## カタログ等資料中の旧社名の扱いについて

2010年4月1日を以ってNECエレクトロニクス株式会社及び株式会社ルネサステクノロジ が合併し、両社の全ての事業が当社に承継されております。従いまして、本資料中には旧社 名での表記が残っておりますが、当社の資料として有効ですので、ご理解の程宜しくお願い 申し上げます。

ルネサスエレクトロニクス ホームページ (http://www.renesas.com)

2010年4月1日 ルネサスエレクトロニクス株式会社

【発行】ルネサスエレクトロニクス株式会社(http://www.renesas.com)

【問い合わせ先】http://japan.renesas.com/inquiry

### ご注意書き

- 本資料に記載されている内容は本資料発行時点のものであり、予告なく変更することがあります。当社製品のご購入およびご使用にあたりましては、事前に当社営業窓口で最新の情報をご確認いただきますとともに、 当社ホームページなどを通じて公開される情報に常にご注意ください。
- 2. 本資料に記載された当社製品および技術情報の使用に関連し発生した第三者の特許権、著作権その他の知的 財産権の侵害等に関し、当社は、一切その責任を負いません。当社は、本資料に基づき当社または第三者の 特許権、著作権その他の知的財産権を何ら許諾するものではありません。
- 3. 当社製品を改造、改変、複製等しないでください。
- 4. 本資料に記載された回路、ソフトウェアおよびこれらに関連する情報は、半導体製品の動作例、応用例を説明するものです。お客様の機器の設計において、回路、ソフトウェアおよびこれらに関連する情報を使用する場合には、お客様の責任において行ってください。これらの使用に起因しお客様または第三者に生じた損害に関し、当社は、一切その責任を負いません。
- 5. 輸出に際しては、「外国為替及び外国貿易法」その他輸出関連法令を遵守し、かかる法令の定めるところにより必要な手続を行ってください。本資料に記載されている当社製品および技術を大量破壊兵器の開発等の目的、軍事利用の目的その他軍事用途の目的で使用しないでください。また、当社製品および技術を国内外の法令および規則により製造・使用・販売を禁止されている機器に使用することができません。
- 6. 本資料に記載されている情報は、正確を期すため慎重に作成したものですが、誤りがないことを保証するものではありません。万一、本資料に記載されている情報の誤りに起因する損害がお客様に生じた場合においても、当社は、一切その責任を負いません。
- 7. 当社は、当社製品の品質水準を「標準水準」、「高品質水準」および「特定水準」に分類しております。また、 各品質水準は、以下に示す用途に製品が使われることを意図しておりますので、当社製品の品質水準をご確 認ください。お客様は、当社の文書による事前の承諾を得ることなく、「特定水準」に分類された用途に当 社製品を使用することができません。また、お客様は、当社の文書による事前の承諾を得ることなく、意図 されていない用途に当社製品を使用することができません。当社の文書による事前の承諾を得ることなく、意図 されていない用途に当社製品を使用することができません。当社の文書による事前の承諾を得ることなく、 「特定水準」に分類された用途または意図されていない用途に当社製品を使用したことによりお客様または 第三者に生じた損害等に関し、当社は、一切その責任を負いません。なお、当社製品のデータ・シート、デ ータ・ブック等の資料で特に品質水準の表示がない場合は、標準水準製品であることを表します。
  - 標準水準: コンピュータ、OA 機器、通信機器、計測機器、AV 機器、家電、工作機械、パーソナル機器、 産業用ロボット
  - 高品質水準:輸送機器(自動車、電車、船舶等)、交通用信号機器、防災・防犯装置、各種安全装置、生命 維持を目的として設計されていない医療機器(厚生労働省定義の管理医療機器に相当)
  - 特定水準: 航空機器、航空宇宙機器、海底中継機器、原子力制御システム、生命維持のための医療機器(生 命維持装置、人体に埋め込み使用するもの、治療行為(患部切り出し等)を行うもの、その他 直接人命に影響を与えるもの)(厚生労働省定義の高度管理医療機器に相当)またはシステム 等
- 8. 本資料に記載された当社製品のご使用につき、特に、最大定格、動作電源電圧範囲、放熱特性、実装条件その他諸条件につきましては、当社保証範囲内でご使用ください。当社保証範囲を超えて当社製品をご使用された場合の故障および事故につきましては、当社は、一切その責任を負いません。
- 9. 当社は、当社製品の品質および信頼性の向上に努めておりますが、半導体製品はある確率で故障が発生したり、使用条件によっては誤動作したりする場合があります。また、当社製品は耐放射線設計については行っておりません。当社製品の故障または誤動作が生じた場合も、人身事故、火災事故、社会的損害などを生じさせないようお客様の責任において冗長設計、延焼対策設計、誤動作防止設計等の安全設計およびエージング処理等、機器またはシステムとしての出荷保証をお願いいたします。特に、マイコンソフトウェアは、単独での検証は困難なため、お客様が製造された最終の機器・システムとしての安全検証をお願いいたします。
- 10. 当社製品の環境適合性等、詳細につきましては製品個別に必ず当社営業窓口までお問合せください。ご使用 に際しては、特定の物質の含有・使用を規制する RoHS 指令等、適用される環境関連法令を十分調査のうえ、 かかる法令に適合するようご使用ください。お客様がかかる法令を遵守しないことにより生じた損害に関し て、当社は、一切その責任を負いません。
- 11. 本資料の全部または一部を当社の文書による事前の承諾を得ることなく転載または複製することを固くお 断りいたします。
- 12. 本資料に関する詳細についてのお問い合わせその他お気付きの点等がございましたら当社営業窓口までご 照会ください。
- 注1. 本資料において使用されている「当社」とは、ルネサスエレクトロニクス株式会社およびルネサスエレク トロニクス株式会社がその総株主の議決権の過半数を直接または間接に保有する会社をいいます。
- 注 2. 本資料において使用されている「当社製品」とは、注 1 において定義された当社の開発、製造製品をいい ます。

## 資料中の「日立製作所」、「日立XX」等名称の株式会社ルネサス テクノロジへの変更について

2003年4月1日を以って三菱電機株式会社及び株式会社日立製作所のマイコン、ロジック、 アナログ、ディスクリート半導体、及びDRAMを除くメモリ(フラッシュメモリ・SRAM等)を含む 半導体事業は株式会社ルネサス テクノロジに承継されました。従いまして、本資料中には 「日立製作所」、「株式会社日立製作所」、「日立半導体」、「日立XX」といった表記が残っておりま すが、これらの表記は全て「株式会社ルネサス テクノロジ」に変更されておりますのでご理 解の程お願い致します。尚、会社商標・ロゴ・コーポレートステートメント以外の内容につい ては一切変更しておりませんので資料としての内容更新ではありません。

ルネサステクノロジ ホームページ (http://www.renesas.com)

2003年4月1日 株式会社ルネサス テクノロジ カスタマサポート部

## RENESAS

ご注意

安全設計に関するお願い

 弊社は品質、信頼性の向上に努めておりますが、半導体製品は故障が発生したり、誤動作する場合があります。弊社の半導体製品の故障又は誤動作によって結果として、 人身事故、火災事故、社会的損害などを生じさせないような安全性を考慮した冗長設計、延焼対策設計、誤動作防止設計などの安全設計に十分ご留意ください。

本資料ご利用に際しての留意事項

- 本資料は、お客様が用途に応じた適切なルネサス テクノロジ製品をご購入いただく ための参考資料であり、本資料中に記載の技術情報についてルネサス テクノロジが 所有する知的財産権その他の権利の実施、使用を許諾するものではありません。
- 本資料に記載の製品データ、図、表、プログラム、アルゴリズムその他応用回路例の 使用に起因する損害、第三者所有の権利に対する侵害に関し、ルネサス テクノロジ は責任を負いません。
- 3. 本資料に記載の製品データ、図、表、プログラム、アルゴリズムその他全ての情報は本資料発行時点のものであり、ルネサス テクノロジは、予告なしに、本資料に記載した製品または仕様を変更することがあります。ルネサス テクノロジ半導体製品のご購入に当たりましては、事前にルネサス テクノロジ、ルネサス販売または特約店へ最新の情報をご確認頂きますとともに、ルネサス テクノロジホームページ (http://www.renesas.com)などを通じて公開される情報に常にご注意ください。
- 本資料に記載した情報は、正確を期すため、慎重に制作したものですが万一本資料の 記述誤りに起因する損害がお客様に生じた場合には、ルネサス テクノロジはその責 任を負いません。
- 5. 本資料に記載の製品データ、図、表に示す技術的な内容、プログラム及びアルゴリズムを流用する場合は、技術内容、プログラム、アルゴリズム単位で評価するだけでなく、システム全体で十分に評価し、お客様の責任において適用可否を判断してください。ルネサステクノロジは、適用可否に対する責任は負いません。
- 6. 本資料に記載された製品は、人命にかかわるような状況の下で使用される機器あるいはシステムに用いられることを目的として設計、製造されたものではありません。本資料に記載の製品を運輸、移動体用、医療用、航空宇宙用、原子力制御用、海底中継用機器あるいはシステムなど、特殊用途へのご利用をご検討の際には、ルネサステクノロジ、ルネサス販売または特約店へご照会ください。
- 本資料の転載、複製については、文書によるルネサス テクノロジの事前の承諾が必要です。
- 8. 本資料に関し詳細についてのお問い合わせ、その他お気付きの点がございましたらル ネサス テクノロジ、ルネサス販売または特約店までご照会ください。

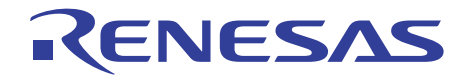

# SH7144F E10A エミュレータ

## ユーザーズマニュアル

ルネサスマイクロコンピュータ開発環境システム

HS7144KCM01HJ

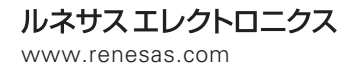

Rev.1.00 2002.08

ご注意

- 1 本書に記載の製品及び技術のうち「外国為替及び外国貿易法」に基づき安全保障貿易管理関連貨物・技術に該当するものを輸出する場合,または国外に持ち出す場合は日本国政府の許可が必要です。
- 2 本書に記載された情報の使用に際して,弊社もしくは第三者の特許権,著作権,商標権,その他の知的所有権等の権利に対する保証または実施権の許諾を行うものではありません。また本書に記載された情報を使用した事により第三者の知的所有権等の権利に関わる問題が生じた場合,弊社はその責を負いませんので予めご了承ください。
- 3 製品及び製品仕様は予告無く変更する場合がありますので,最終的な設計,ご購入,ご使用に際 しましては,事前に最新の製品規格または仕様書をお求めになりご確認ください。
- 4 弊社は品質・信頼性の向上に努めておりますが、宇宙、航空、原子力、燃焼制御、運輸、交通、 各種安全装置、ライフサポート関連の医療機器等のように、特別な品質・信頼性が要求され、その故障や誤動作が直接人命を脅かしたり、人体に危害を及ぼす恐れのある用途にご使用をお考えのお客様は、事前に弊社営業担当迄ご相談をお願い致します。
- 5 設計に際しては,特に最大定格,動作電源電圧範囲,放熱特性,実装条件及びその他諸条件につ きましては,弊社保証範囲内でご使用いただきますようお願い致します。 保証値を越えてご使用された場合の故障及び事故につきましては,弊社はその責を負いません。 また保証値内のご使用であっても半導体製品について通常予測される故障発生率,故障モードを ご考慮の上,弊社製品の動作が原因でご使用機器が人身事故,火災事故,その他の拡大損害を生 じないようにフェールセーフ等のシステム上の対策を講じて頂きますようお願い致します。
- 6 本製品は耐放射線設計をしておりません。
- 7 本書の一部または全部を弊社の文書による承認なしに転載または複製することを堅くお断り致し ます。
- 8 本書をはじめ弊社半導体についてのお問い合わせ,ご相談は弊社営業担当迄お願い致します。

## 重要事項

当エミュレータをご使用になる前に、必ずユーザーズマニュアルをよく読んで理解してください。 ユーザーズマニュアルは、必ず保管し、使用上不明な点がある場合は再読してください。

- エミュレータとは:
   ここで言うエミュレータとは、株式会社日立製作所(以下、「日立」という)が製作した次の製品を指します。(1)エミュレータ、(2)ユーザインタフェースケーブル お客様のホストコンピュータ及びユーザシステムは含みません。
- エミュレータの使用目的:
   当エミュレータは、日立マイクロコンピュータを使用したシステムの開発を支援する装置です。ソフトウェアとハードウェアの両面から、システム開発を支援します。この使用目的にしたがって、当エミュレータを正しくお使いください。この目的以外の当エミュレータの使用を堅くお断りします。
- 使用制限: 当エミュレータは、開発支援用として開発したものです。したがって、機器組み込み用として使用しないでください。また、以下に示す開発用途に対しても使用しないでください。
- ライフサポート関連の医療機器用(人命にかかわる装置用)
- 原子力開発機器用
- 航空機開発機器用
- 宇宙開発機器用

このような目的で当エミュレータの採用をお考えのお客様は、当社営業窓口へ是非ご連絡頂 きますようお願い致します。

- 製品の変更について:
   日立は、当エミュレータのデザイン、性能を絶えず改良する方針をとっています。したがって、予告なく仕様、デザイン、およびユーザーズマニュアルを変更することがあります。
- エミュレータを使う人は:
   当エミュレータは、ユーザーズマニュアルをよく読み、理解した人のみが使ってください。
   特に、当エミュレータを初めて使う人は、当エミュレータをよく理解し、使い慣れている人から指導を受けることをお薦めします。

- 保証の範囲:
   日立は、お客様が製品をご購入された日から1年間は、無償で故障品を交換いたします。 ただし、
   (1)製品の誤用、濫用、またはその他異常な条件下での使用
   (2)日立以外の者による改造、修理、保守、またはその他の行為
   (3)ユーザシステムの内容、または使用
   (4)火災、地震、またはその他の事故
   により、故障が生じた場合は、ご購入日から1年以内でも有償で交換を行ないます。
   また、日本国内で購入され、かつ、日本国内で使用されるものに限ります。
- その他の重要事項:
- 1 本資料に記載された情報、製品または回路の使用に起因する損害または特許権その他権利の 侵害に関しては、日立は一切その責任を負いません。
- 2 本資料によって第三者または日立の特許権その他権利の実施権を許諾するものではありま せん。
- 版権所有:

このユーザーズマニュアルおよび当エミュレータは著作権で保護されており、すべての権利 は日立に帰属しています。このユーザーズマニュアルの一部であろうと全部であろうといか なる箇所も、日立の書面による事前の承諾なしに、複写、複製、転載することはできません。

- 図について:
   このユーザーズマニュアルの一部の図は、実物と違っていることがあります。
- デバイス名について: このユーザーズマニュアルの第1章から第5章までは、例として、SHxxxxというデバイス名を 使用しています。
- 予測できる危険の限界:
   日立は、潜在的な危険が存在するおそれのあるすべての起こりうる諸状況や誤使用を予見できません。したがって、このユーザーズマニュアルと当エミュレータに貼付されている警告がすべてではありません。お客様の責任で、当エミュレータを正しく安全にお使いください。

## 安全事項

- 当エミュレータをご使用になる前に、必ずユーザーズマニュアルをよく読んで理解してください。
- ユーザーズマニュアルは、必ず保管し、使用上不明な点がある場合は再読してください。

## シグナル・ワードの定義

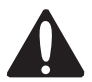

これは、安全警告記号です。潜在的に、人に危害を与える危険に対し注意を喚起するために用いま す。起こり得る危害又は死を回避するためにこの記号の後に続くすべての安全メッセージに従ってく ださい。

## ▲ 危険

危険は、回避しないと、死亡又は重傷を招く差し迫った危険な状況を示します。ただし、本製品 では該当するものはありません。

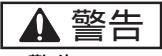

警告は、回避しないと、死亡又は重傷を招く可能性がある潜在的に危険な状況を示します。

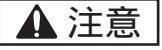

注意は、回避しないと、軽傷又は中程度の傷害を招くことがある潜在的に危険な状況を示します。

注意

安全警告記号の付かない注意は、回避しないと、財物損傷を引き起こすことがある潜在的に危険 な状況を示します。

**注、留意事項**は、例外的な条件や注意を操作手順や説明記述の中で、ユーザに伝達する場合に使用しています。

| <ul> <li>         ・         ・         ・</li></ul>                                                                                                    |                                                                                                    |
|----------------------------------------------------------------------------------------------------|----------------------------------------------------------------------------------------------------|
| <ol> <li>感電、火災等の危険防止および品質保証のために、お客様ご自身による修理や改造は<br/>行なわないでください。故障の際のアフターサービスにつきましては、日立または日<br/>立特約店保守担当にお申し付けください。</li> <li>ホストコンピュータまたはユーザシステムのパワーオン時、すべてのケーブル類の抜<br/>き差しを行なわないでください。抜き差しを行なった場合、エミュレータとユーザシ<br/>ステムの発煙、発火の可能性があります。また、デバッグ中のユーザプログラムを破<br/>壊する可能性があります。</li> <li>ユーザインタフェースケーブルのユーザシステム上側のコネクタとユーザインタフ<br/>ェースケーブル側のコネクタの向きを確かめて正しく接続してください。接続を誤る<br/>とエミュレータとユーザシステムの発煙、発火の可能性があります。</li> <li>同じPC内に、E6000、E8000エミュレータ用PCIインタフェースポード(型名<br/>HS6000EIC01H)とE10AエミュレータPCIカードを実装すると、誤接続の可能性があり<br/>ます。誤って、ユーザシステムとE6000、E8000エミュレータ用PCIインタフェース<br/>ボードをE104日インタフェースケーブルで接続すると、整備、発火の可能性があります。</li> </ol> | ▲警告                                                                                                    |
| <ul> <li>2.ホストコンピュータまたはユーザシステムのパワーオン時、すべてのケーブル類の抜き差しを行なわないでください。抜き差しを行なった場合、エミュレータとユーザシステムの発煙、発火の可能性があります。また、デバッグ中のユーザプログラムを破壊する可能性があります。</li> <li>3.ユーザインタフェースケーブルのユーザシステム上側のコネクタとユーザインタフェースケーブル側のコネクタの向きを確かめて正しく接続してください。接続を誤るとエミュレータとユーザシステムの発煙、発火の可能性があります。</li> <li>4.同じPC内に、E6000、E8000エミュレータ用PCIインタフェースボード(型名HS6000EIC01H)とE10AエミュレータPCIカードを実装すると、誤接続の可能性があります。誤って、ユーザシステムとE6000、E8000エミュレータ用PCIインタフェースボードをE104日インタフェースケーブルで接続すると、登価、発火の可能性があります。</li> </ul>                                                                                                    | 1.感電、火災等の危険防止および品質保証のために、お客様ご自身による修理や改造は<br>行なわないでください。故障の際のアフターサービスにつきましては、日立または日<br>立特約店保守担当にお申し付けください。                                                                                          |
| <ol> <li>ユーザインタフェースケーブルのユーザシステム上側のコネクタとユーザインタフェースケーブル側のコネクタの向きを確かめて正しく接続してください。接続を誤るとエミュレータとユーザシステムの発煙、発火の可能性があります。</li> <li>同じPC内に、E6000、E8000エミュレータ用PCIインタフェースボード(型名HS6000EIC01H)とE10AエミュレータPCIカードを実装すると、誤接続の可能性があります。誤って、ユーザシステムとE6000、E8000エミュレータ用PCIインタフェースボードをE10A田インタフェースケーブルで接続すると、発便、発火の可能性があります。</li> </ol>                                                                                                    | 2.ホストコンピュータまたはユーザシステムのパワーオン時、すべてのケーブル類の抜き差しを行なわないでください。抜き差しを行なった場合、エミュレータとユーザシ<br>ステムの発煙、発火の可能性があります。また、デバッグ中のユーザプログラムを破<br>壊する可能性があります。                                                           |
| 4.同じFC内に、E8000、E8000エミュレータ用FCIイノダフェースホート(型名<br>HS6000EIC01H)とE10AエミュレータPCIカードを実装すると、誤接続の可能性があり<br>ます。誤って、ユーザシステムとE6000、E8000エミュレータ用PCIインタフェース<br>ボードをE10A田インタフェースケーブルで接続すると、発煙、発火の可能性がありま                                                                                                    | 3. ユーザインタフェースケーブルのユーザシステム上側のコネクタとユーザインタフ<br>ェースケーブル側のコネクタの向きを確かめて正しく接続してください。接続を誤る<br>とエミュレータとユーザシステムの発煙、発火の可能性があります。                                                                              |
| す。                                                                                                    | 4. 同じFCMIC、E0000、E8000エミュレータ用FCIA ジタフェースボード(型名<br>HS6000EIC01H)とE10AエミュレータPCIカードを実装すると、誤接続の可能性があり<br>ます。誤って、ユーザシステムとE6000、E8000エミュレータ用PCIインタフェース<br>ボードをE10A用インタフェースケーブルで接続すると、発煙、発火の可能性がありま<br>す。 |

## エミュレータ使用時の注意事項

このエミュレータ使用時の注意事項に記載されている事項は、当エミュレータを使用するうえで全 ての場合に該当し、例外は存在しません。したがって、エミュレータを使用する前に以下に示されて いる警告文をよく読み、完全に理解してください。ただし、ここに記載されている事項はエミュレー タ使用時における共通の警告のみが記載されており、これがエミュレータを使用するうえでの全ての 警告ではありません。

## ▲ 警告

ホストコンピュータまたはユーザシステムのパワーオン時には、全てのケーブル、および ユーザインタフェースの抜き差しを行わないでください。 抜き差しを行った場合、ホストコンピュータとエミュレータおよびユーザシステムの発煙 発火、および機器の破壊の可能性があります。また、デバッグ中のユーザプログラムの破 壊の可能性があります。

注意

ホストコンピュータとユーザシステムの位置関係により、ユーザインタフェース部に大きな ストレスが加わり、接点、接触不良等の機械的破損を招く原因となります。また、使用中に ホストコンピュータまたはユーザシステムが動いてしまうと、ユーザインタフェース部に思 わぬストレスを与える事になります。ホストコンピュータおよびユーザシステムの位置に十 分ご注意下さい。

## はじめに

このたびは、E10A エミュレータをお買い上げ頂き、誠にありがとうございます。

注意

当エミュレータをご使用になる前に、必ず「第2章 使用前の準備」を、良く読み、理解し てください。誤った使用方法、接続方法は、当エミュレータ、ユーザプログラム、ユーザシ ステムの破壊につながります。

E10A エミュレータは、日立オリジナルマイクロコンピュ - タを使用したユーザシステムの開発を ソフトウェア、ハードウェアの両面からサポートする支援装置です。本エミュレータは Microsoft® Windows®98、Microsoft® Windows®Me、Microsoft® Windows®2000、および Microsoft® Windows NT® 上で動作するインタフェースプログラムである日立デバッギングインタフェース(以降 HDI と呼び ます)を使用して操作します。

本マニュアルは、E10A エミュレータの機能と操作方法を説明しています。第1章から第5章は、 すべての E10A エミュレータに対する共通事項です。第6章は、各デバイスに対する E10A エミュレ ータの補足事項です。

特に、「1.1 使用上の注意事項」は、ご使用になる前に必ずお読みください。

「第1章 概要」では概要を説明してあります。

「第2章 使用前の準備」では初めて E10A エミュレータを使う方のために機器のセットアップ、 接続方法を記載しています。

「第3章 チュートリアル」では実際の HDI の操作例と機能説明が書かれています。

「第4章 各ウィンドウの説明」では E10A エミュレータを操作するための HDI のウィンドウに ついて説明しています。

「第5章 コマンドライン機能」では HDI のコマンドラインの入力方法とコマンドの種類について説明しています。

また、「第6章 SH7144F E10A エミュレータ仕様」では、各製品の具体的な仕様と各デバイス に対する E10A エミュレータの注意事項などを説明しています。製品によっては、第7章で重要な注 意事項を説明しています。ご使用の際、必ずお読みください。 E10A 用 HDI インストールディスクは、CD-R で提供されています。接続するホストコンピュータの取扱説明書および、使用している OS の取扱説明書などを参照してください。

【関連マニュアル】

SuperH<sup>™</sup> RISC engine C/C++コンパイラ、アセンブラ、最適化リンケージエディタユーザーズ マニュアル 日立デバッギングインタフェースユーザーズマニュアル

各デバイスに対応するハードウェアマニュアル

各デバイスに対応するプログラミングマニュアル

 【注】 IBM PC は、米国 International Business Machines Corporation の登録商標です。 Microsoft®、Windows®、および Windows NT®はマイクロソフトコーポレーションの米国 及びその他の国における登録商標です。 Adobe、Acrobat、および Acrobat Reader は、Adobe Systems Incorporated (アドビシステ ムズ社)の商標です。 その他のプランド名、および製品名は、各社の商標または登録商標です。

【略記注記】

Windows NT®の正式名は Microsoft®Windows NT® operating system です。 Windows®98の正式名は Microsoft®Windows®98 operating system です。 Windows®Me の正式名は Microsoft®Windows®Millennium Edition operating system です。 Windows®2000の正式名は Microsoft®Windows®2000 operating system です。

## 目次

### 第1章 概要

| 1.  | 概要                                                                                                    | 1  |
|-----|----------------------------------------------------------------------------------------------------|----|
| 1.1 | 使用上の注意事項                                                                                                 | 4  |
| 1.2 | 使用環境条件                                                                                                   | 5  |
| 1.3 | 梱包品の確認                                                                                                   | 6  |
| 2.  | 使用前の準備                                                                                                   | 7  |
| 2.1 | E10A エミュレータ使用フローチャート                                                                                     | 7  |
| 2.2 | HDI のインストール                                                                                              |    |
|     | 2.2.1 Windows <sup>®</sup> 98 operating system または Windows <sup>®</sup> Me operating system への<br>インストール | 9  |
|     | 2.2.2 Windows NT <sup>®</sup> 4.0 operating system へのインストール                                              |    |
|     | 2.2.3 Windows <sup>®</sup> 2000 operating system $\land O \uparrow \lor \land \vdash \dashv \lor$        | 11 |
| 2.3 | ホストコンピュータとカードエミュレータとの接続                                                                                  |    |
| 2.4 | カードエミュレータとユーザシステムとの接続                                                                                    | 14 |
| 2.5 | システムチェック                                                                                                 | 17 |
|     | 2.5.1 SHxxxx E10A Emulator $\mathbf{E} - \mathbf{k}$                                                     |    |
| 2.6 | 2.5.2 Writing SHxxxx E10A Flash memory $\mathbf{E} - \mathbf{F}$                                         |    |
| 2.0 |                                                                                                    |    |
| 2.7 |                                                                                                    |    |
| 2.8 |                                                                                                    |    |
| 20  | 2.8.1 CD-K                                                                                               |    |
| 3.  | チュートリアル                                                                                                  |    |
| 3.1 | はじめに                                                                                                    |    |
| 3.2 | HDIの起動                                                                                                   |    |
| 3.3 | HDI ウィンドウ                                                                                                |    |
| 3.4 | E10A エミュレータのセットアップ                                                                                       |    |
| 3.5 | 「Configuration」ダイアログボックスの設定                                                                              |    |
| 3.6 |                                                                                                    |    |
|     | 3.6.1 チュートリアルプログラムをダウンロードする                                                                              |    |
|     | 3.6.2 ソースプログラムを表示する                                                                                      |    |
| 3.7 | ソフトウェアブレークポイントの設定                                                                                        |    |
| 3.8 | レジスタ内容の変更                                                                                                |    |
| 3.9 | プログラムの実行                                                                                                 |    |

| 3.10 | ブレークポイントの確認                           |    |
|------|---------------------------------------|----|
| 3.11 | メモリ内容の確認                              |    |
| 3.12 | 変数の参照                                 |    |
| 3.13 | プログラムのステップ実行                          |    |
|      | 3.13.1 Step In コマンドの実行                |    |
|      | 3.13.2 Step Out コマンドの実行               |    |
|      | 3.13.3 Step Over コマンドの実行              |    |
| 3.14 | プログラムの強制ブレーク                          |    |
| 3.15 | ローカル変数の表示                             |    |
| 3.16 | ブレーク機能                                |    |
|      | 3.16.1 ソフトウェアブレーク機能                   |    |
| 3.17 | ハードウェアブレーク機能                          |    |
|      | 3.17.1 シーケンシャルブレーク条件の設定               |    |
| 3.18 | トレース機能                                |    |
|      | 3.18.1 AUD トレース機能                     |    |
| 3.19 | スタックトレース機能                            |    |
| 3.20 | さてつぎは?                                |    |
| 4.   | 各ウィンドウの説明                             | 77 |
| 4.1  | HDI ウィンドウ                             |    |
| 4.2  | 各ウィンドウの説明                             |    |
|      | 4.2.1 [ Configuration ] ダイアログボックス     |    |
|      | 4.2.2 [Breakpoints] ウィンドウ             |    |
|      | 4.2.3 [Break]ダイアログボックス                |    |
|      | 4.2.4 [Break Point] ダイアログボックス         |    |
|      | 4.2.5 [Break Condition] ダイアログボックス     |    |
|      | 4.2.6 [Break Condition] ダイアログボックスのページ |    |
|      | 4.2.7 [Trace] ワインドワ                   |    |
|      | 4.2.8 [Trace Acquisition] タイアロクホックス   |    |
| _    | 4.2.9 [System Status] ワインドワ           |    |
| 5.   | コマンドライン機能                             |    |
| 5.1  | 表と記号の説明                               |    |
|      | 5.1.1 フォーマットについて                      |    |
|      | 5.1.2 各パラメータの型の入力方法                   |    |
|      | 5.1.3 例について                           |    |
|      | 5.1.4 関連項目について                        |    |
| 5.2  | 各コマンドの説明                              |    |
|      | 5.2.1 AUD_MODE:AUM                    |    |
|      | 5.2.2 AUD_TRACE:AUT                   |    |
|      | 5.2.3 BREAKCONDITION_CLEAR:BCC        |    |
|      | 5.2.4 BREAKCONDITION_DISPLAY:BCD      |    |
|      | 5.2.5 BREAKCONDITION_ENABLE:BCE       |    |
|      | 5.2.6 BREAKCONDITION_SET:BCS          |    |

| 5.2.7     | BREAKPOINT:BP                                                                                                    | 117                       |
|-----------|----------------------------------------------------------------------------------------------------|---------------------------|
| 5.2.8     | BREAKPOINT_CLEAR:BC                                                                                                    | 118                       |
| 5.2.9     | BREAKPOINT_DISPLAY:BD                                                                                                    | 119                       |
| 5.2.10    | BREAKPOINT_ENABLE:BE                                                                                                    | 120                       |
| 5.2.11    | DEVICE _TYPE:DE                                                                                                    | 121                       |
| 5.2.12    | GO_OPTION:GP                                                                                                    | 122                       |
| 5.2.13    | JTAG_CLOCK:JCK                                                                                                    | 124                       |
| 5.2.14    | REFRESH:RF                                                                                                    | .125                      |
| 5.2.15    | RESTART:RST                                                                                                    | 126                       |
| 5.2.16    | STATUS:STS                                                                                                    | .127                      |
| RAM E     | ニタコマンド                                                                                                    | 128                       |
| 5.3.1     | RAM_R:RR                                                                                                    | 128                       |
| 5.3.2     | RAM_W: RW                                                                                                    | 129                       |
| SH7144F   | - E10A エミュレータ仕様                                                                                                    | 131                       |
| SH7144F   | FE10A エミュレータの概要                                                                                                    | 131                       |
| Hitachi-U | JDI ポートコネクタのピン配置                                                                                                    | 134                       |
| ユーザシ      | /ステムインタフェース回路                                                                                                    | 137                       |
| E10A I    | ミュレータと SH7144F/SH7145F の相違点                                                                                                    | 143                       |
| SH7144F   | FE10A エミュレータ機能                                                                                                    | 145                       |
| 6.5.1     | E10A エミュレータのドライバ選択                                                                                                    | 145                       |
| 6.5.2     | ハードウェアブレーク機能                                                                                                    | 145                       |
| 6.5.3     | [Breakpoint]ダイアログボックス設定時の注意事項                                                                                                    | 147                       |
| 6.5.4     | JTAG クロック (TCK) 使用時の注意事項                                                                                                    | 147                       |
| 6.5.5     | AUD 機能                                                                                                    | 148                       |
| 6.5.6     | [Trace]ウィンドウ表示時の注意事項                                                                                                    | 150                       |
| 6.5.7     | HDI の注意事項                                                                                                    | 151                       |
|           | 5.2.7<br>5.2.8<br>5.2.9<br>5.2.10<br>5.2.11<br>5.2.12<br>5.2.13<br>5.2.14<br>5.2.15<br>5.2.16<br>RAM $\Xi$<br>5.3.1<br>5.3.2<br>SH7144F<br>SH7144F<br>Hitachi-U<br>$\Box - \forall \vdots \ge$<br>E10A $\Xi$<br>SH7144F<br>6.5.1<br>6.5.2<br>6.5.3<br>6.5.4<br>6.5.5<br>6.5.6<br>6.5.7 | 5.2.7       BREAKPOINT:BP |

## 1. 概要

本システムは、日立オリジナルマイクロコンピュータを使用したシステムの開発をソフトウェア、 ハードウェアの両面からサポートする支援装置です。

E10A エミュレータの本体である PCMCIA カードエミュレータ、または PCI カードエミュレータ(以降、カードエミュレータと略す)は、Hitachi-UDI ポート\*を経由して、ユーザシステムに接続します。 このため完成した製品に近い形態でデバッグを行うことができます。また、PCMCIA TYPE II スロット、または PCI スロットを搭載しているパーソナルコンピュータ(IBM PC 互換機)をホストコンピュータにして実験室、フィールドと場所を選ばずデバッグを行うことができます。

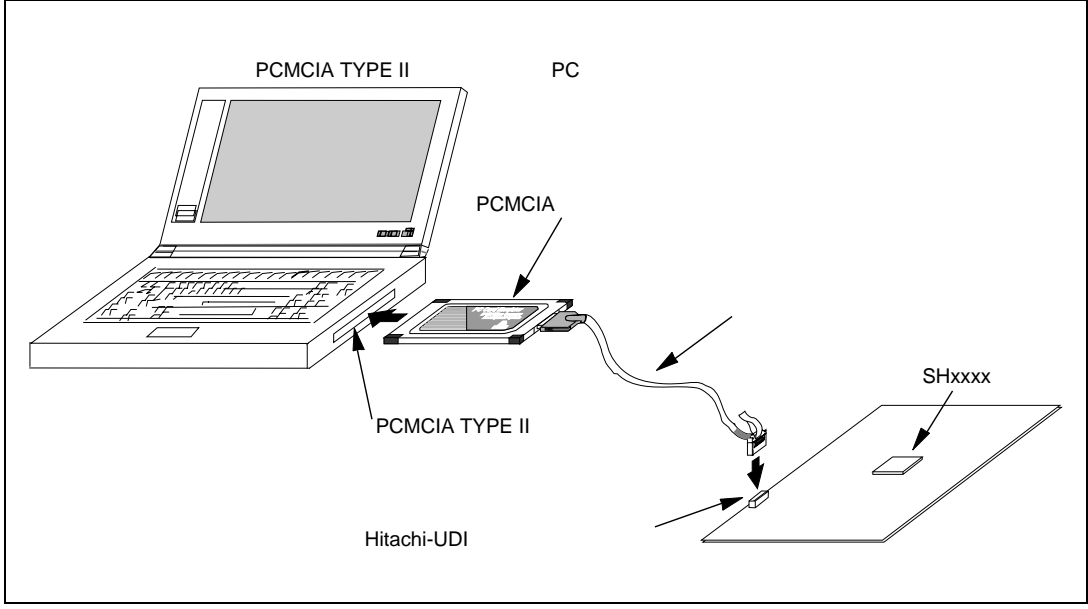

### 図 1.1 E10A エミュレータを使用したシステム構成外観(PCMCIA カードエミュレータ使用時)

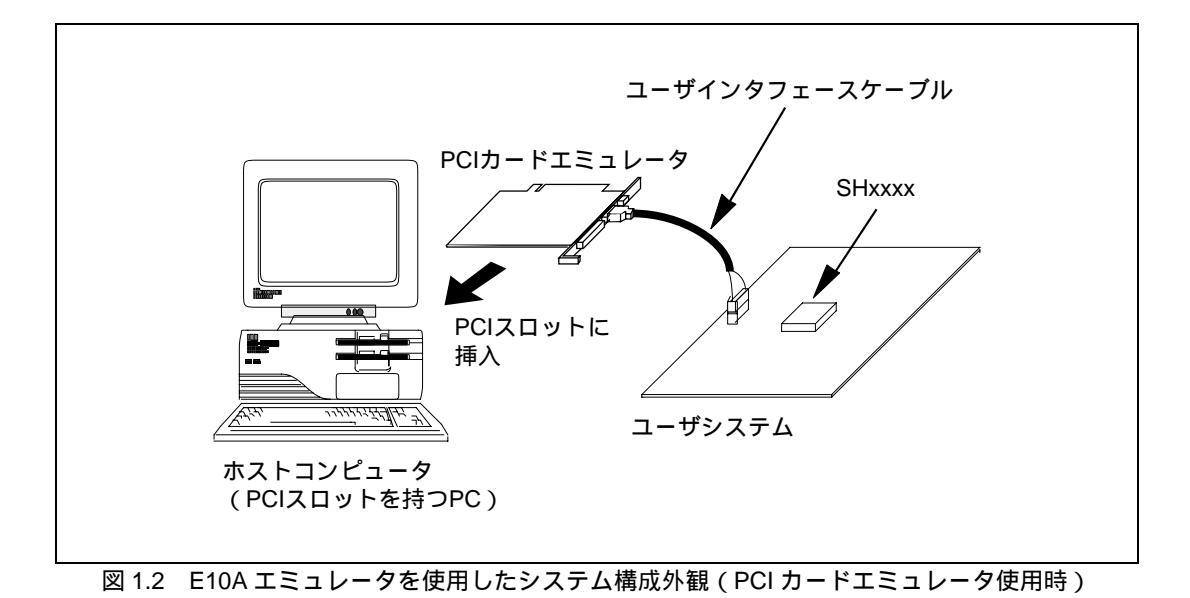

【注】\* Hitachi-UDI (Hitachi-User Debug Interface)とは、JTAG (Joint Test Action Group) インタフェースとコンパチブルなインタフェース仕様です。 E10A エミュレータの特長は、以下のとおりです。

- コストパフォーマンスに優れたカードエミュレータ
   PCMCIAまたはPCIインタフェースにより、小型サイズ、低価格を実現しました。
- (2) リアルタイムエミュレーション CPUの最高動作周波数でのリアルタイムエミュレーションができます。

(3) 優れた操作性を実現 Microsoft® Windows®98、Microsoft® Windows®Me、Microsoft® Windows®2000、および Microsoft® Windows NT®環境下で動作するHDI(Hitachi Debugging Interface)の使用により、 マウスなどのポインティングデバイスを用いて、ユーザプログラムのデバッグが可能です。 また、HDIを使用して、ロードモジュールファイルを高速にダウンロードできます。

- (4) 充実したデバッグ機能 ブレーク、トレース機能の充実によりデバッグ効率が向上します。ブレークポイント、およびブレーク条件を専用のウィンドウで設定したり、トレース情報をウィンドウに表示できます。さらに、豊富なコマンドライン機能を備えています。
- (5) エミュレーション実行中のメモリアクセス機能 エミュレーション実行中にメモリの内容を参照、変更することができます。
- (6) 製品形態でのユーザシステムのデバッグ ユーザシステム完成時の製品形態に近い状態でユーザシステムのデバッグを行うことがで きます。
- (7) コンパクトなデバッグ環境
   PCMCIAカードエミュレータを使用すると、ノート型パソコンをホストコンピュータとして
   使用でき、場所を選ばずデバッグ環境を作成することができます。
- (8) AUDトレース機能\* AUDトレース機能により、大容量のリアルタイムトレースが可能です。
- 【注】\* AUD とは、Advanced User Debugger の略です。機種によっては、サポートしていない 製品があります。

### 1. 概要

#### 使用上の注意事項 1.1

## 注意

E10Aエミュレータをお使いになる前に、以下の注意事項を必ず確認してください。 誤った使い方は、E10Aエミュレータ、ユーザプログラムおよびユーザシステムの破壊につな がります。

- (1)製品を梱包箱から取り出し、納入品明細書に示されているものがそろっているか、確認して ください。
- 製品に重量物を上積みするなどして、無理な力を加えないでください。 (2)
- 製品に過大な物理的衝撃を与えないでください。「1.2使用環境条件」を参照してください。 (3)
- E10Aエミュレータを、指定された使用可能なスロット(PCMCIA TYPE IIスロット、または (4) PCIスロット)以外に挿入しないでください。
- ホストコンピュータまたはユーザシステムの設置場所を移動する場合は、本製品に強い振 (5) 動、衝撃が加わらないように注意してください。
- ケーブルを接続した後は、接続位置が正しいことを再度確認してください。接続方法につい (6) ては、「第2章 使用前の準備」を参照してください。
- すべてのケーブルを接続し終えてから、接続した各装置へ電源を投入してください。また、 (7)電源が入っているときにケーブルの接続および取り外しをしないでください。

## 1.2 使用環境条件

## 注意

E10Aエミュレータを使用する場合、表1.1、および表1.2に示す条件を守ってください。 この条件を満たさない状態でE10Aエミュレータを使用した場合、E10Aエミュレータ、ユーザ プログラムおよびユーザシステムが正常に動作しない場合があります。

| · · · · · · · · · · · · · · · · · · · |      |            |                         |
|---------------------------------------|------|------------|-------------------------|
| 項番                                    | 項目   |            | 仕 様                     |
| 1                                     | 温度   | 動作時 :      | 10 ~ 35                 |
|                                       |      | 非動作時 :     | -10 ~ 50                |
| 2                                     | 湿度   | 動作時 :      | 35~80%RH 結露なし           |
|                                       |      | 非動作時 :     | 35~80%RH 結露なし           |
| 3                                     | 振動   | 動作時 :      | 最大 2.45m/s <sup>2</sup> |
|                                       |      | 非動作時 :     | 最大 4.9m/s²              |
|                                       |      | 梱包輸送時 :    | 最大 14.7m/s²             |
| 4                                     | 周囲ガス | 腐食性ガスのないこの | Ł                       |

表 1.1 使用環境条件

表 1.2 動作環境

| 項番 | 項目          | 動作環境                                                     |  |
|----|-------------|----------------------------------------------------------|--|
| 1  | ホストコンピュータ   | Pentium 以上 ( 推奨 200MHz 以上 ) を搭載し、PCMCIA TYPE II スロット、または |  |
|    |             | PCI スロットを備えた IBM PC およびその互換機                             |  |
| 2  | OS          | Windows®98、Windows®Me、Windows®2000 および Windows NT®       |  |
| 3  | 最小稼動メモリ容量   | 32MB 以上(推奨ロードモジュールサイズの 2 倍以上)                            |  |
| 4  | ハードディスク容量   | インストールディスク容量 10MB 以上                                     |  |
|    |             | (スワップ領域を考慮してメモリ容量の2倍以上(推奨4倍以上)の空き容量をご                    |  |
|    |             | 用意ください。)                                                 |  |
| 5  | マウスなどのポイン   | ホストコンピュータ本体に接続可能で Windows®98、Windows®Me、                 |  |
|    | ティングデバイス    | Windows®2000 および Windows NT®に対応している、 マウスなどのポインティン        |  |
|    |             | クテバイス                                                    |  |
| 6  | 電源電圧        | 5.0 ± 0.25V                                              |  |
| 7  | 消費電流        | HSxxxxKCM01H : 110mA (max)                               |  |
|    |             | HSxxxxKCM02H : 230mA (max)                               |  |
|    |             | HSxxxxKCl01H : 340mA (max)                               |  |
|    |             | HSxxxxKCl02H : 600mA (max)                               |  |
| 8  | CD-ROM ドライブ | E10A エミュレータ用 HDI をインストールするため、または E10A エミュレータユ            |  |
|    |             | ーザーズマニュアルを参照するために必要                                      |  |

## 1.3 梱包品の確認

梱包を解いた後、梱包品がそろっているか確認してください。E10A エミュレータの梱包品は、「表 6.1 E10A エミュレータの構成品」を参照してください。確認した結果、梱包品に不足がありました ら、当エミュレータ購入元の営業担当までご連絡ください。

## 2. 使用前の準備

## 2.1 E10A エミュレータ使用フローチャート

E10A エミュレータを使用するにあたって、梱包を解いたあと下記の手順で準備を行ってください。

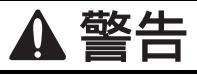

準備を行う前に図2.1中のアミのかかっている参照先を全てよく読んで理解してください。 誤った使い方は、E10Aエミュレータ、ユーザプログラムおよびユーザシステムの破壊につ ながります。

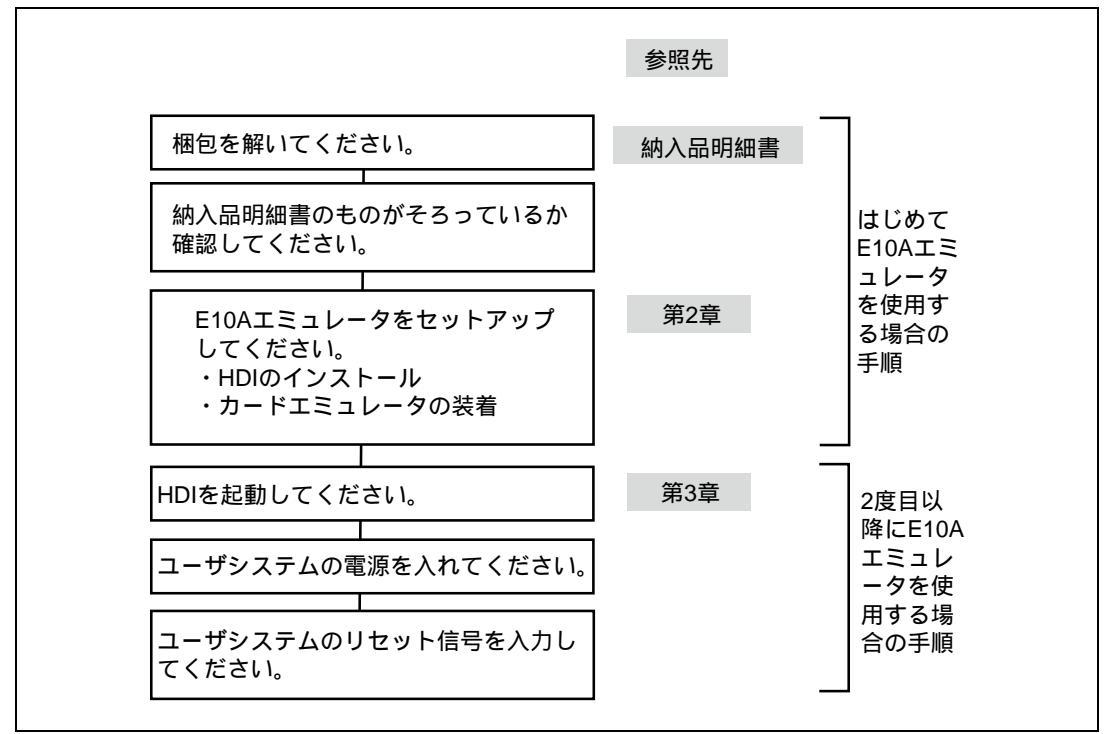

図 2.1 E10A エミュレータ使用フローチャート

## 2.2 HDI のインストール

CD-R を CD-ROM ドライブに挿入すると HDI インストールウィザードが自動的に起動します(Shift キーを押しながら CD-R を CD-ROM ドライブに挿入すると自動起動はキャンセルされます)。イン ストールウィザードが自動的に起動しない場合、CD-R のルートディレクトリから Setup.exe を実行し てください。

インストールウィザードに従いインストールを行ってください。

また、インストール時にハードウェアの設定も行うため、ご使用のオペレーティングシステムおよびインタフェース(PCI、PCMCIA)によりインストール手順が異なります。ご使用の環境に合わせたインストール手順に従ってインストールを進めてください。

- 2.2.1 Windows<sup>®</sup> 98 operating system または Windows<sup>®</sup> Me operating system へのインストール
- (1) PCI カードタイプの E10A エミュレータをご使用の場合
- 1. HDIのインストールを行ってください。
- (コンポーネントの選択では[PCI Card Driver]を必ず選択してください。)
- 2. オペレーティングシステムを終了し、PCの電源を切ってください。
- E10AエミュレータPCIカードをPCに装着してください。
   「2.3 ホストコンピュータとカードエミュレータとの接続」をご参照ください。
- PCを起動してください。ハードウェアが認識され、自動的にドライバのインストールが開始 されます。\*
- (2) PCMCIA タイプの E10A エミュレータをご使用の場合
- HDIのインストールを行ってください。 (コンポーネントの選択では[PC Card Driver (PCMCIA)]を必ず選択してください。)
- E10AエミュレータPCMCIAカードをPCに装着してください。
   「2.3 ホストコンピュータとカードエミュレータとの接続」をご参照ください。
- 3. ハードウェアが認識され、自動的にドライバのインストールが開始されます。\*
- 【注】\* 「新しいハードウェアの追加ウィザード」が表示された場合、[使用中のデバイスに最適 なドライバを検索する(推奨)]を選択し、検索場所として[検索場所の指定]を選択してく ださい。指定する検索場所は、それぞれ以下としてください。 ・PCIカードタイプの E10A をご使用の場合: 「<ドライブ>:\DRIVERS\PCI\95」を指定。
  - PCMCIA カードタイプの E10A をご使用の場合:
     「<ドライブ>:\DRIVERS\PCMCIA\95」を指定。
     (<ドライブ>は CD-ROM ドライブのドライブ名です。)

## 2.2.2 Windows NT<sup>®</sup> 4.0 operating system へのインストール

- (1) PCI カードタイプの E10A エミュレータをご使用の場合
- 1. オペレーティングシステムを終了し、PCの電源を切ってください。
- 2. E10AエミュレータPCIカードをPCに装着してください。
- 「2.3 ホストコンピュータとカードエミュレータとの接続」をご参照ください。
- 3. PCを起動し、Administrator権限でログオンしてください。
- HDIのインストールを行ってください。
   (コンポーネントの選択では[PCI Card Driver]を必ず選択してください。[PCI Card Driver]コ
   ンポーネントの下に、各製品の型名を選択するチェックボックスがありますので、正しい型
   名を選択してください。正しい型名を選択しないと、正しいドライバがインストールされな
   いため、E10Aエミュレータが動作しません。)
- 5. PCを再起動してください。
- (2) PCMCIA タイプの E10A エミュレータをご使用の場合
- 1. オペレーティングシステムを終了し、PCの電源を切ってください。
- E10AエミュレータPCMCIAカードをPCに装着してください。
   「2.3 ホストコンピュータとカードエミュレータとの接続」をご参照ください。
- 3. PCを起動し、Administrator権限でログオンしてください。
- HDIのインストール中にE10AエミュレータPCMCIAカードが使用するリソースについての問い合わせがあるため、設定値を事前に調べる必要があります。
   [スタート]メニュー [プログラム] [管理ツール(共通)] [Windows NT診断プログム]を起動し、リソースパネルよりIRQ、I/Oポート、およびメモリの使用状況を確認し、他のデバイスと競合しない設定値を決定してください。(IRQ: 1チャネル、I/Oポート: H'Fバイト、メモリ: H'4000バイトのリソースを使用します。)
- HDIのインストールを行ってください。
   (コンポーネントの選択では[PC Card Driver (PCMCIA)]を必ず選択してください。[PC Card Driver (PCMCIA)]コンポーネントの下に、各製品の型名を選択するチェックボックスがあり ますので、正しい型名を選択してください。正しい型名を選択しないと、正しいドライバが インストールされないため、E10Aエミュレータが動作しません。)
- 6. PCを再起動してください。

【留意事項】

[Drivers]コンポーネントで選択されたドライバは、PC 起動後にすべて開始される設定に なっています。したがって、各カードを抜いた状態で PC を起動した場合や、正しいド ライバ以外をインストールした場合、ドライバが開始できないため、サービスコントロ ールマネージャがエラーを通知しますが、問題はありません。

## 2.2.3 Windows<sup>®</sup>2000 operating system へのインストール

- (1) PCI カードタイプの E10A エミュレータをご使用の場合
  - 1. Administrator権限でログオンしてください。
  - 2. HDIのインストールを行ってください。
  - (コンポーネントの選択では[PCI Card Driver]を必ず選択してください。)
  - 3. オペレーティングシステムを終了し、PCの電源を切ってください。
  - E10AエミュレータPCIカードをPCに装着してください。
     「2.3 ホストコンピュータとカードエミュレータとの接続」をご参照ください。
  - 5. PCを起動し、Administrator権限でログオンしてください。ハードウェアが認識され、自動的 にドライバのインストールが開始されます。\*
- (2) PCMCIA タイプの E10A エミュレータをご使用の場合
- 1. Administrator権限でログオンしてください。
- 2. HDIのインストールを行ってください。
- (コンポーネントの選択では[PC Card Driver (PCMCIA)]を必ず選択してください。)
   8. E10AエミュレータPCMCIAカードをPCに装着してください。
   「2.3 ホストコンピュータとカードエミュレータとの接続」をご参照ください。
- 4. ハードウェアが認識され、自動的にドライバのインストールが開始されます。\*
- 【注】\* 「新しいハードウェアの検出ウィザード」が表示された場合、[デバイスに最適なドライ バを検索する(推奨)]を選択し、検索場所として[検索場所の指定]を選択してください。 指定する検索場所は、それぞれ以下としてください。
  - ・PCIカードタイプの E10A をご使用の場合:
     「<ドライブ>:\DRIVERS\PCI\2000」を指定。
     ・PCMCIAカードタイプの E10A をご使用の場合:
     「<ドライブ>:\DRIVERS\PCMCIA\2000」を指定。
    - (<ドライブ>は CD-ROM ドライブのドライブ名です。)

## 2.3 ホストコンピュータとカードエミュレータとの接続

カードエミュレータをホストコンピュータの PCMCIA TYPE II スロット、または PCI スロットに挿入してください。

### 【留意事項】

Windows<sup>®</sup>98, Windows<sup>®</sup>Me, Windows<sup>®</sup>2000 をご使用の場合、カードエミュレータ装着前に、 必ず HDI のインストールを行ってください。

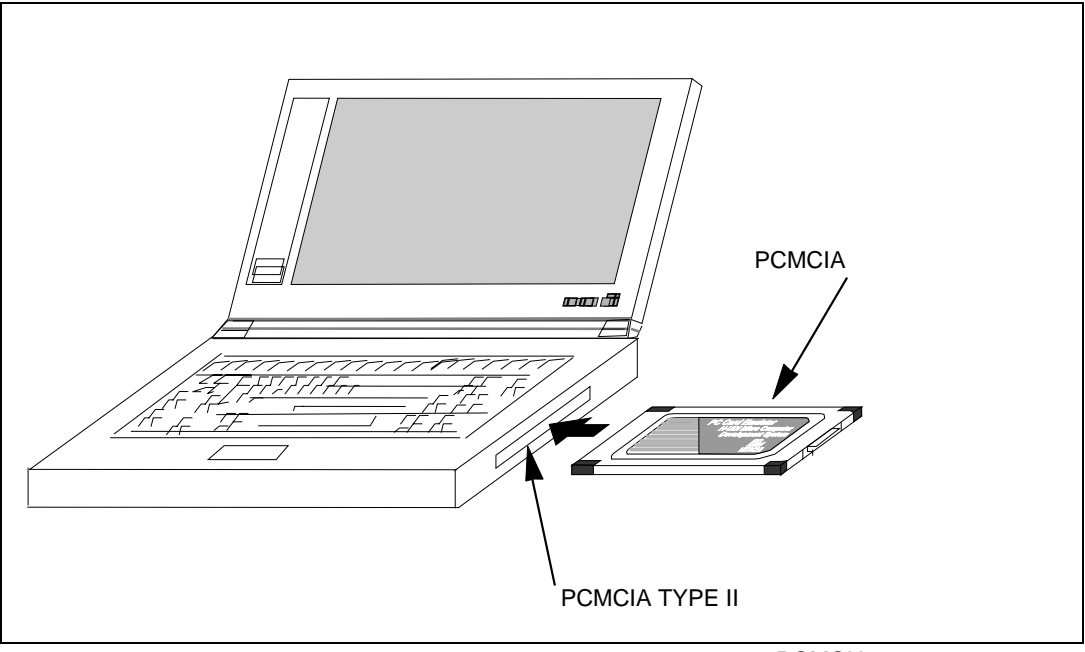

図 2.2 カードエミュレータのホストコンピュータへの挿入(PCMCIA 使用時)

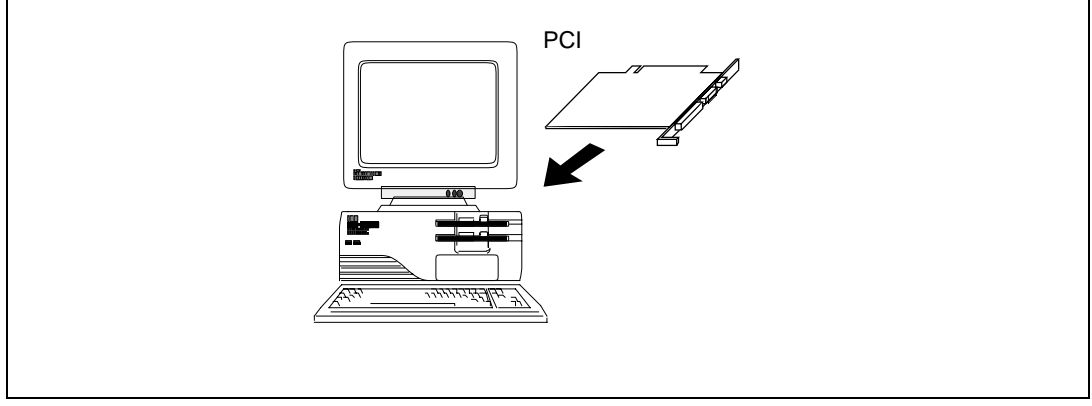

図 2.3 カードエミュレータのホストコンピュータへの挿入(PCI 使用時)

「2.4 カードエミュレータとユーザシステムとの接続」に示す手順でカードエミュレータとユー ザシステムをユーザインタフェースケーブルで接続してください。

また、装置の移動などのためにカードエミュレータとユーザシステムを取り外したり、取り付ける 場合も同様の手順で接続してください。

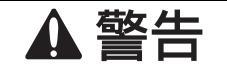

E10AエミュレータPCIカードを挿入する際、以下の点に注意してください。挿入を誤ると、 ご使用のホストコンピュータを破壊する可能性があります。

- 1. ホストコンピュータの電源を切ってください。
- 2. PCIカードエミュレータをPCIスロットに平行に挿入してください。
- 3. コネクタとケーブル位置を確認し、確実に接続できるようにネジ止めしてください。

## 2.4 カードエミュレータとユーザシステムとの接続

(1) Hitachi-UDIポートコネクタをユーザシステム上に実装してください。カードエミュレータが 推奨するHitachi-UDIポートコネクタを表2.1に示します。

|       | 型名          | メーカ         | 仕様                   |  |
|-------|-------------|-------------|----------------------|--|
| 14 ピン | 7614-6002   | 住友スリーエム株式会社 | 14 ピンストレートタイプ (国内推奨) |  |
| コネクタ  | 2514-6002   | 住友スリーエム株式会社 | 14 ピンストレートタイプ (海外推奨) |  |
| 36 ピン | DX10M-36S   | ヒロセ電機株式会社   | 基板ネジ止めタイプ            |  |
| コネクタ  | DX10M-36SE  | ヒロセ電機株式会社   | 基板ロックピン止めタイプ         |  |
|       | DX10GM-36SE | ヒロセ電機株式会社   | 基板ロックピン止めタイプ         |  |

表 2.1 推奨コネクタ

【留意事項】

Hitachi-UDI ポートコネクタ実装時、14 ピンコネクタ使用時は、周囲 3mm 四方に他の部品を 実装しないでください。

36 ピンコネクタ使用時は、コネクタ実装部に他の信号線を配線しないでください。

- (2) ユーザインタフェースケーブルコネクタの信号TDOは、Hitachi-UDIポートコネクタのTDIに、 ユーザインタフェースケーブルコネクタの信号TDIはHitachi-UDIポートコネクタのTDOに接 続できるよう、Hitachi-UDIポートコネクタのピン配置には注意してください。Hitachi-UDIポ ートコネクタのピン配置は「6.2 Hitachi-UDIポートコネクタのピン配置」を参照してくだ さい。
- (3) 14ピンストレートタイプコネクタ使用時のユーザインタフェースケーブルの接続方法を図
   2.4に示します。ケーブルのGND線はユーザシステムのGNDに接続してください。また、GND
   にネジ止めする場合は 3(mm)のネジを用意してユーザシステムのGNDに接続してください。

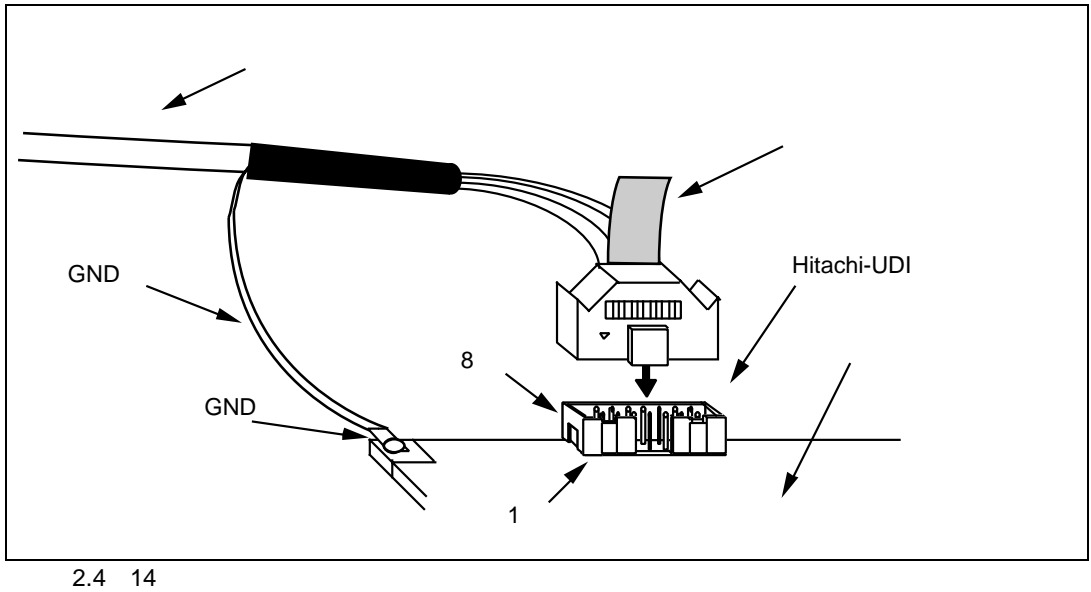

ケーブル接続方法

### 【留意事項】

- Hitachi-UDI ポートコネクタの信号線の接続先は、デバイスのピン配置を参照してください。
- ユーザシステムからユーザインタフェースケーブルを引き抜く場合、必ず引き抜きタブ を持ち、引き抜いてください。
- Hitachi-UDI が動作する周波数の範囲は、サポートするデバイスによって異なります。詳細は、「6.5.4 JTAG クロック(TCK)使用時の注意事項」を参照してください。
- 4. ユーザシステムに Hitachi-UDI ポートコネクタを実装する際、Hitachi-UDI の信号の配線 は、Hitachi-UDI ポートコネクタからデバイスに直接接続してください。
- ユーザシステムを設計する際、バウンダリスキャン用ループにデバイスの TDI 信号、TDO 信号を接続しないでください。または、スイッチ等でデバイスを切り離すようにしてく ださい(図 2.5 参照)。

### 2. 使用前の準備

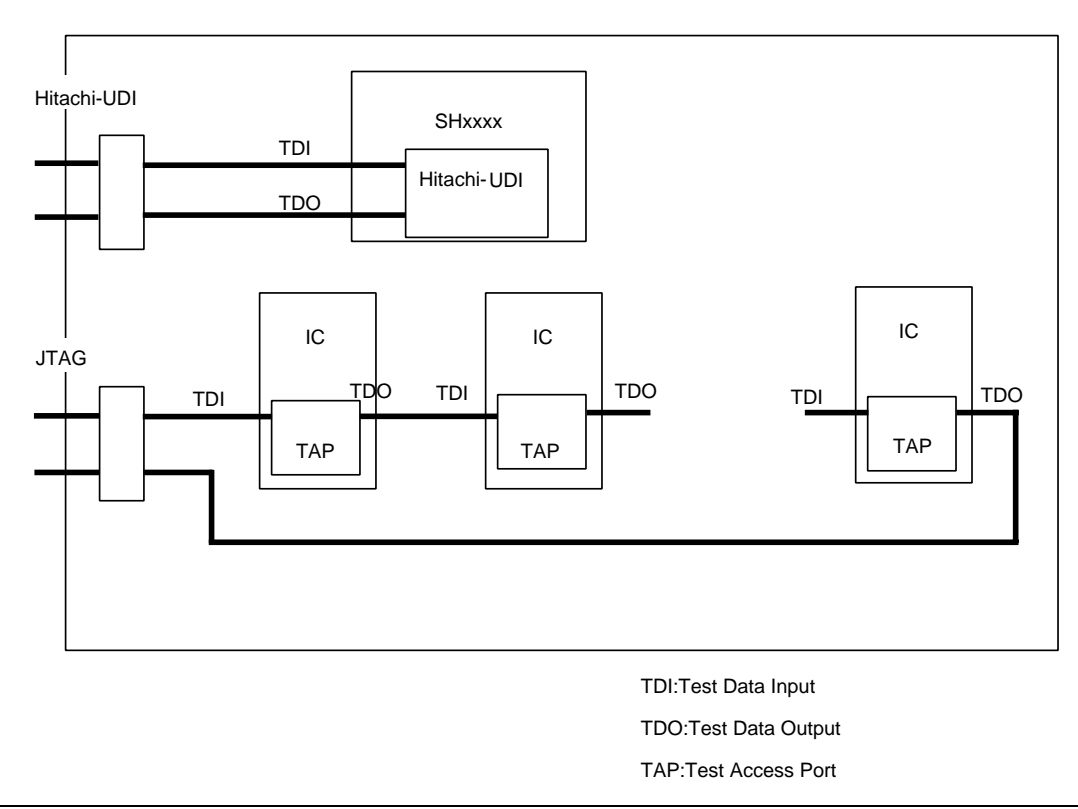

図 2.5 ユーザシステム設計時の注意

## 2.5 システムチェック

次に、HDI プログラムを実行し、E10A エミュレータが正しく動作することをチェックします。

- (1) ホストコンピュータにカードエミュレータが挿入されていることを確認してください。
- (2) カードエミュレータのコネクタとユーザインタフェースケーブルを接続します。
- (3) Hitachi-UDIポートコネクタにユーザインタフェースケーブルを接続します。
- (4) ホストコンピュータの電源を入れ、[Start]メニューから[HDI for E10A SHxxxx] [Hitachi Debugging Interface]を選択してください。

|      | Windows Update          |                           | _ |
|------|-------------------------|---------------------------|---|
|      | 📴 Programs 🔸            | Accessories               |   |
|      | 🗼 F <u>a</u> vorites 🕨  | StartUp     MS-DOS Promot |   |
|      | Documents               | Windows Explorer          |   |
|      | Settings                |                           |   |
|      | 🐒 <u>F</u> ind 🔸        |                           |   |
|      | 🥏 Help                  |                           |   |
| 98   | 2 <u>B</u> un           |                           |   |
| dows | 🖄 Log Off Administrator |                           |   |
| Win  | Shut Down               |                           |   |
|      | Start 🛛 🙋 🛃             | N.<br>Mar                 |   |

図 2.6 [Start]メニュー

| Select Session                                    | ×                   |
|---------------------------------------------------|---------------------|
| Create a new session on:     SHxxxx E10A Emulator | OK<br>E <u>x</u> it |
| C Previous session file:                          | Frowse              |
|                                                   |                     |

図 2.7 [Select Session]ダイアログボックス

<sup>(5)</sup> 使用する設定を選択します。

 (6) [E10A Driver Details]ダイアログボックスが表示されます。[Driver]コンボボックスで、HDIと E10Aエミュレータを接続するドライバの選択を行います。
 [Interface]には、接続するPCインタフェースボードのインタフェース名、[Channel]は、ボード が接続されているインタフェースが表示されます。[E10A Driver Details]ダイアログボックス でドライバを選択します。本ダイアログボックスは、次回のHDIの起動からは表示されませ ん。(ターゲットデバイスにより、この手順はない場合があります。)

| E10A Driver Details             |                    |  |  |  |
|---------------------------------|--------------------|--|--|--|
|                                 |                    |  |  |  |
| Driver: E10A PC Card Driver     |                    |  |  |  |
|                                 |                    |  |  |  |
| Details                         |                    |  |  |  |
| Interface: PC Card              | -                  |  |  |  |
|                                 |                    |  |  |  |
| Channel: E10A PC Card Interface |                    |  |  |  |
|                                 |                    |  |  |  |
| Configuration                   |                    |  |  |  |
| <u>Configure</u>                |                    |  |  |  |
|                                 | <u>H</u> elp Close |  |  |  |

図 2.8 [E10A Driver Details] ダイアログボックス

- [Driver] コンボボックスで、HDIと E10A エミュレータを接続するドライバの選択を行います。
- [Interface]には、接続するカードエミュレータのインタフェース名、[Channel]には、 PC インタフェースボードが接続されているインタフェースが表示されます。 [Driver]コンボボックス: PCMCIAカードエミュレータ使用時はE10A PC Card Driverを選択 します。PCIカードエミュレータ使用時はE10A PCI Card Driver を選択します。詳細は、「6.5.1 E10Aエミュレータのドライバ 選択」の表6.3を参照してください。

[Interface]コンボボックス: PCMCIAカードエミュレータ使用時はPC Cardを選択します。 PCIカードエミュレータ使用時はPCIを表示します。(各ドラ イバをインストールしていない場合は、表示されません)

• [Close]ボタンをクリックしてください。

- (7) ユーザシステムの電源を入れます。以降、(5)で選択した起動モードによって操作方法が異なります。
- 2.5.1 SHxxxx E10A Emulator モード

本モードは、E10Aエミュレータでデバッグを行う場合に使用します。

(1) HDIウィンドウが表示されます。そして、図2.9に示すダイアログボックスが表示されます。

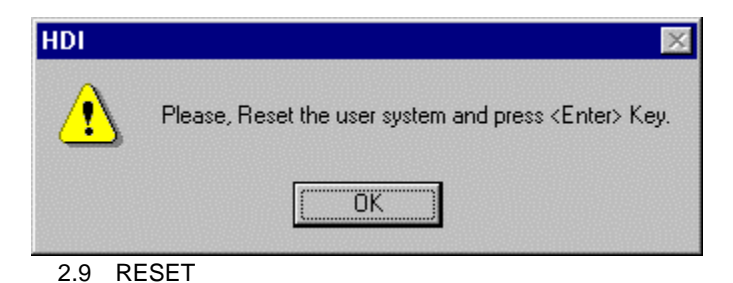

(2) [System Clock]ウインドウが表示されますので、システムクロックの周波数を入力してください。以降、E10Aエミュレータでは、ここで入力された周波数値を用いて、フラッシュメモリの書き込みおよび消去を行います。

| System Clock              |     |
|---------------------------|-----|
| Please input System Clock |     |
| 12.5                      | MHz |
| ОК                        |     |
|                           |     |

図 2.10 [System Clock]ダイアログボックス

(3) フラッシュメモリのセキュリティのため、16進数字で8桁のIDコードを設定してください。 ただし、IDコードとしてFFFFFFは設定できません。 以降、起動時に「SHxxxx E10A Emulator」を選択し、New registrationチェックボックスをは ずして起動する場合に、ここで設定したIDコードを入力してください。IDコードが一致しな い場合、フラッシュメモリの内容は消去されます。
| ID Code              |
|----------------------|
| Please input ID Code |
|                      |
|                      |
| ОК                   |
|                      |

図 2.11 [ID Code]ダイアログボックス

(4) ステータスバーに"Link up"と表示されたら、フラッシュメモリにユーザプログラムとE10A
 エミュレータ用プログラムのダウンロードが終了し、HDIの起動は完了です。

| Link up | NUM | /_ |
|---------|-----|----|

#### 図 2.12 HDI ステータスバー

#### 【留意事項】

- 上記手順を行っても HDI が Link up しない場合、ドライバが正しく設定されていない可能 性があります。CD-R の\SETUP ディレクトリに各ドライバを提供していますので、画面 の指示にしたがってドライバのインストールを行ってください。
- 2. ユーザシステムの Hitachi-UDI ポートコネクタ側にユーザインタフェースケーブルが接続 されていないと、次のダイアログボックスが表示されます。

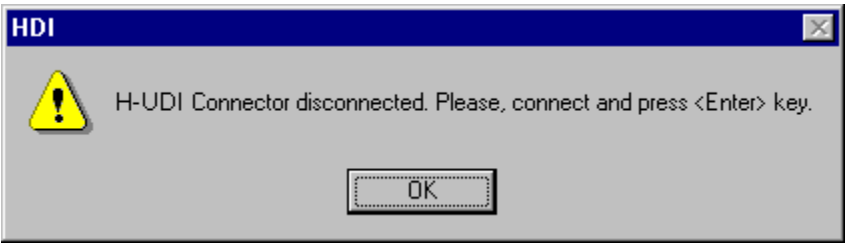

図 2.13 [H-UDI Connector disconnected]ダイアログボックス

- 3. E10A エミュレータが起動されない場合、次のダイアログボックスが表示されます。
  - (a) 以下のダイアログボックスが表示された場合、ユーザシステムの電源が入っていない か、RESET 信号が MCU に入力されていない可能性があります。ユーザシステムの電 源とリセット端子への入力回路を確認してください。

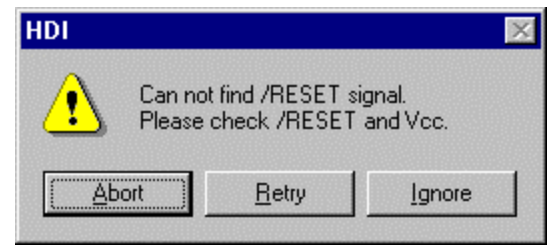

図 2.14 [Can not find /RESET signal]ダイアログボックス

(b) 以下のダイアログボックスが表示された場合、Hitachi-UDI ポートコネクタが正し く結線されていない可能性があります。Hitachi-UDI ポートコネクタとの結線を確認 してください。

| HDI |              | ×                                                             |
|-----|--------------|---------------------------------------------------------------|
| ⚠   | Check the co | nnection between the H-UDI pins and the H-UDI port connector. |
|     |              |                                                               |
|     | 図 2.15       | [Check the connection]ダイアログボックス                               |

(c) 以下のダイアログボックスが表示された場合、MCU が正常に動作していない可能性 があります。MCU が正常に動作できない要因がないかどうか確認してください。

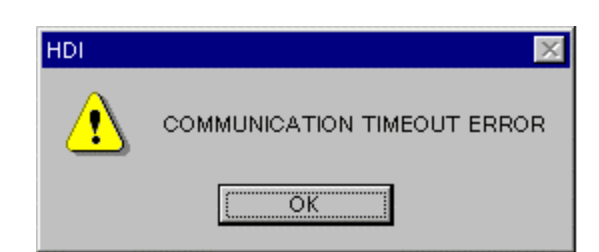

図 2.16 [COMMUNICATION TIMEOUT ERROR]ダイアログボックス

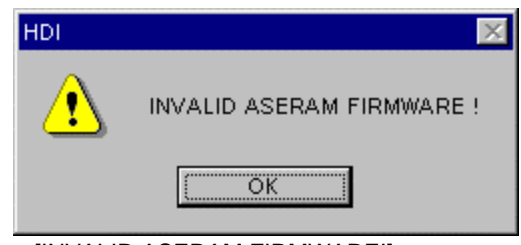

図 2.17 [INVALID ASERAM FIRMWARE!]ダイアログボックス

4. ドライバが正しく選択されていない場合、次のダイアログボックスが表示されます。

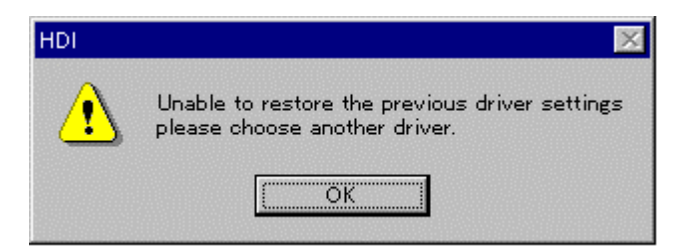

図 2.18 [Unable to restore the previous driver settings]ダイアログボックス

[OK]ボタンをクリックすると、[E10A Driver Details]ダイアログボックスが表示されるの で、正しいドライバを選択してください。詳細は、「6.5.1 章 E10A エミュレータのドラ イバ選択」を参照してください。 2.5.2 Writing SHxxxx E10A Flash memory  $\Xi - F$ 

本モードは、E10A エミュレータをフラッシュメモリのライタとして使用するモードです。

[Select Session]ダイアログボックスで表示される 3 種類の起動モードのうち、「Writing SHxxxx E10A Flash memory」を選択した場合の起動モードです。

(1) HDIウィンドウが表示されます。そして、図2.19に示すダイアログボックスが表示されます。

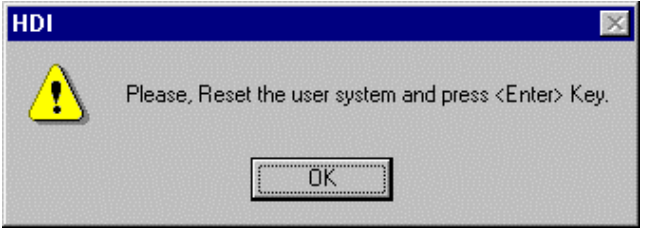

図 2.19 RESET 信号入力要求メッセージのダイアログボックス

(2) [System Clock]ウインドウが表示されますので、システムクロックの周波数を入力してください。

| System Clock              |     |
|---------------------------|-----|
| Please input System Clock |     |
| 12.5                      | MHz |
| ОК                        |     |

図 2.20 [System Clock]ダイアログボックス

(3) [Load Program]ダイアログボックスが表示されますので、ダウンロードするロードモジュール を選択してください。[Open]ボタンを押すと、ダウンロードを開始します。

| Load Program                                                      |                | ×                                         |
|-------------------------------------------------------------------|----------------|-------------------------------------------|
| Offset:<br>H'O<br>Eile name:<br>C:\HDI_E10A\tutorial\tutorial.abs | I⊄ Verif⊻<br>▼ | <u>O</u> pen<br>Cancel<br>B <u>r</u> owse |
| Load stack information file(SNI file)                             |                |                                           |

図 2.21 [Load Program]ダイアログボックス

## 2.6 HDI の終了

以下の手順で HDI を終了してください。

(1) FileメニューからExitを選択してください。[Exit HDI]ダイアログボックスが表示されますの で、[Yes]ボタンをクリックしてください。

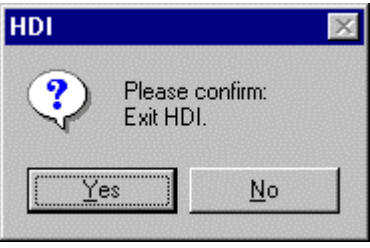

図 2.22 [Exit HDI]ダイアログボックス

(2) 次に、[Save session]ダイアログボックスが表示されます。必要なら、[Yes]ボタンをクリックし、セッションをセーブしてください。セーブ後、HDIは終了します。不要なら、[No]ボタンをクリックしてください。HDIは終了します。

| HDI     |            | ×      |
|---------|------------|--------|
| Save se | ession     |        |
| Yes     | <u>N</u> o | Cancel |

図 2.23 [Save session]ダイアログボックス

(3) ユーザシステムの電源を切ってください。

## 2.7 HDI のアンインストール

ご使用の PC からインストールした HDI を削除します。

- 1. コントロールパネルより[アプリケーションの追加と削除]を開き、一覧から該当のプログラ ムを選択して[追加と削除...]ボタンをクリックしてください。
- セットアッププログラムが再実行され、インストールされたアプリケーションの変更や修 正、削除のいずれかが選択できるようになります。アプリケーションのアンインストールを 行う場合は削除を選択してください。

注意

アンインストール中に共有ファイルの検出が行われる場合があります。 他のHDIが共有ファイルを使用する可能性がある場合は共有ファイルの削除を行わないで ください。Microsoft® Windows NT® 4.0 operating systemをご使用の場合、ドライバの レジストリ登録情報の削除について問い合わせが行われる場合があります。他のHDIが該当 のドライバを使用する可能性がある場合はレジストリ登録情報の削除を行わないでくださ い。アンインストールにより他のHDIが起動しなくなった場合は他のHDIを再インストール してください。

# 2.8 CD-R について

### 2.8.1 CD-R 構成

CD-R のルートディレクトリには HDI インストール用セットアッププログラムが含まれています。 その他、各フォルダには下記に示すファイルおよびプログラムが含まれます。

| フォルダ名    | 内容                                                             | 備考                                                                                             |  |  |
|----------|----------------------------------------------------------------|------------------------------------------------------------------------------------------------|--|--|
| Dlls     | Microsoft <sup>®</sup> ランタイムライプラリ                              | HDIを動作させるために必要なランタイムライブラ<br>リです。インストール時にバージョンのチェックを<br>行い、必要に応じてハードディスクにコピーされま<br>す。           |  |  |
| Drivers  | E10A エミュレータ用ドライバ                                               | E10A エミュレータ用ドライバです。                                                                            |  |  |
| Help     | E10A エミュレータオンラインヘルプ                                            | オンラインヘルプです。インストール時にハードデ<br>ィスクにコピーされます。                                                        |  |  |
| Manual   | E10A エミュレータマニュアル                                               | E10A エミュレータご使用上の注意事項およびマニ<br>ュアルです。<br>PDF 文書で提供しています。                                         |  |  |
| Pdf_read | Adobe <sup>®</sup> Acrobat <sup>®</sup> Reader セットアッ<br>ププログラム | Adobe <sup>®</sup> Acrobat <sup>®</sup> Reader は PDF 文書の表示、閲覧<br>および印刷をするために必要なアプリケーション<br>です。 |  |  |

表 2.2 CD-R フォルダ内容

# 2.9 サポート

E10A エミュレータ用 HDI の最新バージョン情報ほか、E10A エミュレータに関するサポート情報 をWeb サイトより参照できます。下記 URL よりアクセスしてください。

http://www.hitachisemiconductor.com/sic/jsp/japan/jpn/PRODUCTS/MPUMCU/TOOL/emulator/she10a /overview\_e10a\_fz.html

2. 使用前の準備

# 3. チュートリアル

#### 3.1 はじめに

HDIの主な機能を紹介するために、チュートリアルプログラムを提供しています。このプログラムを用いて説明します。

このチュートリアルプログラムは、C 言語で書かれており、10 個のランダムデータを昇順 / 降順 にソートします。

チュートリアルプログラムでは、以下の処理を行います。

- main 関数でソートするランダムデータを生成します。
- sort 関数では main 関数で生成したランダムデータを格納した配列を入力し、昇順にソートします。
- change 関数では sort 関数で生成した配列を入力し、降順にソートします。

チュートリアルプログラムは、tutorial.c ファイルで提供しています。コンパイルされたロードモジュールは、tutorial.abs ファイルとして Dwarf2 フォーマットで提供しています。

チュートリアルプログラムの構成を表 3.1 に示します。

| 項番 | 項目                | 内容                                                |  |  |
|----|-------------------|---------------------------------------------------|--|--|
| 1  | HEW V1.2 用ワークスペース | [インストール Dir]¥tutorial¥tutorial.hws                |  |  |
| 2  | ロードモジュール          | [インストール Dir]¥tutorial¥tutorial¥Debug¥tutorial.abs |  |  |
| 3  | メインプログラム(ソースファイル) | [インストール Dir]¥tutorial¥tutorial¥tutorial.c         |  |  |
| 4  | スタック情報ファイル        | [インストール Dir]¥tutorial¥tutorial¥Debug¥tutorial.sni |  |  |

表 3.1 チュートリアルプログラムの構成

【留意事項】

- 本プログラムは、Hitachi Embedded Workshop(以降、HEWと略す)のV1.2を使用して作成しています。HEWの古いバージョンでは添付しているワークスペースが開きませんので、新しくワークスペースを作成してください。
- 本プログラムをコンパイルした際の CPU オプションは SH2 です。最適化は使用していません。それ以外の設定で再コンパイルを行った場合、本章で説明しているアドレスとずれることがあります。
- 3. tutorial.abs は、Dwarf2 形式のロードモジュールです。Sysrof 形式でロードモジュールを 作成し直すと、HDI 画面に表示される情報が少なくなります。
- 4. 本章は、一般的な E10A エミュレータの使用例です。各製品の仕様については、第6章、 またはオンラインヘルプを参照してください。

# 3.2 HDI の起動

HDI を起動するために、[Start]メニューから[HDI for E10A SHxxxx] [Hitachi Debugging Interface]を 選択してください。

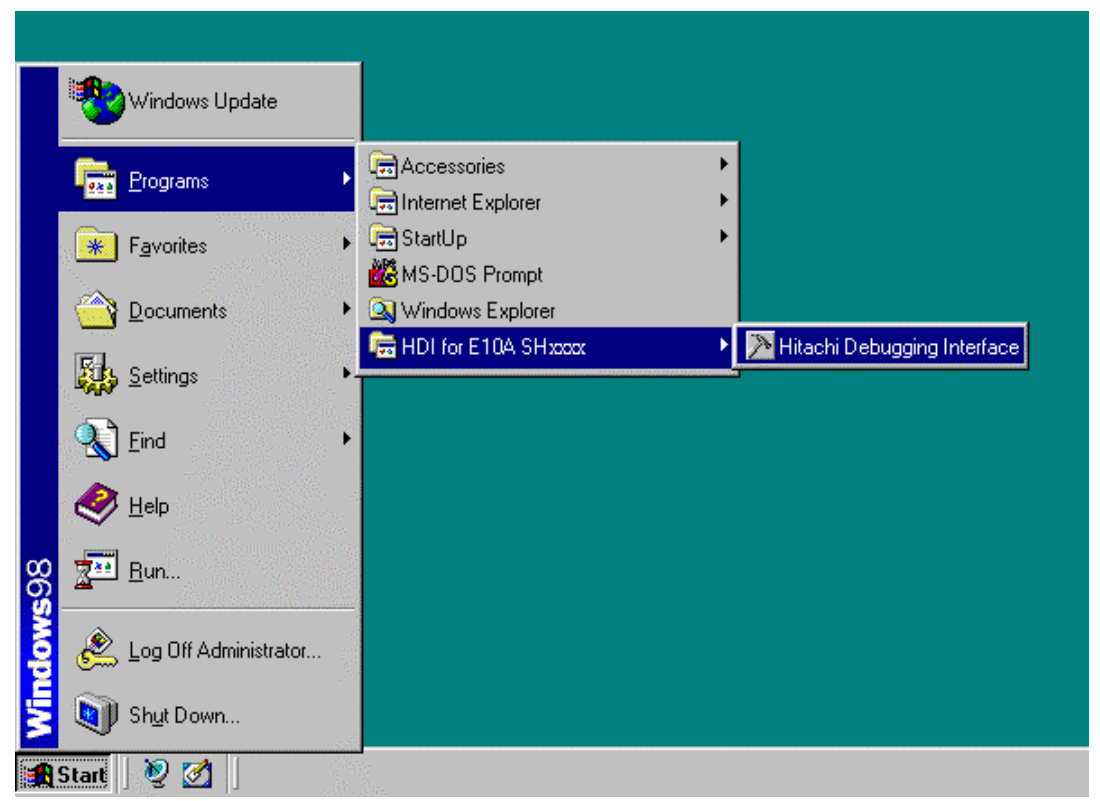

図 3.1 [Start] メニュー

HDI 起動の手順は、「2.5 システムチェック」に従ってください。

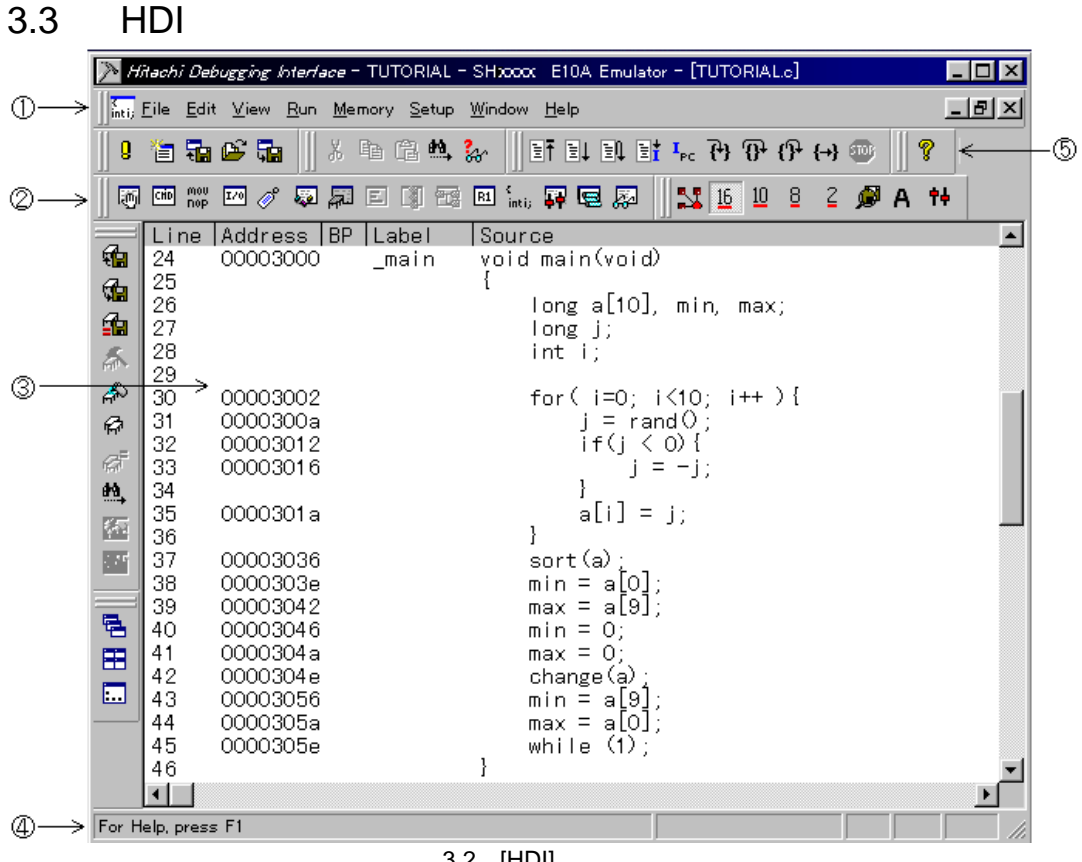

図 3.2 [HDI]ウィンドウ

キーファンクションは第4章で述べます。

メニューバー HDIデバッガを使うためのHDIコマンドへのアクセスを示します。 ツールバー 最もよく使うメニューコマンドのショートカットとして便利なボタンです。 ソースウィンドウ デバッグしているソースプログラムを表示します。 ステータスバー E10Aエミュレータの状態やダウンロードの進捗状況を表示します。 「ヘルプ]ボタン HDIユーザインタフェースの特長に関するオンラインヘルプを起動します。

## 3.4 E10A エミュレータのセットアップ

プログラムをダウンロードする前に、E10A エミュレータの通信クロックをセットアップする必要 があります。

 JTAG clock (TCK) AUDトレース以外の通信クロックです。 周波数が低いと、ダウンロードが遅くなります。 周波数が高いと、デバイスのTCK clock上限を超えている可能性があります。
 詳細は「6.5.4 JTAG クロック(TCK)使用時の注意事項」をご参照ください。

以下に、通信クロックを設定する方法について説明します。

# 3.5 [Configuration]ダイアログボックスの設定

 通信クロックを設定するために、[Setup]メニューから[Configure Platform...]を選択して ください。[Configuration]ダイアログボックスが表示されます。

| Configuration                   |              | ×               |
|---------------------------------|--------------|-----------------|
| General                         |              |                 |
| <u>M</u> ode                    | SHxxxx       |                 |
| Emulation mode                  | Normal       | <b>_</b>        |
| JTAG clock                      | 4.125MHz     | <b>_</b>        |
| Elash memory<br>synchronization | Disable      | -               |
| Port D                          | AUD not used | <b>_</b>        |
|                                 |              |                 |
| Driver:                         |              | C <u>h</u> ange |
|                                 |              |                 |
| ОК                              | Cancel       | Apply Help      |

図 3.3 [Configuration] ダイアログボックス

• [JTAG clock]コンボボックスに適当な値を設定してください。デフォルトでも動作します。

#### 【留意事項】

本ウィンドウで設定できる内容は、製品ごとに異なります。各製品の設定内容については、 オンラインヘルプを参照してください。

• [OK]ボタンをクリックして、コンフィグレーションを設定してください。

## 3.6 チュートリアルプログラムのダウンロード

## 3.6.1 チュートリアルプログラムをダウンロードする

デバッグしたいオブジェクトプログラムをダウンロードできます。

 [File]メニューから[Load Program...]を選択します。[Load Program]ダイアログボックスが表示 されます。 [File name]リストボックスに、 "[インストールディレクトリ]¥tutorial¥tutorial¥Debug¥tutorial.abs"と入力し、[Open]ボタンをク リックしてください。

| Load Program                                                                      | ×                      |
|-----------------------------------------------------------------------------------|------------------------|
| Offset:                                                                           | <u>O</u> pen<br>Cancel |
| C.¥E10A¥xxxx¥TUTORIAL¥TUTORIAL¥DEBUG¥T 💌                                          | Browse                 |
| Load only debugging information<br>Load stack information file( <u>S</u> NI file) |                        |

図 3.4 [Load Program] ダイアログボックス

#### 【留意事項】

- E10A エミュレータインストールの際、特にディレクトリを指定しなかった場合は HEW を使用されていれば ¥Hew¥hdi5¥e10a の下にインストールします。 HEW を使用されていない場合、ルートディレクトリの下に¥E10A ディレクトリを作成し、 その下にインストールします。
- 2. SNI file は、プロファイラ機能を使用する場合に必要なファイルです。
- 3. [Verify]チェックボックスは、本製品では無効です。

ファイルがロードされると、以下のダイアログボックスに、プログラムコードが書き込まれたメモ リエリアに関する情報が表示されます。

| HDI |                                                                                                    |
|-----|----------------------------------------------------------------------------------------------------|
| •   | Module name: C:¥E10A¥xxxx¥TUTORIAL¥TUTORIAL¥DEBUG¥Tutorial.abs<br>Areas loaded:<br>00000000 - 00000567<br>00000800 - 00000828<br>00001000 - 000011EF<br>00003000 - 00003188 |
|     |                                                                                                    |

図 3.5 [HDI]ダイアログボックス

• [OK]ボタンをクリックしてください。

### 3.6.2 ソースプログラムを表示する

HDI では、ソースレベルでプログラムをデバッグできます。

- [View]メニューから[Source...]を選択してください。[Open]ダイアログボックスが表示されます。
- ロードしたオブジェクトファイルに対応するCソースファイルを選択してください。

| Open                                                             |                     |     |   |              | ? ×     |
|------------------------------------------------------------------|---------------------|-----|---|--------------|---------|
| Look in: 🔁                                                       | ) Tutorial          | - 1 |   | <u> </u>     | <b></b> |
| Debug<br>Release<br>initsct.c<br>intprg.c<br>sbrk.c<br>intDTORIA | jan vecttbl.c       |     |   |              |         |
| File <u>n</u> ame:                                               | TUTORIAL.c          |     |   | <u>O</u> pen |         |
| Files of <u>type</u> :                                           | C Files (*.c;*.inl) |     | • | Cancel       |         |

図 3.6 [Open]ダイアログボックス

 [tutorial.c]を選択し、[Open]ボタンをクリックしてください。[Source]ウィンドウが表示 されます。

| inti; TUT                                                      | ORIAL.c                                                                                                  |                |                                                                                                    | - 🗆 🗵    |
|----------------------------------------------------------------|----------------------------------------------------------------------------------------------------|----------------|----------------------------------------------------------------------------------------------------|----------|
| Line<br>24                                                     | Address  BP<br>00003000                                                                                  | Label<br>_main | Source<br>void main(void)                                                                                                    | <b>_</b> |
| 25<br>26<br>27<br>28<br>29                                     |                                                                                                    |                | i<br>long a[10], min, max;<br>long j;<br>int i;                                                                                                   |          |
| 30<br>31<br>32<br>33                                           | 00003002<br>0000300a<br>00003012<br>00003016                                                             |                | for( i=0; i<10; i++ ){                                                                                                    |          |
| 35                                                             | 0000301a                                                                                                 |                | a[i] = j;                                                                                                    |          |
| 37<br>38<br>39<br>40<br>41<br>42<br>43<br>44<br>45<br>46<br>47 | 00003036<br>0000303e<br>00003042<br>00003046<br>0000304a<br>0000304e<br>00003056<br>0000305a<br>0000305e |                | <pre>sort(a);<br/>min = a[0];<br/>max = a[9];<br/>min = 0;<br/>max = 0;<br/>change(a);<br/>min = a[9];<br/>max = a[0];<br/>while (1);<br/>}</pre> |          |
| 48<br>49<br>50<br>51<br>52                                     | 0000306c                                                                                                 | _sort          | void sort(long *a)<br>{<br>long t;<br>int i, j, k, gap;<br>-                                                                                      |          |

図 3.7 [Source]ウィンドウ(ソースプログラムの表示)

必要であれば、[Setup]メニューの[Customise]サブメニューから[Font]オプションを選択し、見やすいフォントとサイズを選択してください。

[Source]ウィンドウは、最初はメインプログラムの先頭を示しますが、スクロールバーを使って他の部分を見ることができます。

## 3.7 ソフトウェアブレークポイントの設定

簡単なデバッグ機能の1つにソフトウェアブレークポイントがあります。

[Source]ウィンドウにおいて、ソフトウェアブレークポイントを簡単に設定できます。たとえば、 sort 関数のコール箇所にソフトウェアブレークポイントを設定します。

• sort 関数コールを含む行の [BP] カラムをダブルクリックしてください。

| inti; TUT                                                      | ORIAL.c                                                                                                  |                |                                                                                                    | - D ×             |
|----------------------------------------------------------------|----------------------------------------------------------------------------------------------------|----------------|----------------------------------------------------------------------------------------------------|-------------------|
| Line<br>24                                                     | Address  BP<br>00003000                                                                                  | Label<br>_main | Source<br>void main(void)                                                                                                    | <u> </u>          |
| 26<br>27<br>28<br>29                                           |                                                                                                    |                | i<br>long a[10], min, max;<br>long j;<br>int i;                                                                                                    |                   |
| 30<br>31<br>32<br>33                                           | 00003002<br>0000300a<br>00003012<br>00003016                                                             |                | for( i=0; i<10; i++ ){<br>j = rand();<br>if(j < 0){<br>j = -j;<br>}                                                                                 |                   |
| 35                                                             | 0000301a                                                                                                 |                | a[i] = j;                                                                                                    |                   |
| 30<br>37<br>38<br>40<br>41<br>42<br>43<br>44<br>45<br>46<br>47 | 00003036<br>0000303e<br>00003042<br>00003046<br>0000304a<br>0000304e<br>00003056<br>0000305a<br>0000305e |                | <pre>     Sort(a);     min = a[0];     max = a[9];     min = 0;     max = 0;     change(a);     min = a[9];     max = a[0];     while (1); } </pre> |                   |
| 47<br>48<br>49<br>50<br>51<br>52                               | 0000306c                                                                                                 | _sort          | void sort(long *a)<br>{<br>long t;<br>int i, j, k, gap;<br>-                                                                                        | <b>_</b>          |
|                                                                |                                                                                                    |                |                                                                                                    | ▶ // <sub>1</sub> |

図 3.8 [Source]ウィンドウ(ソフトウェアブレークポイントの設定)

sort 関数を含む行に"●"と表示されます。 [BP] カラムを広げると、"● Break"と表示されます。 この表示によりソフトウェアブレークポイントが設定されたことを示しています。

【留意事項】

ソフトウェアブレークポイントは、フラッシュメモリ領域、RAM 領域以外の領域には設定 できません。

## 3.8 レジスタ内容の変更

プログラムを実行する前に、プログラムカウンタおよびスタックポインタの値を設定してください。

[View]メニューから[Registers]を選択してください。[Registers]ウィンドウが表示されます。

| R1 Registers |          | O_D×     |
|--------------|----------|----------|
| Register     | Value    | <b>▲</b> |
| RÕ           | 000020DA |          |
| R1           | 000000A  |          |
| R2           | 000000A  |          |
| R3           | 000000A  |          |
| R4           | FFFFD004 |          |
| R5           | 0000000  |          |
| R6           | 0000000  |          |
| R7           | 0000000  |          |
| R8           | 00003000 |          |
| R9           | 0000000  |          |
| R10          | 0000000  |          |
| R11          | 0000000  |          |
| R12          | 0000000  |          |
| R13          | 0000000  |          |
| R14          | 0000000  |          |
| R15          | FFFFFC4  |          |
| PC I         | 00003036 |          |
| + SR         | 1111T    |          |
| GBR          | 0000000  | •        |

図 3.9 [Registers] ウィンドウ

- プログラムカウンタ(PC)を変更する場合には、[Registers]ウィンドウで[PC]の数値エ リアをマウスでダブルクリックすると、以下のダイアログボックスが表示され、値の変更が 可能です。本チュートリアルプログラムでは、H'00000800を設定し、[OK]ボタンをクリ ックしてください。
- [PC]の数値エリアの値を変更する位置にマウスのポインタを移動して、キーボードから直 接入力することもできます。

| Register - PC   |  |   | ×       |
|-----------------|--|---|---------|
| <u>V</u> alue:  |  |   |         |
| H'00000800      |  |   | OK      |
| <u>S</u> et As: |  |   | Connect |
| Whole Register  |  | • | Lancei  |
|                 |  |   |         |

図 3.10 [Register]ダイアログボックス(PC)

 同じようにして、スタックポインタ(SP)を変更します。本チュートリアルプログラムでは、 H'FFFFFFCを設定してください。

## 3.9 プログラムの実行

プログラムの実行方法について説明します。

 プログラムを実行する場合は、[Run]メニューから[Go]を選択するか、ツールバー上の [Go]ボタンを選択してください。

| [      | €↓         |
|--------|------------|
| 図 3.11 | [ Go ] ボタン |

プログラムはブレークポイントを設定したところまで実行されます。プログラムが停止した位置を 示すために[Source]ウィンドウ中でステートメントが強調表示されます。また、[Break = BREAK POINT]メッセージがステータスバーに表示されます。

| (inti) TUT | ORIAL.c    |       |                         | - D ×    |
|------------|------------|-------|-------------------------|----------|
| Line       | Address BP | Label | Source                  | <u> </u> |
| 24         | 00003000   | _main | Vold main(Vold)<br>{    |          |
| 26         |            |       | ]ong a[10], min, max;   |          |
| 27         |            |       | long j;                 |          |
| 29         |            |       | 111C I,                 |          |
| 30         | 00003002   |       | for(_i=0; i<10; i++ ){  |          |
| 31         | 0000300a   |       | j = rand();             |          |
| 33         | 00003016   |       | j = -j;                 |          |
| 34         | 0000301-   |       | }                       |          |
| 36         | 00003014   |       | a[i] = ];<br>}          |          |
| 37         | 00003036 ● |       | sort(a);                |          |
| 38         | 0000303e   |       | min = a[0];             |          |
| 40         | 00003042   |       | max = a[9];<br>min = 0: |          |
| 41         | 0000304a   |       | max = 0;                |          |
| 42         | 0000304e   |       | change(a);              |          |
| 44         | 0000305a   |       | max = a[0];             |          |
| 45         | 0000305e   |       | while (Ī);́             |          |
| 46         |            |       | }                       |          |
| 48         | 0000306c   | _sort | void sort(long *a)      |          |
| 49         |            |       | {                       |          |
| 51         |            |       | inti.i.k.gap:           |          |
| 52         |            |       |                         | -        |
|            | 00003070   |       | app = 5.                |          |

図 3.12 [Source]ウィンドウ(ブレーク状態)

[System Status]ウィンドウで最後に発生したブレークの要因が確認できます。

[View]メニューから[Status]を選択してください。
 [System Status]ウィンドウが表示されますので、[Platform]ページを開いてCause of last reakのStatusを確認してください。

| 👬 System Status                    |                                              | × |
|------------------------------------|----------------------------------------------|---|
| Item                               | Status                                       |   |
| Connected to:                      | SHxxxx E10A Emulator (E10A PCI Card Driver3) |   |
| CPU                                | SHxxxx                                       |   |
| Run status                         | Break                                        |   |
| Cause of last break                | BREAK POINT                                  |   |
| Run time count                     | 0000h00min00s000ms                           |   |
| Emulation mode                     | Normal                                       |   |
| Big endian                         |                                              |   |
| AUD                                | None                                         |   |
|                                    |                                              | - |
| Session A Platform & Memory & Even | nts_/                                        |   |

図 3.13 [System Status] ウィンドウ

【留意事項】

本ウィンドウで表示される内容は、製品ごとに異なります。各製品の表示内容については、 オンラインヘルプを参照してください。

## 3.10 ブレークポイントの確認

設定した全てのブレークポイントは、[Breakpoints]ウィンドウで確認することができます。

• [View] メニューから [Breakpoints]を選択してください。

| 🛃 Breakpo | ints          |        |          | <b>⊘</b>   | <u>- 🗆 ×</u> |
|-----------|---------------|--------|----------|------------|--------------|
| Enable    | File/Line     | Symbol | Address  | Туре       |              |
| •         | TUTORIAL.c/37 |        | 00003036 | Breakpoint |              |
|           |               |        |          |            |              |
|           |               |        |          |            |              |
|           |               |        |          |            |              |
|           |               |        |          |            |              |
|           |               |        |          |            |              |
| •         |               |        |          |            | ▶            |

図 3.14 [Breakpoints] ウィンドウ

[Breakpoints]ウィンドウを右クリックで開くポップアップメニューにより、ブレークポイントの 設定 / 変更、新しいブレークポイントの定義、およびブレークポイントの削除、有効 / 無効の選択が できます。

## 3.11 メモリ内容の確認

Label 名を指定することによって、Label が登録されているメモリの内容を [Memory] ウィンドウ で確認することができます。たとえば、以下のように、ワードサイズで\_main に対応するメモリ内容 を確認します。

 [View]メニューから[Memory...]を選択し、[Address]エディットボックスに"\_main" を入力し、[Format]コンボボックスを"Word"に設定してください。

| Open Memory Window |        | ×        |
|--------------------|--------|----------|
| Address:           | OK     | <u> </u> |
| Eormat:            | Cancel |          |

図 3.15 [Open Memory Window] ダイアログボックス

• [OK] ボタンをクリックしてください。指定されたメモリ領域を示す [Memory] ウィンド ウが表示されます。

| 🛷 Word Mem | oryma | in   |      |        |        |        | O_D×     |
|------------|-------|------|------|--------|--------|--------|----------|
| Address    | Data  |      |      | Value  |        |        | <u>ـ</u> |
| 00003000   | 7FC8  | E300 | 2F32 | 32712  | -7424  | 12082  |          |
| 00003006   | A012  | 0009 | D117 | -24558 | 9      | -12009 | _        |
| 0000300C   | 410B  | 0009 | 1F01 | 16651  | 9      | 7937   |          |
| 00003012   | 4011  | 8901 | 600B | 16401  | -30463 | 24587  |          |
| 00003018   | 1F01  | 63F2 | 4308 | 7937   | 25586  | 17160  |          |
| 0000301E   | 62F3  | 7210 | 332C | 25331  | 29200  | 13100  |          |
| 00003024   | 51F1  | 2312 | 63F2 | 20977  | 8978   | 25586  |          |
| 0000302A   | 7301  | 2F32 | E20A | 29441  | 12082  | -7670  |          |
| 00003030   | 61F2  | 3123 | 8BE9 | 25074  | 12579  | -29719 |          |
| 00003036   | 64F3  | 7410 | B017 | 25843  | 29712  | -20457 | •        |

図 3.16 [Memory] ウィンドウ

### 3.12 変数の参照

プログラムをステップ処理するとき、プログラムで使われる変数の値が変化することを確認できます。たとえば、以下の手順で、プログラムの初めに宣言した long 型の配列 a を見ることができます。

- [Source]ウィンドウに表示されている配列 a の左側をクリックし、カーソルを置いてください。
- マウスの右ボタンで[Source]ウィンドウをクリックし、ポップアップメニューから [Instant Watch...]を選択してください。

以下のダイアログボックスが表示されます。

| Instant Watch                  | ×                          |
|--------------------------------|----------------------------|
| +a = { 0xffffffd4 } [long[10]] | <u>C</u> lose<br>Add Watch |

図 3.17 [Instant Watch] ダイアログボックス

• [Add Watch]ボタンをクリックして、[Watch]ウィンドウに変数を加えてください。

| 🐼 Watch Window |                          |            | O-D× |
|----------------|--------------------------|------------|------|
| Name<br>+a     | Value<br>={ 0xffffffd4 } | (long[10]) |      |
|                |                          |            |      |
|                |                          |            |      |
|                |                          |            |      |

図 3.18 [Watch]ウィンドウ(配列の表示)

また、変数名を指定して、[Watch]ウィンドウに変数を加えることもできます。

マウスの右ボタンで[Watch]ウィンドウをクリックし、ポップアップメニューから[Add Watch...]を選択してください。

以下のダイアログボックスが表示されます。

| Add Watch                | ×      |
|--------------------------|--------|
| C Address                | OK     |
| C Variable or expression | Cancel |
| max                      |        |

図 3.19 [ Add Watch ] ダイアログボックス

• 変数 max を入力し、[OK] ボタンをクリックします。

[Watch]ウィンドウに、int型の変数 max が表示されます。

| & Watch Window |                                  |
|----------------|----------------------------------|
| Name           | Value                            |
| +a             | ={_0xffffffd4_} (long[10])       |
| ma×            | H'f6fb5f9c { 0xffffffcc } (long) |
| 1              |                                  |
| 1              |                                  |
| 1              |                                  |
| 1              |                                  |
| 1              |                                  |
| 1              |                                  |
| 1              |                                  |
|                |                                  |
|                |                                  |
|                |                                  |

図 3.20 [Watch]ウィンドウ(変数の表示)

[Watch]ウィンドウの変数の左の + をダブルクリックし、配列 a の各要素を参照することができます。

| 🖌 Watch Window |                                  |
|----------------|----------------------------------|
| Name           | <pre>Value</pre>                 |
| -a             | ={ 0xffffffd4 } (long[10])       |
| [0]            | H'00000000 { 0xffffffd4 } (long) |
| [1]            | H'000053dc { 0xffffffd8 } (long) |
| [2]            | H'00002704 { 0xffffffdc } (long) |
| [3]            | H'00005665 { 0xffffffe0 } (long) |
| [4]            | H'00000daa { 0xffffffe4 } (long) |
| [5]            | H'0000421f { 0xffffffe8 } (long) |
| [6]            | H'0000421f { 0xffffffe8 } (long) |
| [7]            | H'000041d { 0xfffffff0 } (long)  |
| [8]            | H'00002f5a { 0xfffffff4 } (long) |
| [9]            | H'000020da { 0xfffffff8 } (long) |
| ma×            | H'6fb5f9c { 0xfffffff8 } (long)  |

図 3.21 [Watch]ウィンドウ(配列要素の表示)

# 3.13 プログラムのステップ実行

HDIは、プログラムのデバッグに有効な各種のステップコマンドを備えています。

| 項番 | コマンド      | 説明                                     |
|----|-----------|----------------------------------------|
| 1  | Step In   | 各ステートメントを実行します(関数内のステートメントを含む)。        |
| 2  | Step Over | 関数コールを1ステップとして、ステップ実行します。              |
| 3  | Step Out  | 関数を抜け出し、関数を呼び出したプログラムの次のステートメントで停止します。 |
| 4  | Step      | 指定した速度で指定回数分ステップ実行します。                 |

表 3.2 ステップオプション

#### 3.13.1 Step In コマンドの実行

[Step In]コマンドはコール関数の中に入り、コール関数の先頭のステートメントで停止します。

sort 関数の中に入るために、[Run]メニューから[Step In]を選択するか、またはツールバーの[Step In]ボタンをクリックしてください。

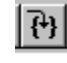

図 3.22 [Step In]ボタン

| inti; TUT                        | ORIAL.c                                                    |                |                  |                                                                     |            |
|----------------------------------|------------------------------------------------------------|----------------|------------------|---------------------------------------------------------------------|------------|
| Line<br>24<br>25<br>26           | Address  BP<br>00003000                                    | Label<br>_main | Sou<br>voi<br>{  | rce<br>d main(void)<br>long a[10], min, max;                        | <u> </u>   |
| 27<br>28<br>29<br>30<br>31       | 00003002<br>0000300a                                       |                |                  | <pre>long ];<br/>int i;<br/>for( i=0; i&lt;10; i++ ){</pre>         |            |
| 32<br>33<br>34<br>35             | 00003012<br>00003016<br>0000301a                           |                |                  | if(j < 0){<br>j = -j;<br>}<br>a[i] = j;                             |            |
| 36<br>37<br>38<br>39<br>40<br>41 | 00003036 •<br>0000303e<br>00003042<br>00003046<br>0000304a |                |                  | }<br>sort(a);<br>min = a[0];<br>max = a[9];<br>min = 0;<br>max = 0; |            |
| 42<br>43<br>44<br>45<br>46<br>47 | 0000304e<br>00003056<br>0000305a<br>0000305e               |                | }                | change(a);<br>min = a[9];<br>max = a[0];<br>while (1);              |            |
| 48                               | 0000306c                                                   | _sort          | <mark>voi</mark> | d sort(long *a)                                                     |            |
| 49<br>50<br>51<br>52             |                                                            |                | ł                | long t;<br>int i, j, k, gap;                                        |            |
|                                  | 00003070                                                   |                |                  | aan - 5.                                                            | ▼<br>♪ //. |

図 3.23 [Source]ウィンドウ(Step In)

• [Source]ウィンドウの強調表示が、sort 関数の先頭のステートメントに移動します。

#### 3.13.2 Step Out コマンドの実行

[Step Out]コマンドはコール関数の中から抜け出し、コール元プログラムの次のステートメントで停止します。

 sort 関数の中から抜け出すために、[Run]メニューから[Step Out]を選択するか、または ツールバーの[Step Out]ボタンをクリックしてください。

【留意事項】

本機能は処理時間がかかります。

| inti, TUTO                                         | ORIAL.c                                                                          |                |                                                                                                    | - D ×    |
|----------------------------------------------------|----------------------------------------------------------------------------------|----------------|----------------------------------------------------------------------------------------------------|----------|
| Line<br>24<br>25                                   | Address  BP<br>00003000                                                          | Label<br>_main | Source<br>yoid main(void)                                                                                            | <b>_</b> |
| 26<br>27<br>28<br>29                               |                                                                                  |                | long a[10], min, max;<br>long j;<br>int i;                                                                           |          |
| 30<br>31<br>32<br>33                               | 00003002<br>0000300a<br>00003012<br>00003016                                     |                | for( i=0; i<10; i++ ){<br>j = rand();<br>if(j < 0){<br>j = -j;<br>z                                                  |          |
| 35                                                 | 0000301a                                                                         |                | a[i] = j;<br>}                                                                                                    |          |
| 1/<br>20                                           |                                                                                  |                | sort(a);                                                                                                    |          |
| 39<br>40<br>41<br>42<br>43<br>44<br>45<br>46<br>47 | 00003042<br>00003046<br>0000304a<br>0000304e<br>00003056<br>0000305a<br>0000305e |                | <pre>max = a[9];<br/>min = 0;<br/>max = 0;<br/>change(a);<br/>min = a[9];<br/>max = a[0];<br/>while (1);<br/>}</pre> |          |
| 48<br>49<br>50<br>51<br>52                         | 0000306c                                                                         | _sort          | void sort(long *a)<br>{<br>long t;<br>int i, j, k, gap;                                                              | _        |
| •                                                  | 00003070                                                                         |                | dan - 2.                                                                                                    | ►        |

図 3.24 [Step Out]ボタン

{**h** 

図 3.25 [HDI]ウィンドウ (Step Out)

- [Watch] ウィンドウに表示された変数 a のデータが昇順にソートされます。
- 次に [Step In]により、2ステップ実行してください。

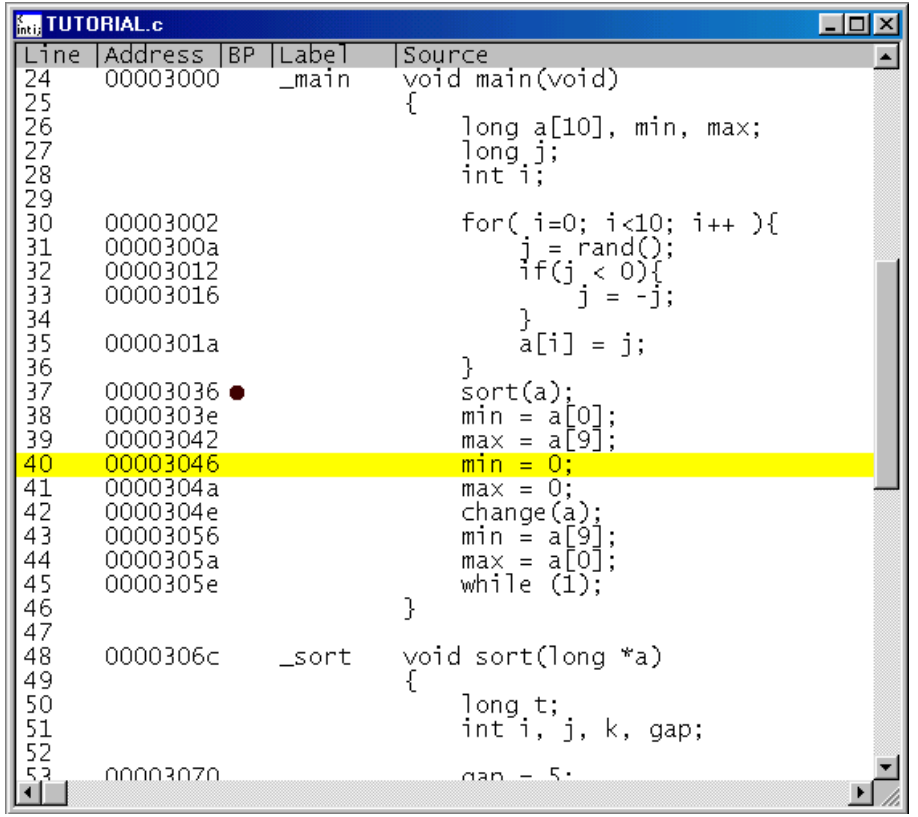

図 3.26 [HDI]ウィンドウ(Step In Step In)

• [Watch] ウィンドウに表示された max が、データの最大値に変更されます。

#### 3.13.3 Step Over コマンドの実行

[Step Over]コマンドは関数コールを1ステップとして実行し、メインプログラムの次のステート メントで停止します。

• [Step Over]コマンドを使用して、change 関数ステートメントまで2ステップ実行してください。

| inti, TUTO                 | )RIAL.c                                                    |                |                                                                                                    |          |
|----------------------------|------------------------------------------------------------|----------------|----------------------------------------------------------------------------------------------------|----------|
| Line<br>24                 | Address  BP<br>00003000                                    | Label<br>_main | Source<br>void main(void)                                                                                                    | <b>•</b> |
| 25<br>26<br>27<br>28       |                                                            |                | l<br>long a[10], min, max;<br>long j;<br>int i;                                                                                                    |          |
| 30<br>31<br>32<br>33       | 00003002<br>0000300a<br>00003012<br>00003016               |                | for( i=0; i<10; i++ ){<br>j = rand();<br>if(j < 0){<br>j = -j;                                                                                                    |          |
| 35                         | 0000301a                                                   |                | }<br>a[i] = j;                                                                                                    |          |
| 37<br>38<br>39<br>40<br>41 | 00003036 •<br>0000303e<br>00003042<br>00003046<br>0000304a |                | <pre>     sort(a);     min = a[0];     max = a[9];     min = 0;     max = 0:     max = 0:     ma</pre> |          |
| 42                         | 0000304e                                                   |                | change (á);                                                                                                    |          |
| 43<br>44<br>45<br>46<br>47 | 00003056<br>0000305a<br>0000305e                           |                | min = a[9];<br>max = a[0];<br>while (1);<br>}                                                                                                    |          |
| 48<br>49<br>50<br>51<br>52 | 0000306c                                                   | _sort          | void sort(long *a)<br>{<br>long t;<br>int i, j, k, gap;                                                                                                    |          |
| ₹å<br>∎                    | 00003070                                                   |                | dan - 5.                                                                                                    | ۲<br>//  |

図 3.27 [HDI]ウィンドウ (Step Over 実行前)

 change 関数中のステートメントを一度にステップ実行するために、[Run]メニューから[Step Over]を選択するか、またはツールバーの[Step Over]ボタンをクリックしてください。

|        | 0+             |  |
|--------|----------------|--|
| 図 3.28 | 「Step Over]ボタン |  |

. .

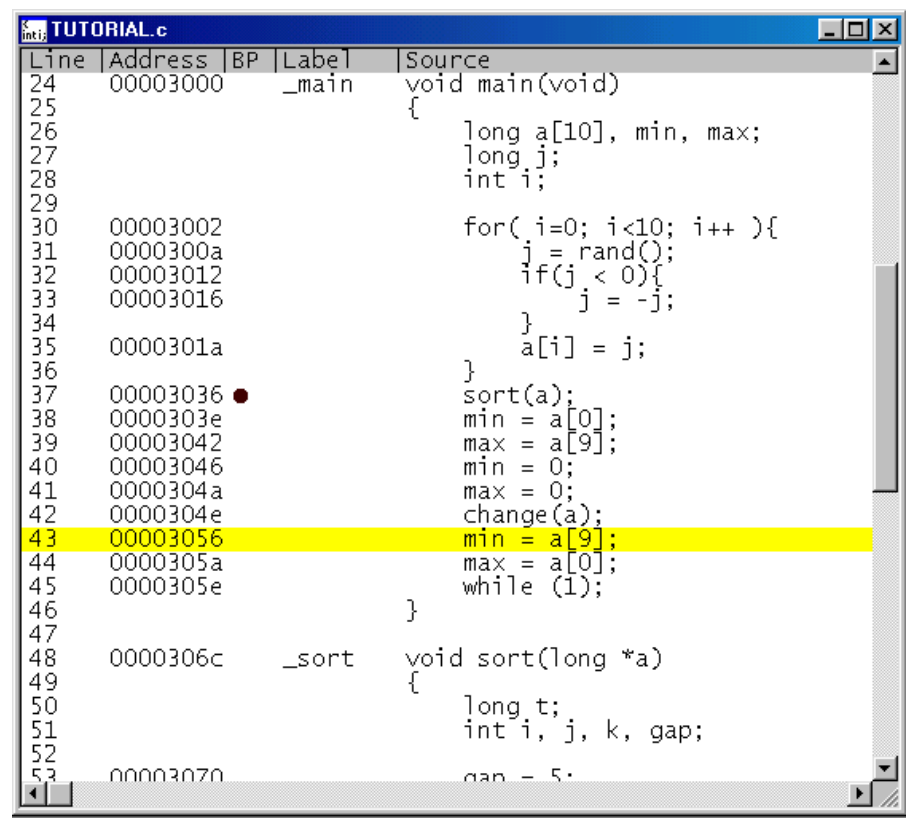

図 3.29 [HDI]ウィンドウ (Step Over)

## 3.14 プログラムの強制ブレーク

HDIは、プログラムを強制的にブレークすることができます。

 main 関数の残り部分を実行するために、[Run]メニューから[Go]を選択するか、ツール バー上の[Go]ボタンを選択してください。

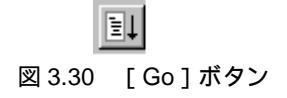

 プログラムは無限ループ処理を実行していますので、強制ブレークするために、[Run]メニュ ーから[Halt]を選択するか、ツールバー上の[Stop]ボタンを実行してください。

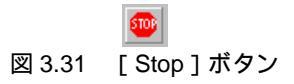

• [Source]ウィンドウの強調表示が、While 文に移動し、[Watch] ウィンドウに表示された max が、データの最大値に変更されます。

## 3.15 ローカル変数の表示

[Locals]ウィンドウを使って関数内のローカル変数を表示させることができます。例として、main 関数のローカル変数を調べます。

この関数は、5つのローカル変数 a, j, i, min, max を宣言します。

[View]メニューから[Locals]を選択してください。[Locals]ウィンドウが表示されます。

ローカル変数が存在しない場合、[Locals]ウィンドウに何も表示されません。

[Locals] ウィンドウには、ローカル変数とその値が表示されます。

| en Locals                  |                                                                                                    | O_D× |
|----------------------------|----------------------------------------------------------------------------------------------------|------|
| Name                       | Value                                                                                                    |      |
| +a<br>min<br>max<br>j<br>i | ={ 0xffffffd4 } (long[10])<br>D'0 { 0xffffffd0 } (long)<br>D'22117 { 0xffffffcc } (long)<br>D'8410 { 0xffffffc8 } (long)<br>D'10 { 0xffffffc4 } (int) |      |
|                            |                                                                                                    |      |

図 3.32 [Locals] ウィンドウ

- [Locals]ウィンドウの配列 a の前にあるシンボル + をダブルクリックし、配列 a の構成 要素を表示させてください。
- sort 関数実行前と実行後の配列 a の要素を参照し、ランダムデータが降順にソートされていることを確認してください。

## 3.16 ブレーク機能

E10A エミュレータは、ソフトウェアブレーク機能とハードウェアブレーク機能を持っています。 HDI では、ソフトウェアブレークポイントの設定を [Breakpoints]ウィンドウで、また、ハードウ ェアブレーク条件の設定を [Break Condition]ダイアログボックスでそれぞれ行うことができます。

以下にブレーク機能の概要と設定方法について説明します。

#### 3.16.1 ソフトウェアブレーク機能

E10A エミュレータは、255 ポイントまでソフトウェアブレークを設定することができます。 本章では、3.7 でご紹介した以外の設定方法を説明します。

- [View]メニューから[Breakpoints]を選択してください。[Breakpoints]ウィンドウが表示されます。
- [Breakpoints]ウィンドウの中をクリックし、開いたポップアップメニューから[Delete All] を選択します。設定されているブレークポイントをすべて解除してください。

| 🖡 Breakpoints     |         |         |      | O_D× |
|-------------------|---------|---------|------|------|
| Enable  File/Line | [Symbo] | Address | Туре |      |
|                   |         |         |      |      |
|                   |         |         |      |      |
|                   |         |         |      |      |
|                   |         |         |      |      |
|                   |         |         |      |      |
|                   |         |         |      |      |
|                   |         |         |      |      |
|                   |         |         |      | Þ    |

図 3.33 [Breakpoints]ウィンドウ(ソフトウェアブレーク設定前)

[Breakpoints]ウィンドウの中を右クリックし、開いたポップアップメニューから[Add]を選択 してください。

| [Break]ダイアログボックスが表示されます | ,デフォルトで [ Point ] ページが表示されます。 |
|-------------------------|-------------------------------|
|-------------------------|-------------------------------|

| Break Break Break Break Break   | × |
|---------------------------------|---|
| Point Condition                 |   |
| Breakpoint                      |   |
|                                 |   |
|                                 |   |
|                                 |   |
|                                 |   |
|                                 |   |
|                                 |   |
|                                 |   |
|                                 |   |
| Add Edit <u>H</u> eset Heset al |   |
|                                 |   |
| Close Cancel Apply Help         |   |

図 3.34 [Point]ページ([Break]ダイアログボックス)
- [Add...] ボタンをクリックします。 [Breakpoint] ダイアログボックスが表示されます。
- [Value] エディットボックスにアドレス H'00003056 を入力してください。

| Breakpoint |                 | ×    |
|------------|-----------------|------|
| Address    |                 |      |
| Address-   |                 |      |
| ⊻alue      | H'00003056      |      |
|            |                 |      |
|            |                 |      |
|            |                 |      |
|            |                 |      |
|            |                 |      |
|            |                 |      |
|            |                 |      |
|            |                 |      |
|            | OK Cancel ≙pply | Help |

図 3.35 [Breakpoint] ダイアログボックス

• [OK]ボタンをクリックしてください。

| Break              |              |        | ×         |
|--------------------|--------------|--------|-----------|
| Point Condition    |              |        |           |
| <u>B</u> reakpoint |              |        |           |
| H'00003056         |              |        |           |
|                    |              |        |           |
|                    |              |        |           |
|                    |              |        |           |
|                    |              |        |           |
| Add                | Edit         | Recei  | Reset all |
| <u>A</u> ud        | <u>E</u> 010 | Treser |           |
| Close              | Cancel       | Apply  | Help      |

[Break]ダイアログボックスを表示し、[Breakpoint]リストボックスに設定したアドレスと、メモリ空間を表示します。

- 図 3.36 [Point]ページ([Break] ダイアログボックス)(ソフトウェアブレークポイント設定後)
  - [Close]ボタン(製品によっては[OK]ボタンの場合もあります)をクリックしてください。

[Breakpoints]ウィンドウには、設定されたソフトウェアブレークポイントが表示されます。

| 🛃 Breakpo   | ints                       |        |                     |                    | O_D× |
|-------------|----------------------------|--------|---------------------|--------------------|------|
| Enable<br>• | File/Line<br>TUTORIAL.c/43 | Symbol | Address<br>00003056 | Type<br>Breakpoint |      |
| •           |                            |        |                     |                    | •    |

図 3.37 [Breakpoints]ウィンドウ(ソフトウェアブレーク設定時)

- チュートリアルプログラムをブレークポイントで停止させるため、以下の手順を実行してください。
  - [Breakpoints]ウィンドウを閉じてください。
  - 「3.8 レジスタ内容の変更」で設定したプログラムカウンタ、スタックポインタ (PC=H'00000800、R15=H'FFFFFFC)を[Registers]ウィンドウに設定して、[Go]ボタ ンをクリックしてください。

設定したブレークポイントまで、プログラムを実行して停止します。

| inti; TUTO | DRIAL.c        |          |                           | - D ×    |
|------------|----------------|----------|---------------------------|----------|
| Line       | Address        | BP Label | Source                    | <b>▲</b> |
| 24         | 00003000       | _main    | void main(void)           |          |
| 25         |                |          | l long a[10] min may:     |          |
| 27         |                |          | long i:                   |          |
| 28         |                |          | inti;                     |          |
| 29         |                |          |                           |          |
| 30         | 00003002       |          | for(_1=0; 1<10; 1++ ){    |          |
| 31         | 00003004       |          | j = rand(j);              |          |
| 33         | 00003016       |          | i = -i:                   |          |
| 34         |                |          | }                         |          |
| 35         | 0000301a       |          | a[i] = j;                 |          |
| 36         | 00002026       |          | }<br>cont(c):             |          |
| 38         | 00003036       |          | $\min_{n \in A} = A[0]$   |          |
| 39         | 00003042       |          | max = a[9];               |          |
| 40         | 00003046       |          | min = 0;                  |          |
| 41         | 0000304a       |          | $\max = 0;$               | _        |
| 42         | 0000304e       | •        | change(a);<br>min = p[9]· |          |
| 44         | 0000305a       | •        | max = a[0]:               |          |
| 45         | 0000305e       |          | while (1);                |          |
| 46         |                |          | }                         |          |
| 4/         | 0000306-       | cont     | void cont(long *=)        |          |
| 40         | 00003060       | _sort    | sort(long "a)             |          |
| l śõ       |                |          | long t:                   |          |
| 51         |                |          | intíi, j, k, gap;         |          |
| 52         | 00003070       |          |                           | <b>_</b> |
| <u>لأأ</u> | 10.0.013(17/11 |          | 040 - N                   |          |

図 3.38 実行停止時の[Source]ウィンドウ(ソフトウェアブレーク)

[System Status] ウィンドウの表示内容は、以下のようになります。

| 👬 System Status                                                                                             |                                                                                        |                     | O_D×    |
|----------------------------------------------------------------------------------------------------|----------------------------------------------------------------------------------------|---------------------|---------|
| Item                                                                                                    | Status                                                                                 |                     | <b></b> |
| Connected to:<br>CPU<br>Run status<br>Cause of last break<br>Run time count<br>Emulation mode<br>Big endian | SHxxxx E10A Emulator<br>SHxxxx<br>Break<br>BREAK POINT<br>0000h00min00s000ms<br>Normal | (E10A PCI Card Driv | ver3)   |
| AUĎ                                                                                                    | None                                                                                   |                     | -       |
| Session ) Platform / Memory / Eve                                                                           | nts_/                                                                                  |                     |         |

図 3.39 [System Status]ウィンドウの表示内容(ソフトウェアブレーク)

【留意事項】

本ウィンドウで表示される内容は、製品ごとに異なります。各製品の表示内容については、 オンラインヘルプを参照してください。

# 3.17 ハードウェアブレーク機能

ハードウェアブレーク条件 Break Condition 1 にアドレスバス条件とバスステータス条件のリード サイクルを設定する方法を説明します。

- [View]メニューから[Breakpoint Window]を選択してください。[Breakpoints]ウィンドウが表示 されます。
- [Breakpoints]ウィンドウを右クリックすることによって開くポップアップメニューから
  [Delete All]を選択し、設定されているブレークポイントをすべて解除してください。
- [Breakpoints]ウィンドウを右クリックすることによって開くポップアップメニューから[Add] を選択してください。

| 🛃 Breakpoints    |                      |        | O_D× |
|------------------|----------------------|--------|------|
| Enable File/Line | Symbol Ac            | ddress | Туре |
|                  |                      | _      |      |
|                  | <u>A</u> dd          |        |      |
|                  | <u>E</u> dit         |        |      |
|                  | E <u>n</u> abled     |        |      |
|                  | Delete               |        |      |
|                  | Delete All           |        |      |
|                  | <u>G</u> o to Source |        |      |
|                  |                      | _      |      |
|                  |                      |        |      |
|                  |                      |        | •    |

図 3.40 [Breakpoints]ウィンドウ(ハードウェアブレーク条件設定前)

[Break]ダイアログボックスが表示されます。ハードウェアブレーク条件を設定するには、[Break] ダイアログボックスの[Condition]を選択して、[Condition]ページを表示してください。

| Break                                |                                      |               |           | ×    |
|--------------------------------------|--------------------------------------|---------------|-----------|------|
| Point                                | Condition                            |               |           |      |
| Break                                | <u>c</u> ondition                    |               |           |      |
| 1 Em<br>2 Em<br>3 Em<br>4 Em<br>R En | ipty<br>ipty<br>ipty<br>ipty<br>ipty |               |           |      |
|                                      | <u>E</u> dit                         | <u>R</u> eset | Reset all |      |
|                                      | Close                                | Cancel        | Apply     | Help |

図 3.41 [Condition]ページ([Break]ダイアログボックス)

ハードウェアブレーク条件 Break Condition は、5 ポイントまで独立に条件を設定することができま す。ただし、Break Condition R はシーケンシャルブレークの機能使用時のみリセットポイントとして 設定可能です。ここでは、ハードウェアブレーク条件 Break Condition 1 を設定します。

#### 【留意事項】

ハードウェアブレーク条件の本数は、製品ごとに異なります。各製品の仕様については、オ ンラインヘルプを参照してください。

- [Break Condition] リストボックスの1ポイント目をクリックし、強調表示します。
- [Edit...]ボタンをクリックします。 [Break Condition 1]ダイアログボックスが表示されます。

- [Address]ページの[Don't Care]チェックボックスを無効にします。
- [Address] ラジオボタンを選択して、値として[Address] エディットボックスにアドレス H'00003046 を入力してください。

| Break condition 1                  | × |
|------------------------------------|---|
| Address Data Bus State Count       |   |
| Address                            |   |
| Don't Care                         |   |
| Address                            |   |
| O Only program fetched address     |   |
| Only program fetched address after |   |
| Address H'00003046                 |   |
| 💿 Non user mask 🛛 🛛 User mask      |   |
| Mask                               |   |
|                                    |   |
|                                    |   |
|                                    |   |
|                                    |   |
| OK Cancel Apply Help               |   |

図 3.42 [Address]ページ([Break Condition 1]ダイアログボックス)

【留意事項】

本ウィンドウで設定できる内容は、製品ごとに異なります。各製品の設定内容については、 オンラインヘルプを参照してください。

- [Bus State]を選択して、[Bus State]ページを表示してください。
- [Read/Write] グループボックスで [Read] ラジオボタンを選択してください。

| Break condition 1 | 1                                                                     | × |
|-------------------|-----------------------------------------------------------------------|---|
| Address Data      | Bus State Count                                                       | _ |
| Bus               | s State<br>All<br>Data<br>DIC                                         |   |
| Rei<br>C<br>C     | ad/Write<br>C R <u>e</u> ad/Write<br>● <u>Read</u><br>C <u>W</u> rite |   |
| OK                | Cancel Apply Help                                                     |   |

図 3.43 [Bus State] ページ([Break Condition 1] ダイアログボックス)

【留意事項】

本ウィンドウで設定できる内容は、製品ごとに異なります。各製品の設定内容については、 オンラインヘルプを参照してください。

- [OK]ボタンをクリックしてください。
- [Break]ダイアログボックスを表示し、[Break Condition]リストボックスの1ポイント目の表示が"Empty"から"Enable"に変わります。

| Break                                                |               |           | ×    |
|------------------------------------------------------|---------------|-----------|------|
| Point Condition                                      |               |           |      |
| Break <u>c</u> ondition                              |               |           |      |
| 1 Enable<br>2 Empty<br>3 Empty<br>4 Empty<br>R Empty |               |           |      |
| <u> </u>                                             | <u>R</u> eset | Reset all |      |
| Close                                                | Cancel        | Apply     | Help |

図 3.44 [Break]ダイアログボックス(ハードウェアブレーク条件設定後)

【留意事項】

ハードウェアブレーク条件の本数は、製品ごとに異なります。各製品の仕様については、オ ンラインヘルプを参照してください。

• [Close]ボタンをクリックしてください。

[Breakpoints]ウィンドウには、設定されたハードウェアブレーク条件が表示されます。この場合は、[Breakpoints]ウィンドウの[Type]に"Break Condition 1"と表示されます。

これにより、ハードウェアブレーク条件 Break Condition 1 の設定が完了です。プログラム実行時に アドレス H'00003046 がリードサイクル(読み出し)でアクセスされたときにブレークします。

| 🛃 Breakpo   | ints                       |        |                     |               |           | O-D× |
|-------------|----------------------------|--------|---------------------|---------------|-----------|------|
| Enable<br>O | File/Line<br>TUTORIAL.c/40 | Symbol | Address<br>00003046 | Type<br>Break | condition | 1    |
| •           |                            |        |                     |               |           | •    |

図 3.45 [Breakpoints] ウィンドウ (Break Condition 1 設定時)

- [Breakpoints] ウィンドウを閉じてください。
- 「3.8 レジスタ内容の変更」で設定したプログラムカウンタ、スタックポインタ (PC=H'00000800、R15=H'FFFFFFC)を[Registers]ウィンドウに設定して、[Go]ボタ ンをクリックしてください。

| <mark>inti,</mark> TUTO          | DRIAL.c                                                  |                  |                                                                                         |          |
|----------------------------------|----------------------------------------------------------|------------------|-----------------------------------------------------------------------------------------|----------|
| Line<br>124<br>125               | Address  BP<br>00003000                                  | ' Label<br>_main | Source<br>void main(void)                                                               | <b>•</b> |
| 26<br>27<br>28                   |                                                          |                  | long a[10], min, max;<br>long j;<br>int i;                                              |          |
| 30<br>31<br>32<br>33             | 00003002<br>0000300a<br>00003012<br>00003016             |                  | for( i=0; i<10; i++ ){<br>j = rand();<br>if(j < 0){<br>j = -j;                          |          |
| 34<br>35<br>36                   | 0000301a                                                 |                  | a[i] = j;                                                                               |          |
| 37<br>38<br>39                   | 00003036<br>0000303e<br>00003042                         |                  | sort(a);<br>min = a[0];<br>max = a[9];                                                  |          |
| 40                               | 00003046                                                 |                  | min = 0;                                                                                |          |
| 41<br>42<br>43<br>44<br>45<br>46 | 0000304a<br>0000304e<br>00003056<br>0000305a<br>0000305e |                  | <pre>max = 0;<br/>change(a);<br/>min = a[9];<br/>max = a[0];<br/>while (1);<br/>}</pre> |          |
| 47<br>48<br>49                   | 0000306c                                                 | _sort            | void sort(long *a)<br>{                                                                 |          |
| 50<br>51<br>52                   |                                                          |                  | iong t;<br>int i, j, k, gap;                                                            |          |
|                                  | 00003070                                                 |                  | app - 5.                                                                                |          |

Break Condition1の条件まで、プログラムを実行して停止します。

図 3.46 実行停止時の[Source]ウィンドウ(Break Condition 1)

[System Status] ウィンドウの表示内容は、以下のようになります。

| 😝 System Status                     |                                                |
|-------------------------------------|------------------------------------------------|
| Item                                | Status 🔺                                       |
| Connected to:                       | SHxxxx E10A Emulator (E10A PCI Card Driver4) 🗌 |
| CPU                                 | SHxxxx                                         |
| Run status                          | Break                                          |
| Cause of last break                 | BREAK CONDITION 1                              |
| Run time count                      | 0000h00min00s000ms                             |
| Emulation mode                      | Normal                                         |
| Big endian                          |                                                |
| AUD                                 | None                                           |
|                                     | <b>_</b>                                       |
| C Session & Platform & Memory & Eve | ents /                                         |

図 3.47 [System Status]ウィンドウの表示内容 (Break Condition 1)

【留意事項】

本ウィンドウで表示される内容は、製品ごとに異なります。各製品の表示内容については、 オンラインヘルプを参照してください。

## 3.17.1 シーケンシャルブレーク条件の設定

E10A エミュレータは、シーケンシャルブレーク機能を持っています。

表 3.3 のハードウェアブレーク条件が成立するとプログラムの実行を停止します。これをシーケン シャルブレークと呼びます。

表 3.3 シーケンシャルブレーク条件

| ブレーク条件                         | 説明                                             |
|--------------------------------|------------------------------------------------|
| Sequential break condition 2-1 | Break Condition 2、1 の順番で条件が成立したときにプログラムを停止します。 |

シーケンシャルブレーク条件 Sequential break condition 2-1 を例に説明します。

プログラムを実行する前に、 [Configuration]ダイアログボックスの変更を行ってください。設定 を行わない場合、シーケンシャルブレークは機能しません。

- [Setup] メニューから [Configure Platform...]を選択してください。
- [Configuration]ダイアログボックスが表示されます。
- [Emulation mode] コンボボックスで Sequential break condition 2-1 を選択してください。

| Configuration                   |                                | × |
|---------------------------------|--------------------------------|---|
| General                         |                                |   |
| Mode                            | SH xxxx                        |   |
| Emulation mode                  | Sequential break condition 2-1 |   |
| JTAG clock                      | 4.125MHz                       |   |
| Elash memory<br>synchronization | Disable                        |   |
| Port D                          | AUD not used                   |   |
|                                 |                                |   |
| Driver:                         | C <u>h</u> ange                |   |
|                                 |                                | 4 |
| 0                               | OK Cancel Apply Help           |   |

図 3.48 [Configuration]ダイアログボックス(シーケンシャルブレーク設定時)

【留意事項】

- 本ウィンドウで設定できる内容は、製品ごとに異なります。各製品の設定内容については、 オンラインヘルプを参照してください。
- [OK]ボタンをクリックし、[Configuration]ダイアログボックスを閉じてください。

ハードウェアブレーク条件を次のように設定します。

- Break condition 1 アドレスH'0000305Aをリードサイクル(読み出し)でアクセスした場合にプレーク条件 が成立します。
- Break condition 2 アドレスH'00003046をリードサイクル(読み出し)でアクセスした場合にプレーク条件が 成立します。

前の章でご紹介した設定方法にしたがって設定してください。

 Break condition1、2の設定完了後、[Breakpoints]ウィンドウの状態は以下のようになって います。

| 🖡 Breakpoints     |        |          |       |        | K    | 2_0 | × |
|-------------------|--------|----------|-------|--------|------|-----|---|
| Enable  File/Line | Symbol | Address  | Туре  |        |      |     |   |
| 0                 |        | 0000305A | Break | condit | tion | 1   |   |
| 0                 |        | 00003046 | Break | Condit | tion | 2   |   |
|                   |        |          |       |        |      |     |   |
|                   |        |          |       |        |      |     |   |
|                   |        |          |       |        |      |     |   |
|                   |        |          |       |        |      |     |   |
|                   |        |          |       |        |      |     |   |
|                   |        |          |       |        |      |     | - |
| للكا              |        |          |       |        |      |     | - |

図 3.49 [Breakpoints]ウィンドウ(シーケンシャルブレーク条件設定後)

- [Breakpoints] ウィンドウを閉じてください。
- 「3.8 レジスタ内容の変更」で設定したプログラムカウンタ、スタックポインタ(PC=H'800、 R15=FFFFFFC)を[Registers]ウィンドウに設定して、[Go]ボタンをクリックしてくだ さい。

Break Condition1 の条件まで、プログラムを実行して停止します。

| (inti; TUT | DRIAL.c    |       |                            | - D ×    |
|------------|------------|-------|----------------------------|----------|
| Line       | Address BP | Label | Source                     | <b>_</b> |
| 24         | 00003000   | _main | void main(void)<br>{       |          |
| 26         |            |       | long a[10], min, max;      |          |
| 27         |            |       | long j;                    |          |
| 29         |            |       | 111C I,                    |          |
| 30         | 00003002   |       | for(_i=0; i<10; i++ ){     |          |
| 31         | 0000300a   |       | j = rand();                | _        |
| 33         | 00003016   |       | i = -i;                    |          |
| 34         | 0000301-   |       | }                          |          |
| 35         | 0000301a   |       | a[1] = ];<br>}             |          |
| 37         | 00003036   |       | sort(a);                   |          |
| 38         | 0000303e   |       | min = a[O];<br>may = a[A]· |          |
| 40         | 00003046   |       | max = a[y],<br>min = 0;    |          |
| 41         | 0000304a   |       | max = 0;                   |          |
| 42         | 0000304e   |       | cnange(a);<br>min = a[9]:  |          |
| 44         | 0000305a   |       | max = a[0];                |          |
| 45         | 0000305e   |       | while (1);                 |          |
| 47         |            |       | J                          |          |
| 48         | 0000306c   | _sort | void sort(long *a)         |          |
| 49<br>50   |            |       | i<br>long t:               |          |
| 51         |            |       | inti, j, k, gap;           |          |
| 52         | 00002070   |       | app = 5.                   | <b>_</b> |
|            |            |       |                            | ► //.    |

図 3.50 実行停止時の[Source]ウィンドウ(シーケンシャルブレーク)

[System Status] ウィンドウの表示内容は、以下のようになります。

| 👯 System Status                            |                                                |
|--------------------------------------------|------------------------------------------------|
| Item                                       | Status 🔺                                       |
| Connected to:                              | SHxxxx E10A Emulator (E10A PCI Card Driver4) 🔤 |
| CPU                                        | SHxxxx                                         |
| Run status                                 | Break                                          |
| Cause of last break                        | BREAK CONDITION S1                             |
| Run time count                             | 0000h00min00s000ms                             |
| Emulation mode                             | Sequential break condition 2-1                 |
| Big endian                                 | · · ·                                          |
| AUĎ                                        | None                                           |
|                                            | <u> </u>                                       |
| <u> Session )</u> Platform / Memory / Ever | its /                                          |

図 3.51 [System Status]ウィンドウの表示内容(シーケンシャルブレーク)

### 【留意事項】

本ウィンドウで表示される内容は、製品ごとに異なります。各製品の表示内容については、 オンラインヘルプを参照してください。

## 3.18 トレース機能

• AUD トレース機能

デバイスの AUD 端子を E10A エミュレータに接続している場合に有効な、大容量のトレース機能です。分岐先アドレスと、ニーモニック、オペランド、ソース行を表示します。

トレース取得できる分岐命令の数は、分岐先命令を1分岐とすると、PCMCIA タイプの E10A エミュレータでは最大 16,383 分岐、PCI タイプの E10A エミュレータでは最大 65,535 分岐です。

AUD トレース機能の概要を表 3.4 に示します。

#### 【留意事項】

- 製品によっては、AUD トレース機能はサポートしておりません。各製品の仕様については、「第6章 SHxxxx E10A エミュレータ仕様」のトレース機能に関する章、またはオンラインヘルプを参照して下さい。
- 製品によっては、AUD トレース機能が拡張されています。各製品の仕様、取得分岐数に ついては、「第6章 SHxxxx E10A エミュレータ仕様」のトレース機能に関する章、ま たはオンラインヘルプを参照して下さい。
- 3. 製品によっては AUD 端子が無効になっている場合があります。AUD 端子を有効にする 設定を行ってから AUD トレース機能を使用してください。

| 種別           | モード            | 説明                        |
|--------------|----------------|---------------------------|
| E10A エミュレータの | Trace continue | 古い情報を上書きして、常に最新の情報を取得します。 |
| トレースバッファがフ   | モード            |                           |
| ルになった場合の取得   | Trace stop     | その後のトレースを取得しません。          |
| τ-Γ          | モード            | ユーザプログラムは継続して実行されます。      |

表 3.4 AUD トレース機能概要

## 3.18.1 AUD トレース機能

デバイスの AUD 端子を E10A エミュレータに接続している場合に有効なトレース機能です。 AUD トレースの設定方法を以下に説明します(AUD トレース機能をサポートしていない製品では、 設定する必要はありません)。

- [View]メニューから[Trace]を選択してください。
- [Trace]ウィンドウを右クリックすることによって開くポップアップメニューから [Acquisition]を選択してください。[Trace Acquisition]ウィンドウが表示されます。
- [Trace mode]グループボックスで[Trace continue]ラジオボタンを選択してください。

| Trace Acqu | isition1<br>e                                 |                          | ×    |
|------------|-----------------------------------------------|--------------------------|------|
| AUD        | mode: 💽 🛙 Ira                                 | ace continue C Trace sto | p    |
| AUD        | trace display range:<br>Start <u>p</u> ointer | D'255                    |      |
|            | <u>E</u> nd pointer                           | 0'0                      |      |
|            |                                               |                          |      |
|            |                                               |                          |      |
|            | OK Car                                        | ncel <u>Apply</u>        | Help |

図 3.52 [Trace mode]ウィンドウ

【注】 各オプションの説明は、表 3.4 を参照してください。

#### 【留意事項】

本ウィンドウで設定できる内容は、製品ごとに異なります。各製品の設定内容については、 オンラインヘルプを参照してください。

プログラムの実行停止後、[Trace]ウィンドウにトレース結果を表示します。 次に SH7144F E10A エミュレータでの表示例をご紹介します。

| 🔙 Trace - 18 | 56 records (no fil | ter)        |           |                |                                      |        | O_D×     |
|--------------|--------------------|-------------|-----------|----------------|--------------------------------------|--------|----------|
| No.          | IP                 | TYPE        | ADDR      | MNEMONIC       | OPERAND                              | Source |          |
| -000035      | -D'000036          | DESTINATION | 000030EC  | MOV.L          | @(H'04:4,R15),R3                     |        |          |
| -000034      | -D'000035          | DESTINATION | 00003098  | MOV.L          | @(H'O8:4,R15),R3                     |        |          |
| -000033      | -D'000034          | DESTINATION | 000030F4  | MOV.L          | @R15,R3                              |        | for(i=l  |
| -000032      | -D'000033          | DESTINATION | 0000308C  | MOV.L          | @R15,R3                              |        | for      |
| -000031      | -D'000032          | DESTINATION | 000030EC  | MOV.L          | @(H'O4:4,R15),R3                     |        |          |
| -000030      | -D'000031          | DESTINATION | 00003098  | MOY.L          | @(H'O8:4,R15),R3                     |        |          |
| -000029      | -D'000030          | DESTINATION | 000030F4  | MOV.L          | @R15,R3                              |        | for(i=l  |
| -000028      | -D'000029          | DESTINATION | 0000308C  | MOV.L          | @R15,R3                              |        | for      |
| -000027      | -D'000028          | DESTINATION | 000030EC  | MOV.L          | @(H'O4:4,R15),R3                     |        |          |
| -000026      | -D'000027          | DESTINATION | 00003098  | MOV.L          | @(H'O8:4,R15),R3                     |        |          |
| -000025      | -D'000026          | DESTINATION | 000030E4  | MOV.L          | @R15,R3                              |        | for      |
| -000024      | -D'000025          | DESTINATION | 00003098  | MOV.L          | @(H'08:4,R15),R3                     |        |          |
| -000023      | -D'000024          | DESTINATION | 000030F4  | MOV.L          | @R15,R3                              |        | for(i=l  |
| -000022      | -D'000023          | DESTINATION | 0000308C  | MOV.L          | @R15,R3                              |        | for      |
| -000021      | -D'000022          | DESTINATION | 000030EC  | MOV.L          | @(H'04:4,R15),R3                     |        |          |
| -000020      | -D'000021          | DESTINATION | 00003098  | MOY.L          | @(H'08:4,R15),R3                     |        |          |
| -000019      | -D'000020          | DESTINATION | 000030F4  | MOY.L          | @R15,R3                              |        | for(i=   |
| -000018      | -D'000019          | DESTINATION | 0000308C  | MOY.L          | @R15,R3                              |        | for      |
| -000017      | -D'000018          | DESTINATION | 000030EC  | MOY.L          | @(H′O4:4,R15),R3                     |        |          |
| -000016      | -D'000017          | DESTINATION | 00003098  | MOY.L          | @(H'08:4,R15),R3                     |        |          |
| -000015      | -D'000016          | DESTINATION | 000030E4  | MOY.L          | @R15,R3                              |        | for      |
| -000014      | -D1000015          | DESTINATION | 00003098  | MOY.L          | @(H1U8:4,K15),K3                     |        |          |
| -000013      | -D1000014          | DESTINATION | 000030F4  | MOV.L          | @R15,R3                              |        | for(_i=l |
| -000012      | -D1000013          | DESTINATION | 0000308C  | MOV.L          | @R15,R3                              |        | for      |
| -000011      | -D1000012          | DESTINATION | 000030FC  | MOV.L          | @(H1U4:4,K15),K3                     |        |          |
| -000010      | -D1000011          | DESTINATION | 00003098  | MOV.L          | @(H1U8:4,K15),K3                     |        |          |
| -000009      | -D1000010          | DESTINATION | 000030F4  | MOV.L          | @R15,R3                              |        | tor(i=   |
| -000008      | -D'UUUUU9          | DESTINATION | 00003080  | MOY.L          | @R15,R3                              |        | tor      |
| -000007      | -0.000008          | DESTINATION | UUUUUUUEC | MUY.L          | @(H'U4:4,KI5),K3                     |        |          |
| -000006      | -0.000001          | DESTINATION | 00003098  | MUY.L          | @(H'U8:4,KI5),K3                     |        |          |
| -000005      | -D'UUUUU6          | DESTINATION | 000030F4  | MUY.L          | @RI5,R3                              |        | tor (i=1 |
| -000004      | -0,000005          | DESTINATION | 00003080  | MUY.L          | @KI5,K3                              |        | for      |
| -000003      | -D'UUUUU4          | DESTINATION | 000030EC  | MUY.L          | @(H'U4:4,KI5),K3<br>@(U'00.4 D15) D2 |        |          |
| -000002      | -D 000003          | DESTINATION | 00003098  | MUY.L          | @(H_U8:4,KI5),K3                     |        | 6 ( ) -1 |
|              | -v 000002          | DESTINATION | 00003014  | MUY-L<br>Mouli | ₩K 5,K3<br>@(U'10.4 D15) D2          |        | fort i=  |
| +000000      | -0 000001          | DESTINATION | 0000303E  | MUY.L          | ₩(H IU:4,KI5),K3                     | min =  | alU]; 🚽  |
| 4            |                    |             |           |                |                                      |        | • //     |

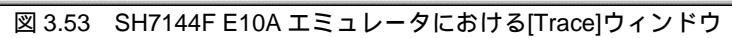

# 3.19 スタックトレース機能

E10A エミュレータでは、スタック情報を用いて、現在の PC がある関数がどの関数からコールされているかを表示します。

【留意事項】

- 1. 本機能は、Dwarf2 形式のデバッグ情報を持ったロードモジュールをロードした場合のみ 使用できます。
- 2. 本機能の詳細については、オンラインヘルプを参照してください。
- sort 関数内の行の [BP] カラムをダブルクリックして、ソフトウェアブレークポイントを設定してください。

| inti; TUT                                                      | ORIAL.c                                                                                                    |       |                                                                                                    |
|----------------------------------------------------------------|----------------------------------------------------------------------------------------------------|-------|----------------------------------------------------------------------------------------------------|
| Line<br>44<br>45<br>46                                         | Address BP<br>0000305a<br>0000305e                                                                                   | Labe] | Source<br>max = a[0];<br>while (1);<br>}                                                                                                    |
| 47<br>48<br>49<br>50<br>51<br>52                               | 0000306c                                                                                                    | _sort | void sort(long *a)<br>{<br>long t;<br>int i, j, k, gap;                                                                                          |
| 52<br>53<br>55<br>55<br>57<br>58<br>60<br>61<br>62<br>62<br>64 | 00003070<br>00003074<br>00003078<br>00003080<br>0000308c<br>00003098<br>000030b0<br>000030b0<br>000030ba<br>000030ce |       | <pre>gap = 5;<br/>while( gap &gt; 0 ){<br/>for( k=0; k<gap; k++){<br="">for( i=k+gap; i&lt;10; i=i+ga<br/>for(j=i-gap; j&gt;=k; j=j</gap;></pre> |
| 1                                                              |                                                                                                    |       |                                                                                                    |

図 3.54 [Source]ウィンドウ(ソフトウェアブレークポイントの設定)

- 「3.8 レジスタ内容の変更」で設定したプログラムカウンタ、スタックポインタ (PC=H'00000800、R15=H'FFFFFFC)を[Registers]ウィンドウに設定して、[Go]ボタ ンをクリックしてください。
- プログラムブレーク後、[View]メニューから[Stack Trace]を選択し[Stack Trace]ウインドウを 開いてください。

| E Stack Trace |                |
|---------------|----------------|
| Kind Name     | Value          |
| F sort(long*) | { 0×000030b0 } |
| F main()      | { 0×0000303e } |
| F main()      | { 0×0000303e } |
| F main()      | { 0×0000303e } |
| F main()      | { 0×0000303e } |
| F main()      | { 0×0000303e } |
| F main()      | { 0×0000303e } |
| F main()      | { 0×0000303e } |
| F main()      | { 0×0000303e } |
| F main()      | { 0×0000303e } |

図 3.55 [Stack Trace] ウィンドウ

現在 PC が sort()関数内にあり、sort()関数は main()関数からコールされていることがわかります。

## 【留意事項】

- 1. 関数のネストが浅い場合(10以下)、上図のように main()関数が複数表示されます。
- 本機能の詳細はオンラインヘルプを参照してください。 [Stack Trace]ウィンドウを開いた状態で[F1]キーを押すと、オンラインヘルプが開きます。

# 3.20 さてつぎは?

このチュートリアルでは、E10A エミュレータのいくつかの主な特徴と、HDI の使い方を紹介しました。

E10A エミュレータで提供されるエミュレーション機能を使用することによって、高度なデバッグ を行うことができます。それによって、ハードウェアとソフトウェアの問題が発生する条件を正確に 分離し、識別すると、それらの問題点を効果的に調査することができます。

HDIの使い方に関する詳細については、別に発行されている「日立デバッギングインタフェースユ ーザーズマニュアル」を参照してください。

# 4. 各ウィンドウの説明

# 4.1 HDI ウィンドウ

HDIウィンドウのメニューバーとそれに対応するプルダウンメニューの一覧を表4.1に示します。 なお、「日立デバッギングインタフェースユーザーズマニュアル」および本マニュアルの中でメ ニューについて説明のある場合は、対応する項目にあるいは記述されている章番号を示していま す。また、「E10A エミュレータユーザーズマニュアル」の関連コマンドについても記してあります。

| メニューバー    | プルダウンメニュー            | 日立デバッギングインタフェース<br>ユーザーズマニュアル | 本マニュアル                     |
|-----------|----------------------|-------------------------------|----------------------------|
| File Menu | New Session          |                               | -                          |
|           | Load Session         |                               | -                          |
|           | Save Session         |                               | 2.6                        |
|           | Save Session As      |                               | -                          |
|           | Load Program         |                               | 3.7.1                      |
|           | Initialize           |                               | -                          |
|           | Exit                 |                               | -                          |
| Edit Menu | Cut                  |                               | -                          |
|           | Сору                 |                               | -                          |
|           | Paste                |                               | -                          |
|           | Find                 |                               | -                          |
|           | Evaluate             |                               | -                          |
| View Menu | Breakpoints          |                               | 3.11, 3.17.1, 4.2.4, 6.5.5 |
|           | Command Line         |                               | -                          |
|           | Disassembly          |                               | -                          |
|           | I/O Area             |                               | -                          |
|           | Labels               |                               | -                          |
|           | Locals               |                               | 3.16                       |
|           | Memory               |                               | 3.12                       |
|           | Performance Analysis |                               | -                          |
|           | Profile-List         |                               | -                          |
|           | Profile-tree         |                               | -                          |
|           | Registers            |                               | 3.9                        |
|           | Source               |                               | 3.7.2                      |
|           | Stack Trace          |                               | 3.20                       |
|           | Status               |                               | 3.10, 3.17.1, 4.2.9        |
|           | Trace                |                               | 4.2.7, 6.5.3, 6.5.7        |
|           | Watch                |                               | 3.13                       |

表 4.1 HDI ウィンドウのメニューとマニュアルの対応表(1)

| メニューバー      | プルダウンメニュー          | 日立デバッギングインタフェース<br>ユーザーズマニュアル | 本マニュアル   |
|-------------|--------------------|-------------------------------|----------|
| Run Menu    | Reset CPU          |                               | -        |
|             | Go                 |                               | 3.10     |
|             | Reset Go           |                               | -        |
|             | Go to Cursor       |                               | -        |
|             | Set PC To Cursor   |                               | -        |
|             | Run                |                               | -        |
|             | Step In            |                               | 3.14.1   |
|             | Step Over          |                               | 3.14.3   |
|             | Step Out           |                               | 3.14.2   |
|             | Step               |                               | -        |
|             | Halt               |                               | -        |
| Memory Menu | Refresh            |                               | -        |
|             | Load               |                               | -        |
|             | Save               |                               | -        |
|             | Verify             |                               | -        |
|             | Test               |                               | -        |
|             | Fill               |                               | -        |
|             | Сору               |                               | -        |
|             | Compare            |                               | -        |
| Setup Menu  | Status bar         |                               | -        |
|             | Options            |                               | -        |
|             | Radix              |                               | -        |
|             | Customise          |                               | -        |
|             | Configure Platform |                               | 3.5, 4.2 |
| Window Menu | Cascade            |                               | -        |
|             | Tile               |                               | -        |
|             | Arrange Icons      |                               | -        |
|             | Close All          |                               | -        |
| Help Menu   | Index              |                               | -        |
|             | Using Help         |                               | -        |
|             | Search for Help on |                               | -        |
|             | About HDI          |                               | -        |

表 4.1 HDI ウィンドウのメニューとマニュアルの対応表(2)

# 4.2 各ウィンドウの説明

4.2.1 以降に各ウィンドウについて説明します。図は例として示します。 各 E10A エミュレータによって、それぞれ注意事項があります。「第6章 SHxxxx E10A エミュ レータ仕様」を必ずお読みください。

## 4.2.1 [Configuration] ダイアログボックス

機能概要

E10A エミュレータのエミュレーション条件を設定します。

| Ь | 1 | ~, | ド   | цц, |
|---|---|----|-----|-----|
| ~ | 1 | ~  | 1.1 | ~   |

| Configuration                   |              | ×                  |
|---------------------------------|--------------|--------------------|
| General                         |              |                    |
| <u>M</u> ode                    | SHxxxx       |                    |
| Emulation mode                  | Normal       | <b>_</b>           |
| JTAG clock                      | 4.125MHz     | <b>_</b>           |
| Elash memory<br>synchronization | Disable      | <b>_</b>           |
| Port D                          | AUD not used | •                  |
|                                 |              |                    |
| Driver:                         |              | C <u>h</u> ange    |
|                                 |              |                    |
| 0                               | K Cancel     | <u>A</u> pply Help |

図 4.1 [Configuration]ダイアログボックス

## 【留意事項】

本ウィンドウで設定できる内容は、製品ごとに異なります。各製品の設定内容については、 オンラインヘルプを参照してください。 説明

[Configuration]ダイアログボックスは、次の表に示すページで構成されます。

| 表 4.2 | [ Configuration ] | ダイアログボックスのページ |
|-------|-------------------|---------------|
| L/    | 1 Oomigaration    |               |

| ページ名称        | 機能説明                      |
|--------------|---------------------------|
| [General]ページ | エミュレーションモード条件の設定と表示を行います。 |

[OK]ボタンをクリックすると、E10A エミュレータに条件が設定されます。 [Cancel]ボタン をクリックした場合は、E10A エミュレータのエミュレーション条件は設定されずに閉じます。

(1) [General]  $\mathcal{N} - \mathcal{V}$  ([Configuration]  $\mathcal{V} + \mathcal{V} - \mathcal{V}$ 

機能概要

E10A エミュレータ動作条件を設定することができます。

デバイス名の表示、エミュレーションモード、JTAG クロックの設定と表示、フラッシュメモリ 同期の設定、ポート D の設定およびドライバの選択を行います。

#### ウィンドウ

| Configuration                   |              |    |                 |          | × |
|---------------------------------|--------------|----|-----------------|----------|---|
| General                         |              |    |                 |          |   |
| <u>M</u> ode                    | SHxxxx       |    |                 | <b>-</b> |   |
| Emulation mode                  | Normal       |    |                 | •        |   |
| JTAG clock                      | 4.125MHz     |    |                 | •        |   |
| Elash memory<br>synchronization | Disable      |    |                 | •        |   |
| Port D                          | AUD not used |    |                 | •        |   |
|                                 |              |    |                 |          |   |
| Driver:                         |              |    | C <u>h</u> ange | e        |   |
|                                 |              |    |                 |          |   |
| 0                               | IK Cano      | el | Apply           | Help     |   |

図 4.2 [General] ページ([Configuration] ダイアログボックス)

### 【留意事項】

本ウィンドウで設定できる内容、表示内容は、製品ごとに異なります。各製品の設定内容 については、オンラインヘルプを参照してください。 説明

| 表 4.3  | [General] | ページのオプショ | ン |
|--------|-----------|----------|---|
| 18 7.0 |           | ~        | ~ |

| オプション                                     | 説明                                                                                                    |
|-------------------------------------------|----------------------------------------------------------------------------------------------------|
| [Mode]コンボボックス                             | デバイス名を表示します。                                                                                                    |
| [Emulation mode]コンボポック<br>ス               | エミュレーションモードを選択します。通常の実行を行う場合は、Normal<br>を選択します。ブレークポイントの設定を無効にして実行を行う場合は、No<br>Break を選択します。シーケンシャルブレーク機能* <sup>1</sup> を使用する場合は、<br>Sequential break Condition 2-1 等を選択します。 (Sequential break<br>Condition 2-1 は、Break Condition 2,1 の順で条件が成立したときに実行が停<br>止します。)                                                                                                    |
| [JTAG clock]コンボボックス                       | JTAG クロックを設定します。                                                                                                    |
| [Flash memory synchronization]<br>コンボボックス | ホストコンピュータ、フラッシュメモリ間の同期方法を設定します。<br>ホストコンピュータからフラッシュメモリへの同期を行うと、ユーザプログ<br>ラム停止時にフラッシュ書き込みのために待ち時間が生じますが、表示内容<br>とフラッシュメモリが常に一致します。<br>フラッシュメモリからホストコンピュータへの同期を行うと、ユーザプログ<br>ラム停止時にフラッシュメモリの内容を読み出されるのでユーザプログラ<br>ムモードにある書き替え内容が反映されます。<br>Disable: E10A 起動時およびフラッシュメモリ領域の変更時以外は同期を行<br>いません。<br>PC to Flash memory:ホストコンピュータからフラッシュメモリへの同期を<br>行います。<br>Flash memory to PC:フラッシュメモリからホストコンピュータへの同期を<br>行います。<br>PC to Flash memory、Flash memory to PC:ホストコンピュータ、フラッシュ<br>メモリ間の同期を行います。 |
| [Port D]コンボボックス                           | ポート D を AUD として使用するか設定します。<br>AUD not used:ポート D を AUD 端子として使用しません。<br>AUD used:ポート D を AUD 端子として使用します。                                                                                                    |
| [Driver]グループボックス                          | 現在選択しているドライバの表示を行います。                                                                                                    |
| [Change ]ボタン                              | [E10A Driver Details]ダイアログボックスが表示されます。現在接続している<br>ドライバを変更する場合に使用します。                                                                                                    |

【注】 1. シーケンシャルブレーク機能を使用する場合は、該当するハードウェアブレーク条件の設定が必要です。

2. AUD が動作する周波数の範囲は、サポートするデバイスによって異なります。詳細は、「6.5.5 AUD 機能」を参照してください。

 JTAG が動作する周波数の範囲は、サポートするデバイスによって異なります。詳細は、「6.5.4 JTAG クロック(TCK)使用時の注意事項」を参照してください。 [Change..]ボタンでドライバを変更する場合は、下記のメッセージを表示します。

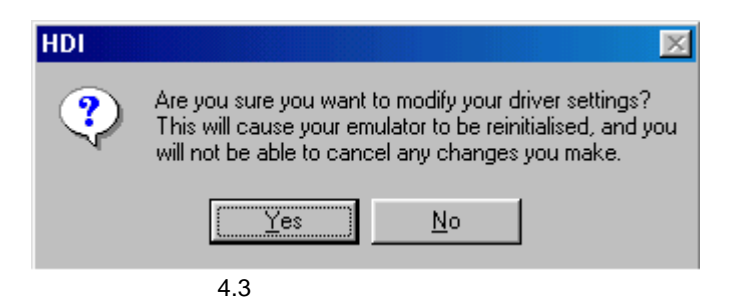

[Yes]ボタンをクリックすると、[E10A Driver Details]ダイアログボックスが表示されます。 [No]ボタンをクリックすると、[Configuration]ダイアログボックスに戻ります。

関連項目

GO\_OPTION コマンド

(2) [E10A Driver Details] ダイアログボックス

## 機能概要

[Configuration]ダイアログボックスの[General]ページの、[Driver]グループボックス内の[Change]ボ タンをクリックすると、[E10A Driver Details]ダイアログボックスが表示されます。

| E10A Driver Details                    |                    |
|----------------------------------------|--------------------|
|                                        |                    |
| Driver: E10A PC Card Driver            | •                  |
| Details                                |                    |
| Interface: PC Card                     | •                  |
| <u>Channel:</u> E10A PC Card Interface |                    |
| Configuration                          |                    |
|                                        | <u>H</u> elp Close |

図 4.4 [E10A Driver Details] ダイアログボックス

説明

表 4.4 [E10A Driver Details] ダイアログボックスのオプション

| オプション              | 説明                                                |
|--------------------|---------------------------------------------------|
| [Driver]コンボボックス    | HDIと E10A エミュレータを接続するドライバの選択を行います。                |
|                    | PCMCIA カードエミュレータ使用時は E10A PC Card Driver を選択します。  |
|                    | PCI カードエミュレータ使用時は E10A PCI Card Driver を選択します。詳細は |
|                    | 「6.5.1 E10A エミュレータのドライバ選択」を参照してください。              |
| [Interface]コンボボックス | 接続するカードエミュレータのインタフェース名が表示されます。                    |
|                    | PCMCIA カードエミュレータ使用時は PC Card を選択します。PCI カードエミュ    |
|                    | レータ使用時は PCIを選択します。(各ドライバをインストールしていない場合            |
|                    | は、表示されません)                                        |
| [Channel]コンボボックス   | PC インタフェースボードが接続されているインタフェースが表示されます。              |

## 4.2.2 [Breakpoints] ウィンドウ

機能概要

設定された全ブレーク条件のリストを表示します。

ウィンドウ

| 🖡 Breakpoints    |        |          |       |        | 0    |          |
|------------------|--------|----------|-------|--------|------|----------|
| Enable File/Line | Symbol | Address  | Туре  |        |      | -        |
|                  |        | 0000305A | Break | condit | tion | 1<br>2   |
| l                |        | 00000040 | break | conur  | cron | 2        |
|                  |        |          |       |        |      |          |
|                  |        |          |       |        |      |          |
|                  |        |          |       |        |      |          |
|                  |        |          |       |        |      |          |
|                  |        |          |       |        |      | <u> </u> |

図 4.5 [Breakpoints] ウィンドウ

説明

[Breakpoints]ウィンドウには、ブレークポイントの設定情報が表示されます。次の表に示す項目が表示されます。

| 項目            | 内容                                                                   |
|---------------|----------------------------------------------------------------------|
| [ Enable ]    | 当該プレーク条件の有効 / 無効を表示します。                                              |
|               | BREAKPOINT:                                                          |
|               | Break Condition: (ただし、BREAKPOINT に設定されているアドレスと<br>重複している場合は、 になります。) |
| [ File/Line ] | ブレークポイントが存在するファイル名および行番号を表示します。                                      |
| [ Symbol ]    | ブレークポイントが設定されているアドレスに対応するシンボルを表示しま<br>す。対応するシンボルがない場合は何も表示しません。      |
| [ Address ]   | ブレークポイントが設定されているアドレスを示します。                                           |
| [ Туре ]      | ブレーク条件の種別を表示します。表示内容は、次のようになります。                                     |
|               | Break Point:ソフトウェアブレークポイント                                           |
|               | Break Condition 1~4, R : ハードウェアブレーク条件                                |

表 4.5 [Breakpoints] ウィンドウ表示項目

【留意事項】

ブレーク条件の種類は、製品により異なります。各製品の仕様についてはオンラインヘル プを参照してください。 ウィンドウ上でマウスの右ボタンをクリックすると表示されるポップアップメニューを使用して、 ブレークポイントの設定、変更、解除や有効 / 無効の変更を行うことができます。次の表に、各ポッ プアップメニューの機能を説明します。

| 名称                                | 説明                                                                                            |
|-----------------------------------|-----------------------------------------------------------------------------------------------|
| [Add] メニュー                        | ブレーク条件を設定します。ボタンをクリックすると、 [Break]ダイアログ<br>ボックスが表示され、ブレーク条件を設定することができます。                       |
| [Edit] メニュー                       | ブレーク条件を変更します。変更するブレーク条件を選択した後ボタンをク<br>リックすると、各ブレーク条件設定用ダイアログボックスが表示され、ブレー<br>ク条件を変更することができます。 |
| [Disable] メニュー<br>([Enable] メニュー) | ブレーク条件の有効 / 無効を変更します。変更するブレーク条件を選択した<br>後ボタンをクリックします。                                         |
| [Delete] メニュー                     | ブレーク条件を解除します。解除するブレーク条件を選択した後ボタンをク<br>リックします。                                                 |
| [Delete All] メニュー                 | 全ブレーク条件を解除します。                                                                                |
| [Go to Source] メニュー               | [Source]ウインドウ上の、ブレークを設定しているアドレスヘジャンプします。                                                      |

表 4.6 [Breakpoints] ウィンドウのポップアップメニュー機能

## 4.2.3 [Break]ダイアログボックス

#### 機能概要

[Break]ダイアログボックスは、各ブレーク条件の設定状況を表示します。

ウィンドウ

| Break           |           |              |               | X                  |
|-----------------|-----------|--------------|---------------|--------------------|
| Point (         | Condition |              |               |                    |
| <u>B</u> reak p | oint      |              |               |                    |
|                 |           |              |               |                    |
|                 |           |              |               |                    |
|                 |           |              |               |                    |
|                 |           |              |               |                    |
|                 |           |              |               |                    |
|                 |           |              |               |                    |
|                 |           |              |               |                    |
|                 |           |              |               |                    |
| <u> </u>        | dd        | <u>E</u> dit | <u>R</u> eset | Reset A <u>l</u> l |
|                 |           |              |               |                    |
|                 | OK        | Cancel       | Apply         | Help               |
|                 |           |              | ·             |                    |

図 4.6 [Break] ダイアログボックス

説明

[Break]ダイアログボックスは、次の表に示すページで構成されます。

表 4.7 [Break] ダイアログボックスのページ

| ページ名称           | 機能説明                           |
|-----------------|--------------------------------|
| [Point] ページ     | ソフトウェアブレークポイントの設定内容を表示します。     |
| [Condition] ページ | Break Condition 条件の設定状況を表示します。 |

上記のページから各ブレーク条件の設定、変更を行うダイアログボックスを表示することができ ます。

[Break]ダイアログボックスは、[OK]ボタン(製品によっては[Close]ボタンの場合もあり ます)をクリックすることにより閉じます。 (1) [Point]ページ([Break]ダイアログボックス)

機能概要

ソフトウェアブレークポイントの設定内容を表示します。また、ソフトウェアブレークポイント の設定、変更および解除を行うことができます。

ウィンドウ

| Break         |             |              |               | ×        |
|---------------|-------------|--------------|---------------|----------|
| Point         | Condition   |              |               |          |
| <u>B</u> reak | point       |              |               |          |
| H'00          | 003056      |              |               |          |
|               |             |              |               |          |
|               |             |              |               |          |
|               |             |              |               |          |
|               |             |              |               |          |
|               |             |              |               |          |
|               |             |              |               |          |
|               | A           | E-8          | Read          | Barahall |
|               | <u>A</u> aa | <u>E</u> CII | <u>H</u> eser |          |
|               |             |              |               |          |
|               | Close       | Cancel       | Apply         | Help     |

図 4.7 [Point]ページ([Break]ダイアログボックス)

説明

表 4.8 [Point] ページのオプション

| オプション                    | 説明                                                                                             |
|--------------------------|------------------------------------------------------------------------------------------------|
| [Break point]<br>リストボックス | 現在設定されているソフトウェアブレークポイントの内容を表示します。表示<br>内容は、次のようになります。<br><ブレークポイントアドレス>                        |
| [Add] ボタン                | ソフトウェアブレークポイントを設定します。ボタンをクリックすると、[Break<br>Point]ダイアログボックスが表示されます。                             |
| [Edit] ボタン               | [Break point]リストボックスで選択されているソフトウェアブレークポイントの設定を変更します。ボタンをクリックすると、[Break Point]ダイアログボックスが表示されます。 |
| [Reset] ボタン              | [Break point]リストボックスで選択されているソフトウェアプレークポイントの設定を解除します。                                           |
| [Reset All] ボタン          | [Break point] リストボックスのソフトウェアプレークポイントの設定をすべ<br>て解除します。                                          |

### 関連項目

BREAKPOINT コマンド BREAKPOINT\_CLEAR コマンド BREAKPOINT\_ENABLE コマンド BREAKPOINT\_DISPLAY コマンド (2) [Condition]ページ([Break]ダイアログボックス)

### 機能概要

各 Break Condition の条件の設定状況を表示します。また、Break Condition の設定および解除を行うことができます。

## ウィンドウ

| Break                                               |               |                  | ×    |
|-----------------------------------------------------|---------------|------------------|------|
| Point Condition                                     |               |                  |      |
| Break <u>c</u> ondition                             |               |                  |      |
| 1 Empty<br>2 Empty<br>3 Empty<br>4 Empty<br>R Empty |               |                  |      |
| <u>E</u> dit                                        | <u>R</u> eset | Reset a <u>l</u> |      |
| Close                                               | Cancel        | Арру             | Help |

図 4.8 [Condition]ページ([Break]ダイアログボックス)

## 【留意事項】

ハードウェアブレーク条件の本数は、製品ごとに異なります。各製品の仕様については、 オンラインヘルプを参照してください。 説明

表 4.9 [Condition]ページのオプション

| オプション                        | 説明                                                                                                    |  |  |  |
|------------------------------|----------------------------------------------------------------------------------------------------|--|--|--|
| [Break Condition]<br>リストボックス | 各 Break Condition の設定状況を表示します。<br>デフォルトの表示内容は、次のようになります。条件が設定されている場合<br>は、Enable と表示されます。設定されていない場合は、Empty と表示されま<br>す。<br>1 Empty (Break Condition 1 の内容)<br>2 Empty (Break Condition 2 の内容) |  |  |  |
|                              |                                                                                                    |  |  |  |
| [ Edit ] ボタン                 | [Break Condition]リストボックスで選択されている Break Condition の設定<br>を変更します。ボタンをクリックすると、[Break Condition]ダイアログボッ<br>クスが表示されます。                                                                             |  |  |  |
| [ Reset ] ボタン                | [Break Condition]リストボックスで選択されている Break Condition の設定<br>を解除します。                                                                                                    |  |  |  |
| [Reset All] ボタン              | [Break Condition]リストボックスの各 Break Condition の設定をすべて解除<br>します。                                                                                                    |  |  |  |

## 関連項目

BREAKCONDITION\_CLEAR コマンド BREAKCONDITION \_DISPLAY コマンド BREAKCONDITION \_ENABLE コマンド BREAKCONDITION \_SET コマンド

# 4.2.4 [Break Point] ダイアログボックス

#### 機能概要

[Break Point]ダイアログボックスは、ソフトウェアブレークポイントの設定を行うことができます。

ウィンドウ

| Breakpoint |          |        |     |   | ×    |
|------------|----------|--------|-----|---|------|
| Address    |          |        |     |   |      |
| Address-   |          |        |     |   |      |
| ⊻alue      | H'000030 | 156    |     |   |      |
|            |          |        |     |   |      |
|            |          |        |     |   |      |
|            |          |        |     |   |      |
|            |          |        |     |   |      |
|            |          |        |     |   |      |
|            |          |        |     |   |      |
|            |          |        |     |   |      |
|            | <u></u>  |        | 1   |   |      |
|            | UK _     | Cancel | Арр | y | Help |

図 4.9 [Break Point] ダイアログボックス

【留意事項】

本ウィンドウで設定できる内容は、製品ごとに異なります。各製品の設定内容については、 オンラインヘルプを参照してください。
説明

[Break Point]ダイアログボックスは、[Address]ページだけで構成されます。アドレス条件と アドレス空間の設定を行います。

各オプションの内容を次の表に示します。

| 表                | 4.10 [Address]ページのオプション     |
|------------------|-----------------------------|
| オプション            | 説明                          |
| [Value]エディットボックス | ブレークポイントの値を数値またはシンボルで設定します。 |

[OK]ボタンをクリックすると、ブレークポイントが設定されます。[Cancel]ボタンをクリックした場合は、ブレークポイントは設定されずに閉じます。

関連項目

BREAKPOINT コマンド BREAKPOINT\_CLEAR コマンド BREAKPOINT\_DISPLAY コマンド BREAKPOINT\_SET コマンド

# 4.2.5 [Break Condition] ダイアログボックス

#### 機能概要

[Break Condition]ダイアログボックスは、ハードウェアブレークの各条件の設定を行うことができます。

# ウィンドウ

| Break condition 1                                    | × |
|------------------------------------------------------|---|
| Address Data Bus State Count                         |   |
| Address                                              |   |
| Don't Care                                           |   |
| Address     Address     Only program (atched address |   |
| C Only program fetched address after                 |   |
| Address H'00003046                                   |   |
| 💿 <u>N</u> on user mask 🔿 <u>U</u> ser mask          |   |
| Mask                                                 |   |
|                                                      |   |
|                                                      |   |
|                                                      |   |
| OK Cancel Apply Hel                                  | р |

図 4.10 [Break Condition] ダイアログボックス

### 【留意事項】

本ウィンドウで設定できる内容は、製品ごとに異なります。各製品の設定内容については、 オンラインヘルプを参照してください。

# 説明

[Break Condition]ダイアログボックスは、複数のページで構成されます。各ページでプログラムを停止させる条件の設定を行うことができます。

各ページの設定内容については、「4.2.6 [Break Condition]ダイアログボックスのページ」の 節で説明します。

[Break Condition]ダイアログボックスは、[OK]ボタンをクリックすると、ハードウェアブレーク条件が設定されます。[Cancel]ボタンをクリックした場合は、ハードウェアブレーク条件は設定されずに閉じます。

### 関連項目

BREAKCONDITION\_CLEAR コマンド BREAKCONDITION \_DISPLAY コマンド BREAKCONDITION \_ENABLE コマンド BREAKCONDITION \_SET コマンド

# 4.2.6 [Break Condition] ダイアログボックスのページ

機能概要

[Break Condition]ダイアログボックスの各ページは、ハードウェアブレーク条件の設定を行う ことができます。製品によってはサポートされていない機能があります。また設定できる条件が表 4.11と異なる場合があります。

詳細は「6.5.2 ハードウェアブレーク機能」をご参照ください。

| ダイアログボックス                        | 機能       |         |           |        |
|----------------------------------|----------|---------|-----------|--------|
|                                  | アドレスバス条件 | データバス条件 | バスステート条件  | カウント条件 |
|                                  |          |         | リード、ライト条件 |        |
| [Break Condition 1]<br>ダイアログボックス |          |         |           |        |
| [Break Condition 2]<br>ダイアログボックス |          |         |           | ×      |
| [Break Condition 3]<br>ダイアログボックス |          |         |           | ×      |
| [Break Condition 4]<br>ダイアログボックス |          |         |           | ×      |
| [Break Condition R]<br>ダイアログボックス |          | ×       | ×         | ×      |

表 4.11 各[Break Condition]ダイアログボックスで設定できる条件

【注】 は、ダイアログボックスのラジオボタンをチェックすることにより、設定できることを表します。 ×は、設定できないことを表します。

次の表に [Break Condition] ダイアログボックスのすべてのページを示します。

| 表 4.12      | 「Break Condition ] ダイアログボックスのページ |
|-------------|----------------------------------|
| · LC 11.1 L |                                  |

| ページ名称             | 機能説明                                                     |
|-------------------|----------------------------------------------------------|
| [Address] ページ     | Break Condition1~4, R のアドレス条件を設定します。                     |
| [ Data ] ページ      | Break Condition1~4 のデータ条件を設定します。                         |
| [ Bus State ] ページ | Break Condition1~4 のバスステータス条件およびリード、ライトサイクル条件を設<br>定します。 |
| [ Count ] ページ     | Break Condition1 の成立回数条件を設定します。                          |
|                   | (Break Condition2~4 では、表示されません)                          |

【留意事項】

本機能は製品によって異なります。各製品の仕様については、「6.5.2 ハードウェアブ レーク機能」またはオンラインヘルプを参照してください。 (1) [Address] ページ([Break Condition] ダイアログボックス)

# 機能概要

アドレスバスに対する条件を設定します。

ウィンドウ

| Break condition 1                          | ×     |
|--------------------------------------------|-------|
| Address Data Bus State Count               |       |
| Address                                    |       |
| ☐ <u>D</u> on't Care                       |       |
| Addr <u>e</u> ss                           |       |
| Only program fetched address               |       |
| Unly program tetched address after         |       |
| Address H'00003046                         |       |
|                                            |       |
| 💿 Non user mask 🛛 🖸 🛛 ser mask             |       |
| Mask                                       |       |
|                                            |       |
|                                            |       |
|                                            |       |
|                                            |       |
| OK Cancel Apply H                          | elo   |
|                                            |       |
| 4.11 [Address]ページ([Break Condition 1]ダイアロク | ブボックス |

【留意事項】

本ウィンドウで設定できる内容は、製品ごとに異なります。各製品の設定内容については、 オンラインヘルプを参照してください。

| オプション                                         | 説明                                                                             |
|-----------------------------------------------|--------------------------------------------------------------------------------|
| [Only program fetched address]<br>ラジオボタン      | プリフェッチアドレス実行前ブレークをブレーク条件とします。                                                  |
| [Only program fetched address<br>after]ラジオボタン | プリフェッチアドレス実行後ブレークをブレーク条件とします。                                                  |
| [Address] エディットボックス                           | アドレスバスの値を数値またはシンボルで設定します。                                                      |
| [Non user mask ] ラジオボタン                       | マスク条件を設定しません。                                                                  |
| [User mask] ラジオボタン                            | マスク条件を設定します。                                                                   |
| [ Mask ] エディットボックス                            | [User mask] が選択されると、マスクビットを設定します。マスクを<br>行ったビットに対しては、どんな値でも条件が成立することになりま<br>す。 |

表 4.13 [Address]ページのオプション (BREAK\_CONDITION1~4)

【注】 Break Condition 1~4の条件を設定する場合に表示されます。

表 4.14 [Address] ページのオプション (BREAK\_CONDITION R)

| オプション                | 説明                   |
|----------------------|----------------------|
| [Don't Care]チェックボックス | アドレス条件を設定しないことを表します。 |
| [Address] ラジオボタン     | 通常アドレスバスをブレーク条件とします。 |

ラジオボタンの選択により、表示するページ名、選択できるオプションの内容が変わります。

| オプション                                         | 説明                                       |
|-----------------------------------------------|------------------------------------------|
| [ Address ] ラジオボタン                            | 全ページの選択、および、マスク指定が可能です。                  |
| [Only program fetched address]<br>ラジオボタン      | [Address]ページが選択可能です。<br>ただし、マスク指定はできません。 |
| [Only program fetched address<br>after]ラジオボタン | [Address]ページが選択可能です。                     |

表 4.15 アドレス指定オプションの指定

### 【留意事項】

本機能は製品によって異なります。各製品の仕様については、「6.5.2 ハードウェアブ レーク機能」またはオンラインヘルプを参照してください。 (2) [Data]ページ([Break Condition]ダイアログボックス)

機能概要

データバスに対する条件を設定します。

ウィンドウ

| Break condition 1                    | ×    |
|--------------------------------------|------|
| Address Data Bus State Count         |      |
| Data                                 |      |
| Don't care                           |      |
| ⊻alue H'00003046                     |      |
| © <u>B</u> yte © <u>W</u> ord ⊙ Long |      |
|                                      |      |
| Non user mask     O Liser mask       |      |
|                                      |      |
| Mask                                 |      |
|                                      |      |
|                                      |      |
|                                      |      |
| OK Cancel Apply                      | Help |
|                                      |      |

図 4.12 [Data] ページ([Break Condition 1] ダイアログボックス)

【留意事項】

本ウィンドウで設定できる内容は、製品ごとに異なります。各製品の設定内容については、 オンラインヘルプを参照してください。

| <del></del> |    |
|-------------|----|
| =0          | нн |
| 미ル          | ΗД |

| 表 4.16 [Data] ページのオフ・ | ショ | ン |
|-----------------------|----|---|
|-----------------------|----|---|

| オプション                  | 説明                                                                                                    |
|------------------------|----------------------------------------------------------------------------------------------------|
| [Don't Care] チェックボックス  | データ条件を設定しないことを表します。                                                                                        |
| [Value] エディットボックス      | データバスの値を数値で設定します。                                                                                          |
| [Byte] ラジオボタン          | データアクセスサイズをバイトアクセスとします。                                                                                    |
| [Word] ラジオボタン          | データアクセスサイズをワードアクセスとします。                                                                                    |
| [Long] ラジオボタン          | データアクセスサイズをロングワードアクセスとします。                                                                                 |
| [Non user mask] ラジオボタン | マスク条件を指定しません。                                                                                              |
| [User mask] ラジオボタン     | マスク条件を指定します。                                                                                               |
| [Mask] エディットボックス       | [User mask]を選択した場合に、マスクする値を設定します。マスク指<br>定の方法は、値入力時に無視したい桁を"*"で指定します。マスクを行った<br>ビットは、どんな値でも条件が成立することになります。 |

【注】 Break Condition 1~4の条件を設定する場合に表示されます。

(3) [Bus State] ページ([Break Condition] ダイアログボックス)

# 機能概要

バスステータス条件およびリード、ライトサイクル条件を設定します。

ウィンドウ

| Break condition 1                                                       | × |
|-------------------------------------------------------------------------|---|
| Address Data Bus State Count                                            |   |
| Bus State                                                               |   |
| Read/Write<br>C R <u>e</u> ad/Write<br>C <u>Read</u><br>C <u>W</u> rite |   |
| OK Cancel Apply Help                                                    |   |

図 4.13 [Bus State] ページ([Break Condition] ダイアログボックス)

【留意事項】

本ウィンドウで設定できる内容は、製品ごとに異なります。各製品の設定内容については、 オンラインヘルプを参照してください。

### 説明

| グループボックス                 | オプション                  | 説明                        |
|--------------------------|------------------------|---------------------------|
| [Bus State]<br>グループボックス  | [All]<br>ラジオボタン        | すべてのバスステータス条件をブレーク条件とします。 |
|                          | [Data]<br>ラジオボタン       | 実行サイクルの場合のみブレーク条件とします。    |
|                          | [DTC]<br>ラジオボタン        | DTC サイクルをブレーク条件とします。      |
| [Read/Write]<br>グループボックス | [Read/Write]<br>ラジオボタン | リード、ライトサイクル条件をブレーク条件とします。 |
|                          | [Read]<br>ラジオボタン       | リードサイクルの場合のみブレーク条件とします。   |
|                          | [Write]<br>ラジオボタン      | ライトサイクルの場合のみブレーク条件とします。   |

【注】 Break Condition 1~4の条件を設定する場合に表示されます。

(4) [Count]ページ([Break Condition]ダイアログボックス)

# 機能概要

Break Condition 1 に対する条件を設定します。

ウィンドウ

| Break Condition 1            |
|------------------------------|
| Address Data Bus State Count |
| Count                        |
| Don't Care                   |
| numbers D'1                  |
|                              |
|                              |
|                              |
|                              |
|                              |
|                              |
|                              |
| OK Cancel Apply Help         |
|                              |

図 4.14 [Count]ページ([Break Condition]ダイアログボックス)

説明

| 表 4.18 | [Count]ページのオプション |
|--------|------------------|

| オプション                 | 説明                                                                                                    |
|-----------------------|----------------------------------------------------------------------------------------------------|
| [Don't Care] チェックボックス | カウント条件を設定しません。                                                                                              |
| 入力エリア                 | 成立回数をブレーク条件とします。最大値は 65535 回です。<br>[Break Condition1]ダイアログボックスで設定した条件が指定回数分成<br>立するとブレークします。デフォルトは1が設定されます。 |

【留意事項】

本機能は、サポートしていない製品があります。各製品の仕様については、オンラインへ ルプを参照してください。

# 4.2.7 [Trace] ウィンドウ

機能概要

トレースバッファの内容を表示します。

ウィンドウ

| 👼 Trace - 18 | 56 records (no fil     | ter)        |          |                |                                      | O_OX        |
|--------------|------------------------|-------------|----------|----------------|--------------------------------------|-------------|
| No.          | IP                     | TYPE        | ADDR     | MNEMONIC       | OPERAND                              | Source 🔺    |
| -000035      | -D'000036              | DESTINATION | 000030EC | MOV.L          | @(H'O4:4,R15),R3                     |             |
| -000034      | -D'000035              | DESTINATION | 00003098 | MOV.L          | @(H'O8:4,R15),R3                     |             |
| -000033      | -D'000034              | DESTINATION | 000030F4 | MOV.L          | @R15,R3                              | for(_i=l    |
| -000032      | -D1000033              | DESTINATION | 0000308C | MOV.L          | @R15,R3                              | for         |
| -000031      | -D1000032              | DESTINATION | 000030FC | MOV.L          | @(H´U4:4,K15),K3                     |             |
| -000030      | -D.000031              | DESTINATION | 00003098 | MUY.L          | @(H'U8:4,KI5),K3                     |             |
| -000029      | -D'UUUU3U              | DESTINATION | 000030F4 | MUY.L          | 0015,K3                              | torli=      |
| -000028      | -D 000029              | DESTINATION | 00003080 | MUY.L          | 0/U/04-4 D15) D2                     | for         |
| -000027      | -D 000028              | DESTINATION | 000030EC | MOV.L<br>MOV.L | @(H U4:4,KID),KJ<br>@(U'00.4 D1E) DD |             |
| -000026      | -D'000027              | DESTINATION | 00003086 | MOVIL<br>MOVI  | 0015 D2                              | 6           |
| -000023      | -D'000020              | DESTINATION | 00003064 | MOVIL          | @NIU,NO<br>@(U'NO.4 D1E) D2          | 101         |
| -000024      | -D'000023              | DESTINATION | 00003080 | MOV.L          | @(N 00.4,NIJ),NJ<br>@P15 P2          | for ( )=1   |
| -000023      | -D'000024              | DESTINATION | 00003080 | MOV.L          | 0R15 R3                              | for         |
| -000021      | -D'000023              | DESTINATION | 00003060 | MOV L          | @(H'04·4 R15) R3                     | 101         |
| -000020      | -D'000021              | DESTINATION | 00003098 | MOV.L          | @(H'08:4,R15),R3                     |             |
| -000019      | -D'000020              | DESTINATION | 000030F4 | MÖV.L          | @R15.R3                              | for(i=      |
| -000018      | -D'000019              | DESTINATION | 0000308C | MOV.L          | @R15,R3                              | for         |
| -000017      | -D'000018              | DESTINATION | 000030EC | MÓV.L          | @(H'04:4,R15),R3                     |             |
| -000016      | -D'000017              | DESTINATION | 00003098 | MOV.L          | @(H'08:4,R15),R3                     |             |
| -000015      | -D'000016              | DESTINATION | 000030E4 | MOV.L          | @R15,R3                              | for         |
| -000014      | -D'000015              | DESTINATION | 00003098 | MOV.L          | @(H'O8:4,R15),R3                     |             |
| -000013      | -D'000014              | DESTINATION | 000030F4 | MOV.L          | @R15,R3                              | for(i=l     |
| -000012      | -D'000013              | DESTINATION | 0000308C | MOV.L          | @R15,R3                              | for         |
| -000011      | -D'000012              | DESTINATION | 000030EC | MOV.L          | @(H'04:4,R15),R3                     |             |
| -000010      | -D'000011              | DESTINATION | 00003098 | MOV.L          | @(H'08:4,R15),R3                     |             |
| -000009      | -D'000010              | DESTINATION | 000030F4 | MOV.L          | @R15,R3                              | for(_i=l    |
| -000008      | -D1000009              | DESTINATION | 0000308C | MOV.L          | @K15,K3                              | tor         |
| -000007      | -D'UUUUU8              | DESTINATION | 000030FC | MOV.L          | @(H'U4:4,K15),K3                     |             |
|              | -D UUUUU/              | DESTINATION | 00003098 | MUV.L          | @(H_U8:4,KI5),K3                     | 6 ( )-1     |
|              | -D UUUUUD              | DESTINATION | 000030F4 | MUV.L<br>Moui  | WKID,KJ                              | tor(I=I     |
| -000004      | -D'000000              | DESTINATION | 00003086 | MOVIL<br>MOVI  | @KID,KJ<br>@(U'04.4 D1E) D9          | TOP         |
|              | -D'000004<br>-D'000009 | DESTINATION | 00003050 | MOVIL<br>MOVI  | ©(N 84.4,NI3),K3<br>@(U'NQ.4 D15) D3 |             |
|              | -D'000003              | DESTINATION | 00003080 | MOV.L          | ©(N 00-4,NI3),N3<br>@D15 D2          | for ( i=1   |
| +000000      | -D'000002              | DESTINATION | 00003074 | MOV-L          | ©NIJ,NJ<br>@(H'10∙4 R15) R3          | min = n[0]  |
|              | 2 000001               | DEDITION    | 000000JL | m VY•L         | S(H 10.7,N15),NJ                     | min - aloj, |
|              |                        |             |          |                |                                      |             |

図 4.15 [Trace] ウィンドウ

【留意事項】

トレース取得できる情報の種類、分岐命令の数は、製品によって異なります。各製品の仕 様については、オンラインヘルプを参照して下さい。 説明

[Trace]ウィンドウには、トレースバッファの内容が表示されます。次の表に示す項目が表示されます。

| 項目           | 内容                                            |
|--------------|-----------------------------------------------|
| [ No. ]      | 番号を表示します。トレース停止位置を 0 として昇順に表示します。(符号付き 10 進数) |
| [ IP ]       | 命令ポインタを表示します。(符号付き 10 進数)                     |
| [ TYPE ]     | 分岐命令トレースの場合は、分岐先の種別を表示します。                    |
|              | DESTINATION:分岐先                               |
| [ ADDR ]     | 分岐命令トレースの場合は、分岐先アドレスを表示します。                   |
| [ MNEMONIC ] | 実行命令のニーモニックを表示します。                            |
| [ OPERAND ]  | 実行命令のオペランドを表示します。                             |
| [ Source ]   | トレース取得したアドレスのCソース行を表示します。                     |

表 4.19 [Trace] ウィンドウ表示項目

ウィンドウ上でマウスの右ボタンをクリックすると表示されるポップアップメニューを使用して、 トレース条件の設定、変更、解除を行うことができます。詳細は「日立デバッギングインタフェー スユーザーズマニュアル」を参照してください。

注意事項

 E10Aエミュレータ使用領域のアドレスがトレース取得されることがあります。このとき、 ニーモニック、オペランドの表示箇所に次のメッセージが表示されます。このアドレスは ユーザプログラムのアドレスではないので、無視してください。

\*\*\* EML \*\*\*

(2) ポップアップメニューの[Halt]メニューは、ユーザプログラム実行中に[Trace]ウィンドウを 開いた場合のみアクティブになります。

関連項目

TRACE\_DISPLAY コマンド

# 4.2.8 [Trace Acquisition] ダイアログボックス

### 機能概要

[Trace Acquisition]ダイアログボックスは、トレース取得条件の設定を行うことができます。 [Trace]ウィンドウ上でマウスの右ボタンをクリックすると表示されるポップアップメニューか

ら、[Acquisition] メニューを選択すると[Trace Acquisition] ダイアログボックスが表示されます。

表 4.20 [Trace Acquisition] ダイアログボックスのページ

| ページ名称           | 機能説明                  |
|-----------------|-----------------------|
| [Trace mode]ページ | Trace mode の条件を設定します。 |

(1) [Trace Mode]ページ([Trace Acquisition]ダイアログボックス)

#### 機能概要

Trace mode の条件を設定します。

### ウィンドウ

| Frace Acquisition1                         | <u>&gt;</u>               |
|--------------------------------------------|---------------------------|
| Trace mode                                 |                           |
|                                            |                           |
|                                            |                           |
| AUD mode: <ul> <li>Trace contin</li> </ul> | nuel C Trace <u>s</u> top |
|                                            |                           |
| AUD trace display range:                   |                           |
| Start pointer D'255                        | 5                         |
| End pointer D'0                            |                           |
|                                            |                           |
|                                            |                           |
|                                            |                           |
|                                            |                           |
|                                            |                           |
|                                            |                           |
| OK Cancel                                  | Apply Help                |
|                                            |                           |

図 4.16 [Trace mode] ページ([Trace Acquisition] ダイアログボックス)

【留意事項】

本機能は、製品によって異なります。各製品の仕様については、「第6章 SHxxxx E10A エミュレータ仕様」のトレース機能に関する章、またはオンラインヘルプを参照してくだ さい。

# 4.2.9 [System Status]ウィンドウ

#### 機能概要

[System Status] ウィンドウは、E10A エミュレータへの設定情報および実行結果などの情報を表示します。

| ゥ | 1 | ン | ド | ウ |
|---|---|---|---|---|
|   |   |   |   |   |

| 🗤 System Status                                                                                                    |                                                                                                    | ◇ _ □ × |
|----------------------------------------------------------------------------------------------------|----------------------------------------------------------------------------------------------------|---------|
| Item<br>Connected to:<br>CPU<br>Run status<br>Cause of last break<br>Run time count<br>Emulation mode<br>Big endian<br>AUD | Status<br>SHxxxx E10A Emulator (E10A PCI Card Driver4)<br>SHxxx<br>Break<br>BREAK POINT<br>0000h00min00s016ms<br>Normal<br>Exist |         |
| Session ) Platform / Memory / Even                                                                                         | ts /                                                                                                    | •       |

図 4.17 [System Status] ウィンドウ

【留意事項】

本ウィンドウで表示される内容は、製品ごとに異なります。各製品の表示内容については、 オンラインヘルプを参照してください。 [System Status]ウィンドウには、下記の内容を表示します。

|               | = ,                      |                                                                                                    |
|---------------|--------------------------|----------------------------------------------------------------------------------------------------|
| ページ           | 項目                       | 説明                                                                                                    |
| [Session]ページ  | Target System            | 常に Connected と表示します。                                                                                   |
|               | Session Name             | セッションファイル名を表示します。                                                                                      |
|               | Program Name             | ロードされているロードモジュールファイル名を表示します。                                                                           |
| [Platform]ページ | Connected To             | 接続されている E10A エミュレータ名と、選択されているドライバ<br>名を表示します。                                                          |
|               | CPU                      | 対象デバイス名を表示します。                                                                                         |
|               | Run status               | 実行状態の有無を表示します。                                                                                         |
|               |                          | 実行中は RUNNING、停止中は Break と表示します。                                                                        |
|               | Cause of last break      | ブレーク時の停止要因を表示します。この例では、停止要因は<br>BREAK POINT であることを示します。                                                |
|               | Run time count           | プログラムの実行時間を表示します。表示形式は、以下のように<br>なります。<br>(h:時、min:分、s:秒、ms:ミリ秒です。)<br>この例では、0000h00min00s016ms となります。 |
|               | Emulator mode            | E10A エミュレータ動作モード([Configuration]ダイアログボッ<br>クスの[Emulation Mode]の設定情報)を表示します。                            |
|               | Big Endian/Little Endian | エンディアンの状況を表示します。Big Endian または Little Endian<br>で表示します。この例では、ビッグエンディアンです。                              |
|               | AUD                      | AUD 機能が使用できるかどうかを示します。AUD 機能を搭載して<br>いる E10A エミュレータでのみ表示します。                                           |
| [Memory]ページ   | Loaded Memory Areas      | ロードモジュールのロードエリアを表示します。                                                                                 |
| [Events]ページ   | Resources                | BREAKPOINTと Break Condition の使用状態を表示します。                                                               |

表 4.21 [System Status] ウィンドウの表示内容

# 5. コマンドライン機能

# 5.1 表と記号の説明

「5.2 各コマンドの説明」の見方について説明します。なお、同一のコマンドについて、複数ペ ージにわたっている説明がありますので注意してください。

# 5.1.1 フォーマットについて

各コマンドの入力フォーマットについて記述します。 < > :パラメータを示します。 [] :省略できることを意味します。 < >= :左辺のパラメータを右辺のパラメータ形式で表記することを示します。 | :非排他的選択を示します。 || :排他的選択を示します。 フォーマット項目の表では、各コマンドのパラメータについて説明します。

# 5.1.2 各パラメータの型の入力方法

(1) 数値のパラメータ

数値のパラメータは、2進、8進、10進、16進、シンボル、式を入力します。シンボルは32文字 までです。式は演算子(+、-など)で区切ります。

(2) キーワードのパラメータ

キーワードのパラメータは各々の表の説明項目で太字で示した文字列を入力します。説明項目で 明示されない文字列を入力した場合は、エラーになります。

(3) 文字列のパラメータ

文字列のパラメータは、マスクデータまたはファイル名を入力するために使用します。マスクデ ータは、先頭に H'(16 進数)または B'(2 進数)の基数を指定し、マスクする桁に"\*"を指定してく ださい。

# 5.1.3 例について

実際の入力例を示します。表示結果を出力するコマンドは、その表示例を記述しています。

5.1.4 関連項目について

関連する E10A HDI のコマンド(短縮形)およびダイアログボックス(「第4章 各ウィンドウ の説明」参照)を示します。

# 5.2 各コマンドの説明

表 5.1 に E10A エミュレータの特有なコマンドについて説明します。

| 番号 | コマンド                   | 短縮形 | 説明                                                                        |
|----|------------------------|-----|---------------------------------------------------------------------------|
| 1  | AUD_MODE               | AUM | AUD トレース条件を設定します。                                                         |
| 2  | AUD_TRACE              | AUT | トレース情報を表示します。                                                             |
| 3  | BREAKCONDITION_CLEAR   | BCC | 設定されているハードウェアブレーク条件を解除します。                                                |
| 4  | BREAKCONDITION_DISPLAY | BCD | 設定されているハードウェアプレーク条件を表示します。                                                |
| 5  | BREAKCONDITION_ENABLE  | BCE | 設定されているハードウェアブレーク条件を有効または無<br>効にします。                                      |
| 6  | BREAKCONDITION_SET     | BCS | ハードウェアブレーク条件を設定します。                                                       |
| 7  | BREAKPOINT             | BP  | ソフトウェアブレークポイントを設定します。                                                     |
| 8  | BREAKPOINT_CLEAR       | BC  | 設定されているソフトウェアブレークポイントを解除します。                                              |
| 9  | BREAKPOINT_DISPLAY     | BD  | 設定されているソフトウェアブレークポイントを表示しま<br>す。                                          |
| 10 | BREAKPOINT_ENABLE      | BE  | 設定されているソフトウェアブレークポイントを有効また<br>は無効にします。                                    |
| 11 | DEVICE_TYPE            | DE  | 現在選択されているデバイスの種類を表示します。                                                   |
| 12 | GO_OPTION              | GP  | ユーザプログラム実行時のエミュレーションモードを設定<br>します。                                        |
| 13 | JTAG_CLOCK             | JCK | JTAG クロック(TCK)を表示 / 設定します。                                                |
| 14 | RAM_R                  | RR  | 指定されたアドレス内容をユーザプログラム実行中にステ<br>ータスバーに表示します。RAM モニタ機能を使用して、メ<br>モリリードを行います。 |
| 15 | RAM_W                  | RW  | 指定アドレスに指定された内容をメモリにライトします。<br>RAM モニタ機能を使用して、メモリライトを行います。                 |
| 16 | REFRESH                | RF  | HDIのメモリ情報を最新の内容に更新します。                                                    |
| 17 | RESTART                | RST | E10A エミュレータをリスタートします。                                                     |
| 18 | STATUS                 | STS | E10A エミュレータのステータス情報を表示します。                                                |

表 5.1 E10A HDI 特有コマンド

### 【留意事項】

製品によっては、サポートされていないコマンドがあります。各製品の仕様については、 オンラインヘルプを参照してください。

# 5.2.1 AUD\_MODE:AUM

説明

AUD トレース取得条件を表示します。

フォーマット

aum [<option1>]
<option1> = full<full>

| 表 5.2 | AUD_MODE コマンドのパラメータ |
|-------|---------------------|
|-------|---------------------|

| パラメータ         | 型     | 説明                               |
|---------------|-------|----------------------------------|
| <full></full> | キーワード | トレースメモリが FULL 時の継続 / 停止を選択します。   |
|               |       | C: 古い情報を上書きして、常に最新の情報を取得します。     |
|               |       | S: トレースバッファメモリ FULL で情報取得を停止します。 |

【注】 <option1>を省略した場合、現在の設定条件を表示します。

### 【留意事項】

本コマンドのパラメータは、製品によって異なります。各製品の仕様については、オンラ インヘルプを参照してください。

### 例

- continueオプションを設定します。
   aum full c (RET)
- (2) 設定内容を表示します。

>aum (RET)

mode=Realtime trace, continue

### 関連項目

[Trace Acquisition]ダイアログボックス

# 5.2.2 AUD\_TRACE:AUT

説明

トレース情報を表示します。

### フォーマット

aut [<option1>] [<option2>]
<option1> = start<start\_pointer>
<option2> = end<end\_pointer>

| 表 5.3 | AUD | TRACE | コマン | ドのパラ | ・メータ |
|-------|-----|-------|-----|------|------|
|       | ,   |       | ~   |      |      |

| パラメータ                           | 型  | 説明                |
|---------------------------------|----|-------------------|
| <start_pointer></start_pointer> | 数値 | トレース表示の開始ポインタ値です。 |
| <end_pointer></end_pointer>     | 数値 | トレース表示の終了ポインタ値です。 |

#### 【留意事項】

- 1. PCMCIA カードエミュレータの場合、トレースポインタには-D'16383 ~ D'0 が設定できます。また、PCI カードエミュレータの場合、-D'65535 ~ D'0 が設定できます。
- 2. 内蔵トレースが選択されている場合、AUT コマンドを使用すると、AUD 機能を用いて 取得された情報が表示されます。

#### 例

### ユーザプログラム実行中の取得情報により、トレース情報を表示します。

>AUD\_TRACE (RET)

| IP        | TYPE        | ADDR     | MNEMONIC | OPERAND |
|-----------|-------------|----------|----------|---------|
| -D'xxxxxx | DESTINATION | 01000020 | MOV.L    | R1,@R1  |
| (a)       | (b)         | (c)      | (d)      | (e)     |

- (a) 命令ポインタ(符号付き10進数)
- (b) 分岐先の種別
- DESTINATION :分岐先
- (c) 命令語のアドレス
- (d) 命令ニーモニック
- (e) 命令のオペランド

### 関連項目

[Trace]ダイアログボックス

# 5.2.3 BREAKCONDITION\_CLEAR:BCC

説明

設定されているハードウェアブレーク条件を解除します。

フォーマット

bcc [<channel>]

<channel> = channel <channel\_number>

| 表 5.4 | BREAKCONDITION | CLEAR コマンドのパ | ラメータ |
|-------|----------------|--------------|------|
|       |                |              |      |

| パラメータ                             | 型  | 説明                       |
|-----------------------------------|----|--------------------------|
| <channel_number></channel_number> | 数値 | ハードウェアプレークのチャネル番号を指定します。 |
|                                   |    |                          |

【注】 <channel>を省略した場合、すべてのハードウェアブレーク条件を解除します。

例

- すべてのハードウェアブレーク条件を解除します。
   >bcc (RET)
- (2) チャネル2に設定されているハードウェアブレーク条件を解除します。>bcc channel 2(RET)

### 関連項目

BCD、BCE、BCS コマンド、

[Breakpoints]ウィンドウ、[Break]、[Break Condition]ダイアログボックス

# 5.2.4 BREAKCONDITION\_DISPLAY:BCD

説明

設定されているハードウェアブレーク条件を表示します。表示内容は、ハードウェアブレーク条件のチャネル番号、設定の有効または無効、および設定条件です。

フォーマット

bcd [<channel>]

<channel> = channel <channel\_number>

| 表 5 5 | BREAKCONDITION | DISPLAY コマン | ドのパラメータ |
|-------|----------------|-------------|---------|
| 10.0  |                |             |         |

| <channel_number> 数値 ハードウェアブレークのチャネル番号</channel_number> | 号を指定します。 |
|--------------------------------------------------------|----------|

【注】 <channel>を省略した場合、すべてのハードウェアブレーク条件を表示します。

例

(1) すべてのハードウェアブレーク条件を表示します。

>bcd (RET)

Break Condition 1: Enable data 20 long

Break Condition 2:Disable address 126

(2) チャネル1に指定されているハードウェアブレーク条件を表示します。>bcd channel 1 (RET)

Break Condition 1:Enable data 20 long

# 【留意事項】

本コマンド実行時の表示内容は、製品によって異なります。各製品の表示仕様については、 オンラインヘルプを参照してください。

### 関連項目

BCC、BCE、BCS コマンド、 [Breakpoints]ウィンドウ、[Break]、[Break Condition]ダイアログボックス

# 5.2.5 BREAKCONDITION\_ENABLE:BCE

説明

設定されているハードウェアブレーク条件を有効または無効にします。

フォーマット

bce [<channel>] <mode>

<channel> = channel <channel\_number>

| 表 5.6 | BREAKCONDITION | _ENABLE コマン | ドのパラメータ |
|-------|----------------|-------------|---------|
|-------|----------------|-------------|---------|

| パラメータ                             | 型     | 説明                                                                                                    |
|-----------------------------------|-------|----------------------------------------------------------------------------------------------------|
| <channel_number></channel_number> | 数值    | ハードウェアブレークのチャネル番号を指定します。                                                                                     |
| <mode></mode>                     | キーワード | ハードウェアブレークの設定を有効または無効にします。次に<br>示すキーワードの中から一つを選びます。<br>enable :ハードウェアブレークの設定を有効<br>disable :ハードウェアブレークの設定を無効 |

【注】 <channel>を省略した場合、すべてのハードウェアブレーク条件を有効または無効にします。

例

- すべてのハードウェアブレーク条件を有効にします。
   >bce enable (RET)
- (2) チャネル1に設定されているハードウェアブレーク条件を無効にします。>bce channel 1 disable(RET)

関連項目

BCC、BCD、BCS コマンド、 [Breakpoints]ウィンドウ、[Break]、[Break Condition]ダイアログボックス 5. コマンドライン機能

# 5.2.6 BREAKCONDITION\_SET:BCS

説明

ハードウェアブレーク条件を設定します。

【注】 サポートデバイスにより、機能は異なります。各製品の機能については「6.5.2 ハード ウェアブレーク機能」を参照してください。

フォーマット

bcs <channel> <option> [<option>...]

| <channel></channel>     | = | channel <channel_number></channel_number>                                                                               |  |  |
|-------------------------|---|----------------------------------------------------------------------------------------------------|--|--|
| <option></option>       | = | [ <addropt>   <dataopt>   <r wopt="">   <accessopt>]   [<countopt>]</countopt></accessopt></r></dataopt></addropt>      |  |  |
| <addropt></addropt>     | = | address <address> [<addrcycle>]    address mask <maskdata><br/><addrcycle></addrcycle></maskdata></addrcycle></address> |  |  |
| <dataopt></dataopt>     | = | data <data> <datawidth>   </datawidth></data>                                                                           |  |  |
|                         |   | data mask <maskdata> <datawidth></datawidth></maskdata>                                                                 |  |  |
| <r wopt=""></r>         | = | direction <r w=""></r>                                                                                                  |  |  |
| <accessopt></accessopt> | = | access <access></access>                                                                                                |  |  |
| <countopt></countopt>   | = | count <count></count>                                                                                                   |  |  |
|                         |   |                                                                                                    |  |  |

| パラメータ                             | 型  | 説明                                                                                                    |
|-----------------------------------|----|----------------------------------------------------------------------------------------------------|
| <channel_number></channel_number> | 数値 | ハードウェアブレークのチャネル番号を指定します。                                                                                                    |
|                                   |    | チャネル番号によって指定できる <option>の項目が異なりま<br/>す。製品ごとの詳細は「6.5.2 ハードウェアブレーク機能」を<br/>参照ください。</option>                                   |
|                                   |    | 1 : <addropt>、<dataopt>、<r wopt="">、<accessopt>、<br/>および<countopt>項目が指定できます。</countopt></accessopt></r></dataopt></addropt> |
|                                   |    | 2~4 : <addropt>、<dataopt>、<r wopt="">、および<accessopt><br/>項目が指定できます。</accessopt></r></dataopt></addropt>                     |
|                                   |    | R :address <address>が指定できます。</address>                                                                                      |
| <address></address>               | 数値 | アドレスバスの値として論理アドレスを指定します。                                                                                                    |

| 表 5.7 | BREAKCONDITION | SET コマン | ドのパラメータ | (1) |
|-------|----------------|---------|---------|-----|
|-------|----------------|---------|---------|-----|

| <addrcycle>         キーワード         アドレスバスのアクセス条件としてプログラムフェッチサイク<br/>ルを対象とする場合に、次のキーワードを指定します。<br/>pc         :<address>パラメータで指定したアドレスを実行前に<br/>プレークします。本キーワードを指定した場合、<br/><addrops 項目以外は指定できません。また、本バラメ<br="">ータを指定した場合、<maskdata>バラメータも指定で<br/>きません。           pcaffer         :<address>パラメータで指定したアドレスを実行後に<br/>プレークします。本キーワードを指定した場合、<br/><addropt>項目以外は指定できません。本項目の指定を<br/>省略した場合は、アドレスパスのアクセス条件として<br/>データアクセス、プログラムフェッチサイクルのアド<br/>レスパスが対象になります。           <maskdata>         文字列         データの任意のビットをマスク指定します。文字列の先頭にH'<br/>(16 進数)、またはB'(2 進数)の基数を指定し、マスクする<br/>桁に"**を指定してください。マスクした桁はどんな値でも条件<br/>が成立します。           <data>         数値         データバスのの値を指定します。           <datawidth>         キーワード         データバスのの位を指定します。           <datawidth>         キーワード         データバスのアクセス条件として、次に示すキーワードの中か<br/>らっつを選びます。<br/>byte            アレア・ドアクセス<br/>word         :ワードアクセス<br/>!ワードアクセス            キーワード         パスサイクルのリード、ライト条件を指定します。<br/>read           <access>         キーワード         パスサイクルのアクセスタイプ条件を指定します。<br/>dat           <count>         数値         1~HFFFFの成立回数を指定します。</count></access></datawidth></datawidth></data></maskdata></addropt></address></maskdata></addrops></address></addrcycle>                                                                                                    | パラメータ                   | 型     | 説明                                                                                                    |
|----------------------------------------------------------------------------------------------------|-------------------------|-------|----------------------------------------------------------------------------------------------------|
| pc         : <address>パラメータで指定したアドレスを実行前に</address>                                                                                                    | <addrcycle></addrcycle> | キーワード | アドレスバスのアクセス条件としてプログラムフェッチサイク<br>ルを対象とする場合に、次のキーワードを指定します。                                                                                                    |
| <addropt>項目以外は指定できません。また、本バラメ<br/>ータを指定した場合、<maskdata>バラメータも指定で<br/>きません。           pcafter         :<addross>パラメータで指定したアドレスを実行後に<br/>ブレークします。本キーワードを指定した場合、<br/><addropt>項目以外は指定できません。本項目の指定を<br/>省略した場合は、アドレスパスのアクセス条件として<br/>データアクス、プログラムフェッチサイクルのアド<br/>レスパスが対象になります。           <maskdata>         文字列         データの任意のビットをマスク指定します。文字列の先頭にH'<br/>(16 進数 )、または B'(2 進数 )の基数を指定し、マスクする<br/>桁に"**を指定してください。マスクした桁はどんな値でも条件<br/>が成立します。           <data>         数値         データバスのアクセス条件として、次に示すキーワードの中か<br/>らっつを選びます。<br/>byte         データバスの使を指定します。           <r></r>         キーワード         パイトアクセス<br/>いのg         :ロングワードアクセス           <r></r>         キーワード         バスサイクルのリード、ライト条件を指定します。           <r></r>         キーワード         パスサイクルのリード、ライト条件を指定します。           <r></r>         キーワード         パスサイクルのリード、ライト条件を指定します。           <r></r>         キーワード         パスサイクルのアクセスタイプ条件を指定します。            オーワード         パスサイクル            マークード         パスサイクルのアクセスタイプ条件を指定します。            な面         1~H'FFFFの成立回数を指定します。</data></maskdata></addropt></addross></maskdata></addropt>                                                                                                    |                         |       | pc : <address>パラメータで指定したアドレスを実行前に<br/>ブレークします。本キーワードを指定した場合、</address>                                                                                                    |
| pcafter         : <address>パラメータで指定したアドレスを実行後に<br/>ブレークします。本キーワードを指定した場合、<br/><addropt>項目以外は指定できません。本項目の指定を<br/>省略した場合は、アドレスパスのアクセス条件として<br/>データアクセス、プログラムフェッチサイクルのアド<br/>レスパスが対象になります。           <maskdata>         文字列         データの任意のビットをマスク指定します。文字列の先頭にH'<br/>(16進数)、またはB'(2進数)の基数を指定し、マスクする<br/>桁に"*"を指定してください。マスクした桁はどんな値でも条件<br/>が成立します。           <data>         数値         データバスの値を指定します。           <data>         数値         データバスのの値を指定します。           <data>         数値         データバスのでクセス条件として、次に示すキーワードの中か<br/>らーつを選びます。            シロードアクセス<br/>いのて         :ワードアクセス<br/>いて)            キーワード         パイトアクセス<br/>いのて            ・パイトアクセス<br/>いのて         :ワードアクセス<br/>いて)            キーワード         パスサイクルのリード、ライト条件を指定します。<br/>read            ・コードサイクル<br/>write         :ライトサイクル           <access>         キーワード         パスサイクルのアクセスタイプ条件を指定します。<br/>dat            オーワード         パスサイクルのアクセスタイプ条件を指定します。<br/>dat           <access>         キーワード         パスサイクル           <access>         キーワード         パスサイクルのアクセスタイプ条件を指定します。           <access>         キーワード         パスサイクル           <access>         キーワード         パスサイクルのアクセスタイプ条件を指定します。</access></access></access></access></access></data></data></data></maskdata></addropt></address>                                                                                                    |                         |       | <addropt>項目以外は指定できません。また、本パラメ<br/>ータを指定した場合、<maskdata>パラメータも指定で<br/>きません。</maskdata></addropt>                                                                                                    |
| <maskdata>         文字列         データの任意のビットをマスク指定します。文字列の先頭に H'<br/>(16進数)、または B'(2進数)の基数を指定し、マスクする<br/>桁に"*"を指定してください。マスクした桁はどんな値でも条件<br/>が成立します。           <data>         数値         データバスの値を指定します。           <datawidth>         キーワード         データバスのアクセス条件として、次に示すキーワードの中か<br/>らーつを選びます。           vord         :ワードアクセス<br/>いのす         :ワードアクセス           <r w="">         キーワード         バイトアクセス<br/>いのす         :ロングワードアクセス           <r w="">         キーワード         バスサイクルのリード、ライト条件を指定します。<br/>read         :リードサイクル<br/>write           <access>         キーワード         バスサイクルのアクセスタイプ条件を指定します。<br/>dat         :実行サイクル           <count>         数値         1~H'FFFFの成立回数を指定します。</count></access></r></r></datawidth></data></maskdata>                                                                                                    |                         |       | pcafter : <address>パラメータで指定したアドレスを実行後に<br/>ブレークします。本キーワードを指定した場合、<br/><addropt>項目以外は指定できません。本項目の指定を<br/>省略した場合は、アドレスバスのアクセス条件として<br/>データアクセス、プログラムフェッチサイクルのアド<br/>レスバスが対象になります。</addropt></address> |
| <data>         数値         データバスの値を指定します。           <datawidth>         キーワード         データバスのアクセス条件として、次に示すキーワードの中から一つを選びます。           byte         :バイトアクセス           word         :ワードアクセス           long         :ロングワードアクセス           <r></r>         キーワード         バスサイクルのリード、ライト条件を指定します。           <r></r>         キーワード         バスサイクルのリード、ライト条件を指定します。           <access>         キーワード         バスサイクルのアクセスタイプ条件を指定します。           <access>         キーワード         バスサイクルのアクセスタイプ条件を指定します。           <access>         数値         1~H'FFFFの成立回数を指定します。</access></access></access></datawidth></data>                                                                                                    | <maskdata></maskdata>   | 文字列   | データの任意のビットをマスク指定します。文字列の先頭に H'<br>(16 進数)、または B'(2 進数)の基数を指定し、マスクする<br>桁に"*"を指定してください。マスクした桁はどんな値でも条件<br>が成立します。                                                                                    |
| <datawidth>       キーワード       データバスのアクセス条件として、次に示すキーワードの中からつを選びます。         byte       :パイトアクセス         word       :ワードアクセス         long       :ロングワードアクセス         <r w="">       キーワード         オーワード       バスサイクルのリード、ライト条件を指定します。         read       :リードサイクル         write       :ライトサイクル         <access>       キーワード         メロード       バスサイクルのアクセスタイプ条件を指定します。         dat       :実行サイクル         <count>       数値</count></access></r></datawidth>                                                                                                    | <data></data>           | 数値    | データバスの値を指定します。                                                                                                    |
| word         :ワードアクセス<br>long <r w="">         キーワード         バスサイクルのリード、ライト条件を指定します。<br/>read           <ul> <li>・リードサイクル<br/>write</li> <li>・ライトサイクル</li> </ul> <ul> <li>・コングワードアクセス</li> </ul> <ul> <li>・コングワードアクセス</li> <li>・フード</li> <li>・フードサイクル</li> <li>・フードサイクル</li> <li>・マーロード</li> <li>・フードサイクル</li> <li>・マーロード</li> <li>・コードサイクル</li> <li>・マーロード</li> <li>・マーレード</li> <li>・フード</li> <li>・マーレード</li> <li>・マーレード</li> <li>・ワード</li> <li>・マーレード</li> <li>・ロード</li> <li>・マーレード</li> <li>・ロード</li> <li>・マーレード</li> <li>・マーレード</li> <li>・マーレード</li> <li>・マーレード</li> <li>・マーレード</li> <li>・マーレード</li> <li>・マート</li> <li>・マート</li> <li>・マーレード</li> <li>・マート</li> <li>・マート</li> <li>・マート</li> <li>・マート</li> <li>・マート</li> <li>・マート</li> <li>・ワード</li> <li>・ロード</li> <li>・ロード</li> <li>・マート</li> <li>・マート</li> <li>・マート</li> <li>・マート</li> <li>・マート</li> <li>・マート</li> <li>・マート</li> <li>・マート</li> <li>・マート</li> <li>・マート</li> <li>・マート</li> <li>・マート</li> <li>・マート</li> <li>・マート</li> <li>・マート</li> <li>・マート</li> <li< td=""><td><datawidth></datawidth></td><td>キーワード</td><td>データバスのアクセス条件として、次に示すキーワードの中か<br/>らーつを選びます。<br/>byte :バイトアクセス</td></li<></ul></r> | <datawidth></datawidth> | キーワード | データバスのアクセス条件として、次に示すキーワードの中か<br>らーつを選びます。<br>byte :バイトアクセス                                                                                                    |
| <r w="">       キーワード       パスサイクルのリード、ライト条件を指定します。         read       :リードサイクル         write       :ライトサイクル         <access>       キーワード       パスサイクルのアクセスタイプ条件を指定します。         dat       :実行サイクル         <count>       数値       1~H'FFFFの成立回数を指定します。</count></access></r>                                                                                                    |                         |       | word :ワードアクセス<br>long :ロングワードアクセス                                                                                                    |
| read         :リードサイクル<br>write <access>         キーワード         バスサイクルのアクセスタイプ条件を指定します。<br/>dat           <count>         数値         1~H'FFFFの成立回数を指定します。</count></access>                                                                                                    | <r w=""></r>            | キーワード | バスサイクルのリード、ライト条件を指定します。                                                                                                    |
| write         :ライトサイクル <access>         キーワード         パスサイクルのアクセスタイプ条件を指定します。<br/>dat           <count>         数値         1~H'FFFFの成立回数を指定します。</count></access>                                                                                                    |                         |       | read :リードサイクル                                                                                                    |
| <access>     キーワード     バスサイクルのアクセスタイプ条件を指定します。      </access>                                                                                                    |                         |       | write :ライトサイクル                                                                                                    |
| <pre>count&gt; 数値 1~H'FFF の成立回数を指定します。</pre>                                                                                                    | <access></access>       | キーワード | バスサイクルのアクセスタイプ条件を指定します。<br>dat :実行サイクル                                                                                                    |
|                                                                                                    | <count></count>         | 数値    | 1~H'FFFF の成立回数を指定します。                                                                                                    |

表 5.7 BREAKCONDITION\_SET コマンドのパラメータ(2)

# 【留意事項】

本コマンドのパラメータは、製品によって異なります。各製品の仕様については、オンラ インヘルプを参照してください。 例

ハードウェアブレーク条件のチャネル1に、<addropt>項目:アドレスバス値がH'1000、
 <dataopt>項目:バイトアクセスデータのD0ビットが0、<r/wopt>項目:ライトサイクルを設定します。

>bcs channel 1 address H'1000 data mask B'\*\*\*\*\*\*0 byte direction write(RET)

(2) ハードウェアブレーク条件のチャネル2に、<addropt>項目:プログラムフェッチサイクルで アドレスバス値H'10000を実行前にブレークを設定します。

>bcs channel 2 address H'10000 pc(RET)

(3) ハードウェアブレーク条件のチャネル2に、<accessopt>項目:実行サイクル、<r/wopt>項目: リードサイクルを設定します。

>bcs channel 2 access dat direction read(RET)

#### 関連項目

BCC、BCD、BCE コマンド、

[Breakpoints]ウィンドウ、[Break]、[Break Condition]ダイアログボックス

# 5.2.7 BREAKPOINT:BP

説明

ソフトウェアブレークポイントを設定します。

【注】 サポートデバイスにより、機能は異なります。

フォーマット

bp <address>

表 5.8 BREAKPOINT コマンドのパラメータ

| パラメータ               | 型  | 説明                                            |
|---------------------|----|-----------------------------------------------|
| <address></address> | 数値 | ブレークポイントのアドレスを設定します。奇数アドレス指定<br>時は、偶数に切り捨てます。 |

### 【留意事項】

本コマンドのパラメータは、製品によって異なります。各製品の仕様については、オンラ インヘルプを参照してください。

### 例

アドレスH'12C8にソフトウェアブレークポイントを設定します。 >bp H'12C8(RET)

#### 関連項目

BC、BD、BE コマンド、 [Breakpoints]ウィンドウ、[Break]ダイアログボックス

# 5.2.8 BREAKPOINT\_CLEAR:BC

説明

設定されているソフトウェアブレークポイントを解除します。

#### フォーマット

bc [<address>]

表 5.9 BREAKPOINT\_CLEAR コマンドのパラメータ

| パラメータ               | 型  | 説明                   |
|---------------------|----|----------------------|
| <address></address> | 数値 | ブレークポイントのアドレスを指定します。 |

【注】 すべての項目を省略した場合、すべてのソフトウェアブレークポイントを解除します。

### 【留意事項】

本コマンドのパラメータは、製品によって異なります。各製品の仕様については、オンラ インヘルプを参照してください。

例

- すべてのソフトウェアブレークポイントを解除します。
   >bc (RET)
- アドレスH'1000であるソフトウェアブレークポイントを解除します。
   >bc H'1000 (RET)

### 関連項目

BP、BD、BE コマンド、

[Breakpoints]ウィンドウ、[Break]ダイアログボックス

# 5.2.9 BREAKPOINT\_DISPLAY:BD

説明

設定されているソフトウェアブレークポイントを表示します。

フォーマット

bd

表 5.10 BREAKPOINT\_DISPLAY コマンドのパラメータ

| パラメータ | 型 | 説明 |
|-------|---|----|
| なし    |   |    |

例

設定されているソフトウェアブレークポイントを表示します。

>bd(RET)

表示形式は次のようになります。

>bd

H'00000110 enable

H'0000011c disable

H'00000250 enable

#### 【留意事項】

本コマンド実行時の表示内容は、製品によって異なります。各製品の表示仕様については、 オンラインヘルプを参照してください。

関連項目

BP、BC、BE コマンド、 [Breakpoints]ウィンドウ、[Break]ダイアログボックス

# 5.2.10 BREAKPOINT\_ENABLE:BE

説明

設定されているソフトウェアブレークポイントを有効または無効にします。

フォーマット

be <address> <mode>

|     | 表 5.11 | BREAKPOI | NT_ENABLE コマンドのパラメータ |
|-----|--------|----------|----------------------|
| - 2 |        | 刑        | 110 日                |

| ハラメータ               | 型     | 記 明                     |
|---------------------|-------|-------------------------|
| <address></address> | 数値    | ブレークポイントのアドレスを指定します。    |
| <mode></mode>       | キーワード | ブレークポイントの有効または無効を指定します。 |
|                     |       | enable :ブレークポイントの設定を有効  |
|                     |       | disable :ブレークポイントの設定を無効 |

### 例

Г

アドレスH'1002に設定されているソフトウェアブレークポイントを有効にします。 >be H'1002 enable(RET)

#### 【留意事項】

- 本コマンドのパラメータは、製品によって異なります。各製品の仕様については、オン ラインヘルプを参照してください。
- 本コマンド実行時の表示内容は、製品によって異なります。各製品の表示仕様については、オンラインヘルプを参照してください。

### 関連項目

BC、BD、BP コマンド、 [Breakpoints]ウィンドウ、[Break]ダイアログボックス

# 5.2.11 DEVICE \_TYPE:DE

説明

現在選択されているデバイスの種類を表示します。

フォーマット

de

| = - 10 |  | ド パニュ ク |
|--------|--|---------|
| 衣 D.IZ |  | トのハラスニタ |

| パラメータ | 型 | 説明 |
|-------|---|----|
| なし    |   |    |

例

現在選択されているデバイスの種類を表示します。

>de (RET)

Current device = SHxxxx

# 5.2.12 GO \_OPTION:GP

説明

ユーザプログラム実行時のエミュレーションモードを設定します。

```
フォーマット
```

| дÞ                     | ユーザプログラム実行時のエミュレーションモードの表示 |
|------------------------|----------------------------|
| gp <eml_opt></eml_opt> | ユーザプログラム実行時のエミュレーションモードの設定 |

<eml\_opt> = eml\_mode <eml\_mode>

| パラメータ                 | 型     |                 | 説明                                                                                            |
|-----------------------|-------|-----------------|-----------------------------------------------------------------------------------------------|
| <eml_mode></eml_mode> | キーワード | ユーザプログラム<br>す。  | 実行時のエミュレーションモードを指定しま                                                                          |
|                       |       | normal          | :通常実行を行います。                                                                                   |
|                       |       | sequence2-1     | :ハードウェアブレーク条件 2,1 の順に条件が<br>成立した時にのみユーザプログラムを停止し<br>ます。ハードウェアブレーク条件 1,2 の設定が<br>必要です。         |
|                       |       | sequence3-2-1   | :ハードウェアブレーク条件 3,2,1 の順に条件<br>が成立した時にのみユーザプログラムを停止<br>します。ハードウェアブレーク条件 1,2,3 の設<br>定が必要です。     |
|                       |       | sequence4-3-2-1 | :ハードウェアブレーク条件 4,3,2,1 の順に条件<br>が成立した時にのみユーザプログラムを停止<br>します。ハードウェアブレーク条件 1,2,3,4 の<br>設定が必要です。 |
|                       |       | no_break        | :ソフトウェアブレークポイント、およびハー<br>ドウェアブレークポイントを一時的に無効に<br>してユーザプログラムを実行します。                            |

| 表 5.13 | GO_OPTION | コマン | ドのパラメー | ፇ |
|--------|-----------|-----|--------|---|
|--------|-----------|-----|--------|---|

#### 例

# 現在設定されているユーザプログラム実行時のエミュレーションモードを表示します。 >gp (RET)

Emulator execution mode = Sequential break Condition 2-1

(2) ユーザプログラム実行時のエミュレーションモードを通常実行とします。>gp eml\_mode normal(RET)

### 【留意事項】

- シーケンシャルブレーク機能については製品ごとに異なります。詳細はオンラインヘル プを参照してください。
- 本コマンドのパラメータは、製品によって異なります。各製品の仕様については、オン ラインヘルプを参照してください。

関連項目

BCS、BS コマンド、 [Breakpoints]ウィンドウ、 [Break]、[Break Condition]、[Configuration]ダイアログボックス

# 5.2.13 JTAG\_CLOCK:JCK

説明

JTAG クロック数を表示・設定します。

- フォーマット
- jck
- jck <jck\_opt>

JTAG クロック数を表示。 JTAG クロックを設定。

| 表 5.14 | JTAG_CLOCK コマンドのパラメータ |
|--------|-----------------------|
|--------|-----------------------|

| パラメータ               | 型  | 説明                                            |
|---------------------|----|-----------------------------------------------|
| <jck_opt></jck_opt> | 数値 | JTAG クロック ( TCK ) を設定します。設定できる値は以下のと<br>おりです。 |
|                     |    | PCMCIA の場合:15MHz、7.5MHz、3.75MHz               |
|                     |    | 15 : 15MHz                                    |
|                     |    | 7 : 7.5MHz                                    |
|                     |    | 3 : 3.75MHz                                   |
|                     |    | PCI の場合:16.5MHz、8.25MHz、4.125MHz              |
|                     |    | 16 : 16.5MHz                                  |
|                     |    | 8 : 8.25MHz                                   |
|                     |    | 4 : 4.125MHz                                  |

【注】 Hitachi-UDI が動作する周波数の範囲は、サポートするデバイスによって異なります。詳細は、「6.5.4 JTAG クロック (TCK)使用時の注意事項」を参照してください。

### 例

#### (PCMCIA の場合)

- JTAGクロック(TCK)を設定します。
   >jck 15 (RET)
   JTAG Clock 15MHz
   (2) ITACクロック(TCK) 物をまこします
- (2) JTAGクロック(TCK)数を表示します。
   > jck (RET)
   JTAG Clock = 15MHz

#### (PCIの場合)

- JTAGクロック(TCK)を設定します。
   >jck 16 (RET)
   JTAG Clock 16.5MHz
- (2) JTAGクロック(TCK)数を表示します。
  > jck (RET)
  JTAG Clock = 16.5MHz

# 5.2.14 REFRESH:RF

説明

HDIのメモリ情報を最新の内容に更新します。

フォーマット

rf

表 5.15 REFRESH コマンドのパラメータ

| パラメータ | 型 | 説明 |
|-------|---|----|
| なし    |   |    |

例

HDIのメモリ情報を最新の内容に更新します。

>rf(RET)

# 5.2.15 RESTART:RST

説明

E10A エミュレータをリスタートします。この時、プレークポイント、トレース取得条件などの 設定はリセットされません。

フォーマット

rst

| 表 5.16 RESTART コマンドのパラ | メータ |
|------------------------|-----|
|------------------------|-----|

| パラメータ | 型 | 説明 |
|-------|---|----|
| なし    |   |    |

例

E10A エミュレータをリスタートします。

>rst(RET)

# 5.2.16 STATUS:STS

説明

E10A エミュレータのステータス情報を表示します。

フォーマット

sts

| 表 5 17  | STATUS コマンドのパラメータ |
|---------|-------------------|
| 18 0.17 |                   |

| パラメータ | 型 | 説明 |
|-------|---|----|
| なし    |   |    |

例

E10A エミュレータのステータス情報を表示します。

| >sts (RET)          |                                            |
|---------------------|--------------------------------------------|
| Emulator Status     |                                            |
| Connected To:       | SHxxxx E10A Emulator (E10A PC Card Driver) |
| СРИ                 | SHxxxx                                     |
| Run status          | Break                                      |
| Cause of last break | BREAK POINT                                |
| Run Time Count      | 0000h00min00s014ms                         |
| Emulator mode       | Normal                                     |
| Big Endian          |                                            |
| AUD                 | Exist                                      |

### 【留意事項】

本コマンド実行時の表示内容は、製品によって異なります。各製品の表示仕様については、 オンラインヘルプを参照してください。
# 5.3 RAM モニタコマンド

### 5.3.1 RAM\_R:RR

説明

指定されたアドレス内容をユーザプログラム実行中ステータスバーに表示します。RAM モニタ機能を使用して、メモリリードを行います(最大3アドレスまで表示します)。

#### フォーマット

RR [[[<option1> [<option2>]] [<option1> [<option2>]] [<option1>
[<option2>]]][<init>]]
 <option1> = address <address>
 <option2> = size <size>

|                     | <b>P(00</b> |                         |
|---------------------|-------------|-------------------------|
| パラメータ               | 型           | 説明                      |
| <address></address> | 数値          | ステータスバーに表示するアドレスを設定します。 |
| <size></size>       | キーワード       | リードするサイズを設定します。         |
|                     |             | B: バイトサイズ               |
|                     |             | W: ワードサイズ               |
|                     |             | L: ロングワードサイズ            |
| <init></init>       | キーワード       | 設定アドレスをクリアします。          |
|                     |             | I: 設定アドレスをクリアします。       |

#### 表 5.18 RAM\_R コマンドのパラメータ

【注】 1. <option2>のみ省略した場合、バイトサイズでリードを行います。

2. <option1>,<option2>, <init>を省略した場合、現在の設定アドレスを表示します。

【留意事項】

- RAM モニタを使用して一定間隔でメモリリードを行いますので、その間のトレースは 取得されません。
- 2. 本コマンドはユーザプログラム実行中にも受け付けることができます。

例

#### (1) ステータスバーに表示するアドレスを設定します。

>rr address 00000100 size B address 00000102 size L

(2) 現在の設定アドレスを表示します。

>rr(RET)

address 00000100 size B address 00000102 size L

設定をクリアします。 >rr i(RET)

(3)

### 5.3.2 RAM\_W: RW

説明

指定アドレスに指定された内容をメモリにライトします。RAM モニタ機能を使用して、メモリラ イトを行います(最大3アドレスまでライトできます)。

フォーマット

RW <option1> <option2> [<option3>] [<option1> <option2> [<option3>]]

[<option1> <option2> [<option3>]]

<option1> = address <address>

<option2> = data <data>

<option3> = size <size>

| パラメータ               | 型     | 説明              |
|---------------------|-------|-----------------|
| <address></address> | 数値    | ライトアドレスを設定します。  |
| <data></data>       | 数値    | ライトデータを設定します。   |
| <size></size>       | キーワード | ライトするサイズを設定します。 |
|                     |       | B: バイトサイズ       |
|                     |       | W: ワードサイズ       |
|                     |       | L: ロングワードサイズ    |

表 5.19 RAM\_W コマンドのパラメータ

【注】 <option3>を省略した場合、バイトサイズでライトを行います。

【留意事項】

- 1. RAM モニタを使用してメモリライトを行いますので、その間のトレースは取得されま せん。
- 2. 本コマンドはユーザプログラム実行中にも受け付けることができます。

例

#### RAM モニタを使用してメモリライトを行います。

> rw address 00000100 data 0009 size W address 00000200 data FF000000 size L

# 6. SH7144F E10A エミュレータ仕様

# 6.1 SH7144F E10A エミュレータの概要

SH7144F E10A エミュレータは、SH7144F をサポートしています。リアルタイムエミュレーション、 および AUD 機能を使用したリアルタイムでのデータチューニングを行うことができます。

サポートしている動作モードを下記に示します。

- MCU 拡張モード 2
- シングルチップモード

表 6.1 に、E10A エミュレータの構成品を示します。

| 分類          | 品名                                                                                                    | 構成品外観    | 数量 | 備考                                                                                                    |
|-------------|----------------------------------------------------------------------------------------------------|----------|----|----------------------------------------------------------------------------------------------------|
| バード<br>ウェ ア | カードエミュレータ<br>(HS7144KCM01H、<br>HS7144KCM02H、<br>HS7144KCI01H、<br>HS7144KCI02H)                                         | stell    | 1  | HS7144KCM01H (PCMCIA: 14 ピンタイプ)<br>縦: 85.6 mm、横: 54.0 mm、<br>高さ: 5.0 mm、質量: 27.0 g<br>HS7144KCM02H (PCMCIA: 36 ピンタイプ)<br>縦: 85.6 mm、横: 54.0 mm、<br>高さ: 5.0 mm、質量: 28.0 g<br>HS7144KCl01H (PCI: 14 ピンタイプ)<br>縦: 144.0 mm、横: 105.0 mm、質量: 93.0 g |
|             |                                                                                                    |          | 1  | HS7144KClu2H(PCI. 36 ビノダイノ)<br>縦:122.0 mm、横:96.0 mm、質量:90.0 g                                                                                                    |
|             | ユーザインダノエース<br>ケーブル                                                                                                    | <u> </u> | 1  | HS7144KCM01H(PCMCIA: 14 ビンタイプ)<br>長さ: 80 cm、質量: 45.0 g<br>HS7144KCM02H(PCMCIA: 36 ピンタイプ)<br>長さ: 30 cm、質量: 55.0 g<br>HS7144KCl01H(PCI: 14 ピンタイプ)<br>長さ: 150 cm、質量: 86.0 g                                                                       |
|             |                                                                                                    |          |    | HS7144KCluzh(PCI: 36 ビンタイノ)<br>長さ:80 cm、質量:69.0 g                                                                                                    |
|             | フェライトコア<br>(ユーザインタフェ<br>ースケーブルに装着<br>済)                                                                                |          | 1  | EMI <sup>`</sup> 対策用<br>(製品型名 HS7144KCM02H、<br>HS7144KCl02H<br>のみ)                                                                                                    |
| ソフトウェア      | SH7144F E10A<br>エミュレータ<br>セットアップ<br>プログラム<br>SH7144F E10A<br>エミュレータ<br>ユーザーズマニュアル<br>日立デバッギング<br>インタフェース<br>ユーザーズマニュアル |          | 1  | HS7144KCM01SR<br>HS7144KCM01HJ<br>HS7144KCM01HE<br>HS6400DIIW5SJ<br>HS6400DIIW5SE<br>(CD-R で提供)                                                                                                    |

## 表 6.1 E10A エミュレータ(製品型名:HS7144KCM01H、HS7144KCM02H、 HS7144KCl01H、HS7144KCl02H)の構成品

製品型名HS7144KCM02H、HS7144KCI02Hにおいては、EMI対策のため、必ずフェライトコアをユー ザインタフェースケーブルに装着した状態で使用してください。

また、ユーザインタフェースケーブルをE10Aエミュレータ、およびユーザシステムと接続するときには、図6.1に示すように、フェライトコアがユーザシステム側にくるようにして接続してください。

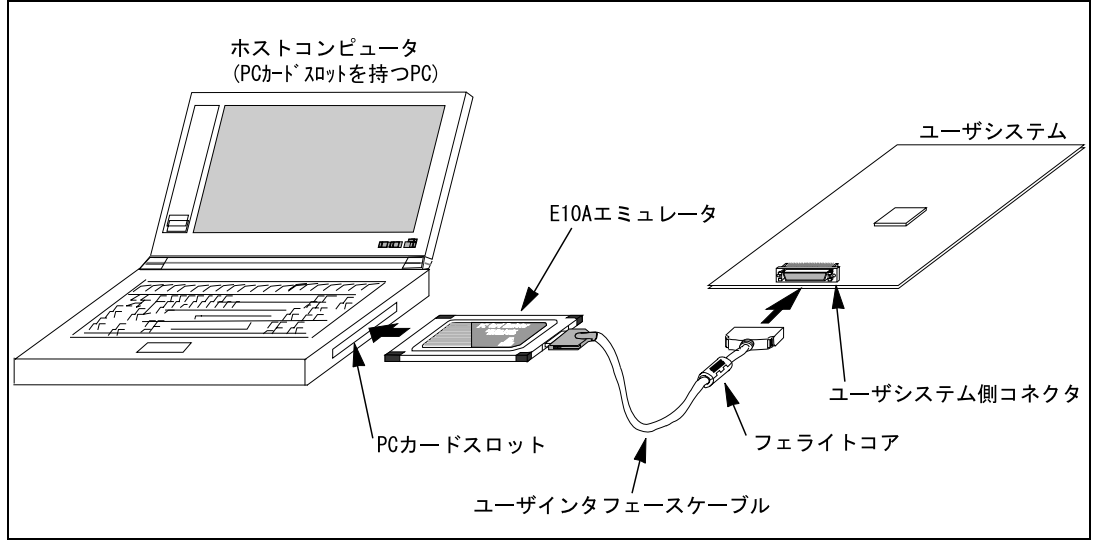

図 6.1 フェライトコアの装着位置

# 6.2 Hitachi-UDI ポートコネクタのピン配置

Hitachi-UDI ポートコネクタのピン配置(14 ピン)を図 6.2 に示します。

# 注意

上記に記載のHitachi-UDIコネクタのピン番号のふり方は、コネクタ製造元のピン番号のふ り方と異なりますのでご注意ください。

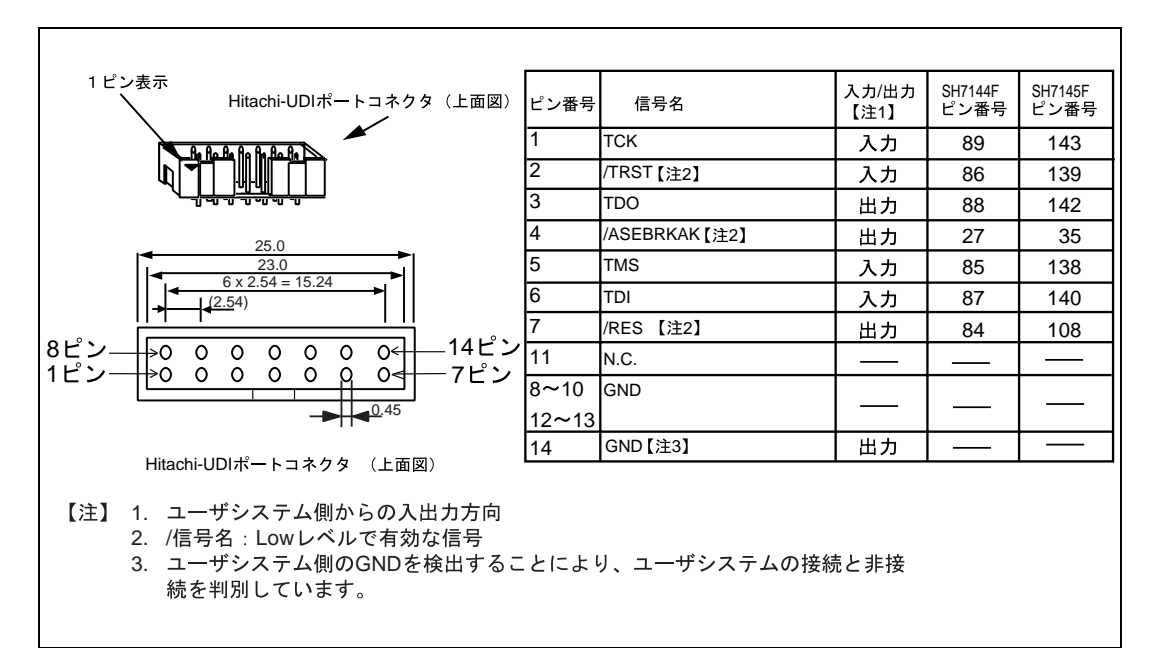

図 6.2 Hitachi-UDI ポートコネクタのピン配置(14 ピン)

#### 【留意事項】

- TCK、TMS、TDI、TDO、/TRST、/ASEBRKAK、DBGMDの端子処理は、Hitachi-UDI の利用形態によって異なります。次のように処理してください。
  - (a) E10A エミュレータを使用する場合:
     TCK、TMS、TDI、TDO、/TRST、/ASEBRKAK、DBGMD 端子を数キロオームの抵抗でプルアップしてください。
  - (b) E10A エミュレータと Hitachi-UDI を使用せず、ユーザシステム単体で使用する場合:

TCK、TMS、TDI、TDO、/TRST、/ASEBRKAK 端子を数キロオームの抵抗でプル アップしてください。DBGMD 端子はグランド接続してください。

(2) ユーザシステム側の/RES 信号は、SH7144F では 84 ピン、SH7145F では 108 ピンに入 力しますが、この信号をユーザシステム側より出力として Hitachi-UDI ポートコネクタに 接続してください。

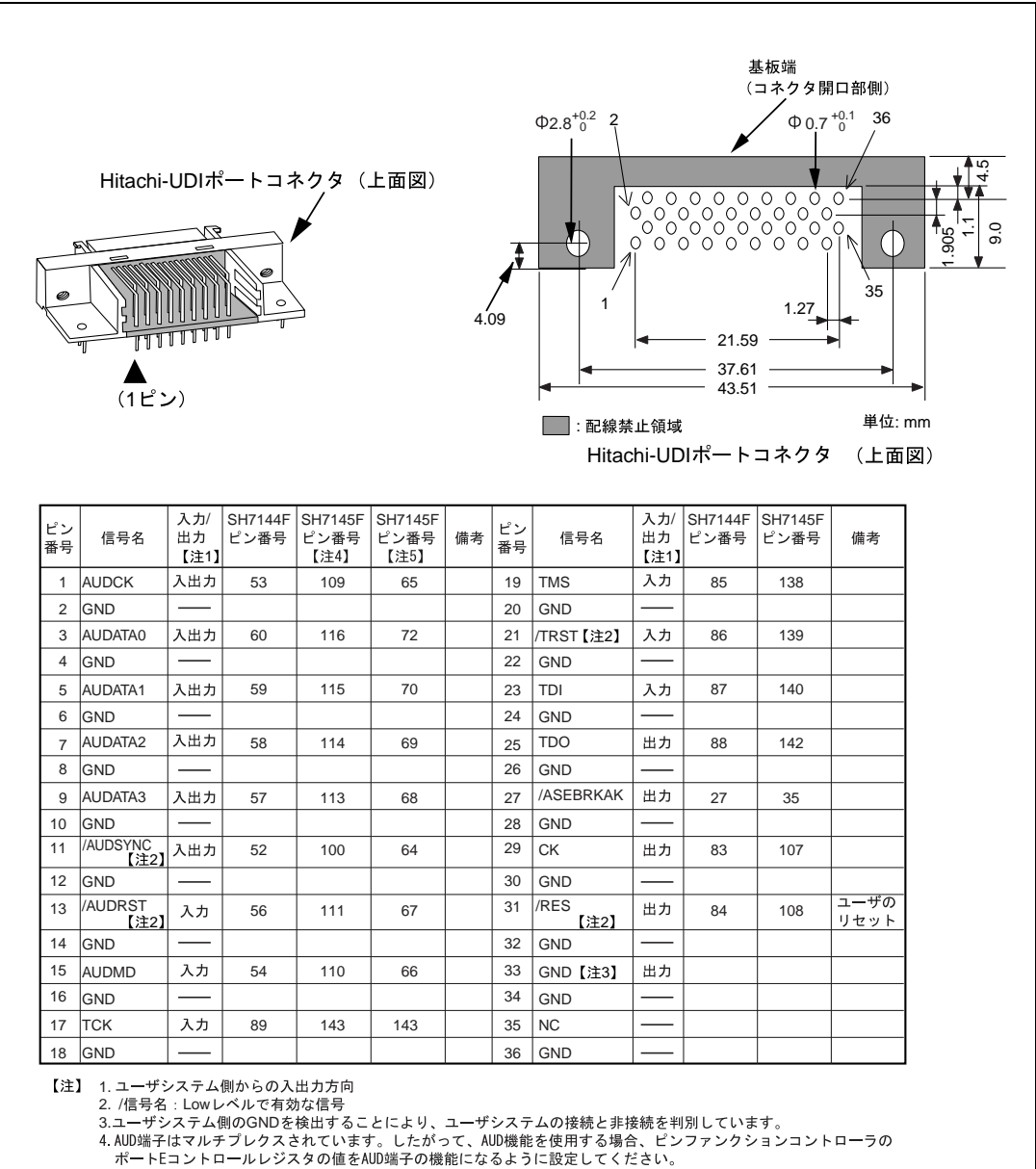

Hitachi-UDI ポートコネクタのピン配置(36 ピン)を図 6.3 に示します。

5. AUD機能を使用する場合、ピンファンクションコントローラのポートDコントロールレジスタの値をAUD端子の機能に なるように設定してください。

図 6.3 Hitachi-UDI ポートコネクタのピン配置(36 ピン)

#### 【留意事項】

- TCK、TMS、TDI、TDO、/TRST、/ASEBRKAK、DBGMDの端子処理は、Hitachi-UDI の利用形態によって異なります。次のように処理してください。
  - (a) E10A エミュレータを使用する場合: TCK、TMS、TDI、TDO、/TRST、/ASEBRKAK、DBGMD 端子を数キロオームの抵抗でプルアップしてください。 AUDATA3~0、/AUDSYNC、AUDMD 端子を数キロオームの抵抗でプルアップして ください。AUDCK 端子は終端抵抗(数キロオームの抵抗でプルアップ、プルダウン)にしてください。 AUDRST 端子は数キロオーム(5k オーム以下)の抵抗でプルアップしてください。
  - (b) E10A エミュレータと Hitachi-UDI を使用せず、ユーザシステム単体で使用する場合:
     TCK、TMS、TDI、TDO、/TRST、/ASEBRKAK 端子を数キロオームの抵抗でプルアップしてください。DBGMD 端子はグランド接続してください。
     AUDCK、AUDATA3~0、/AUDSYNC、AUDMD 端子を数キロオームの抵抗でプルアップしてください。
     AUDRST 端子は数キロオームの抵抗でプルダウンしてください。
- (2) ユーザシステム側の/RES 信号は、SH7144F では 84 ピン、SH7145F では 108 ピンに入 力しますが、この信号をユーザシステム側より出力として Hitachi-UDI ポートコネクタに 接続してください。
- (3) CK 端子は E10A エミュレータが使用します。ここで CK 端子をインタフェース直結にした場合、インタフェースケーブルの負荷容量及び、反射により動作に影響を及ぼす可能性があります。したがって、E10A エミュレータを使用する場合、ユーザインタフェースコネクタ(36 ピンタイプ)と SH7144/45F 間の CK 端子は、図 6.4 に示すようにバッファ(例:74LVC125 等)を介して接続することを推奨します。なおバッファの電圧は Vccとしてください。

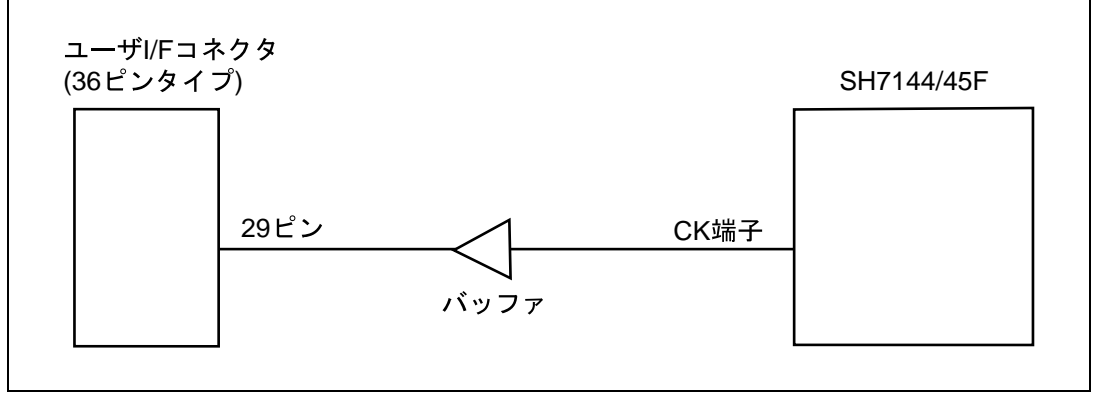

図 6.4 ユーザインタフェースコネクタ(36 ピンタイプ)と SH7144/45F 間の回路例

# 6.3 ユーザシステムインタフェース回路

E10A エミュレータは、ユーザインタフェースケーブルを介してユーザシステムと接続されます。 図 6.5 に E10A エミュレータ (HS7144KCM01H)のユーザシステムインタフェース回路を示します。

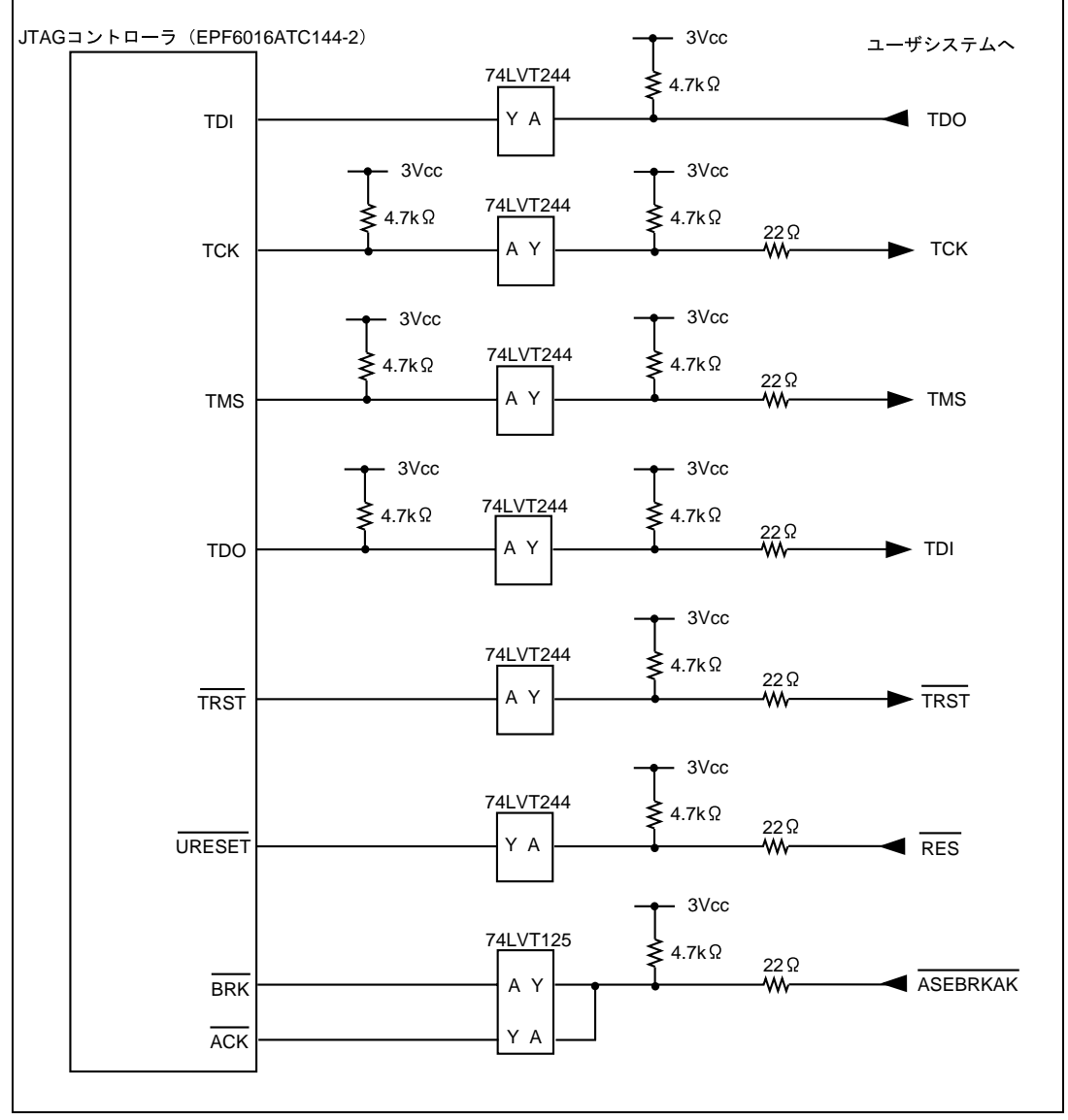

図 6.5 ユーザシステムインタフェース回路(HS7144KCM01H)

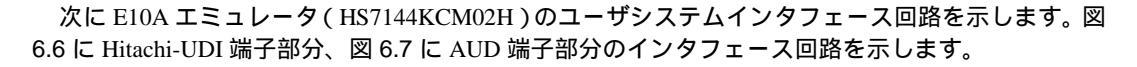

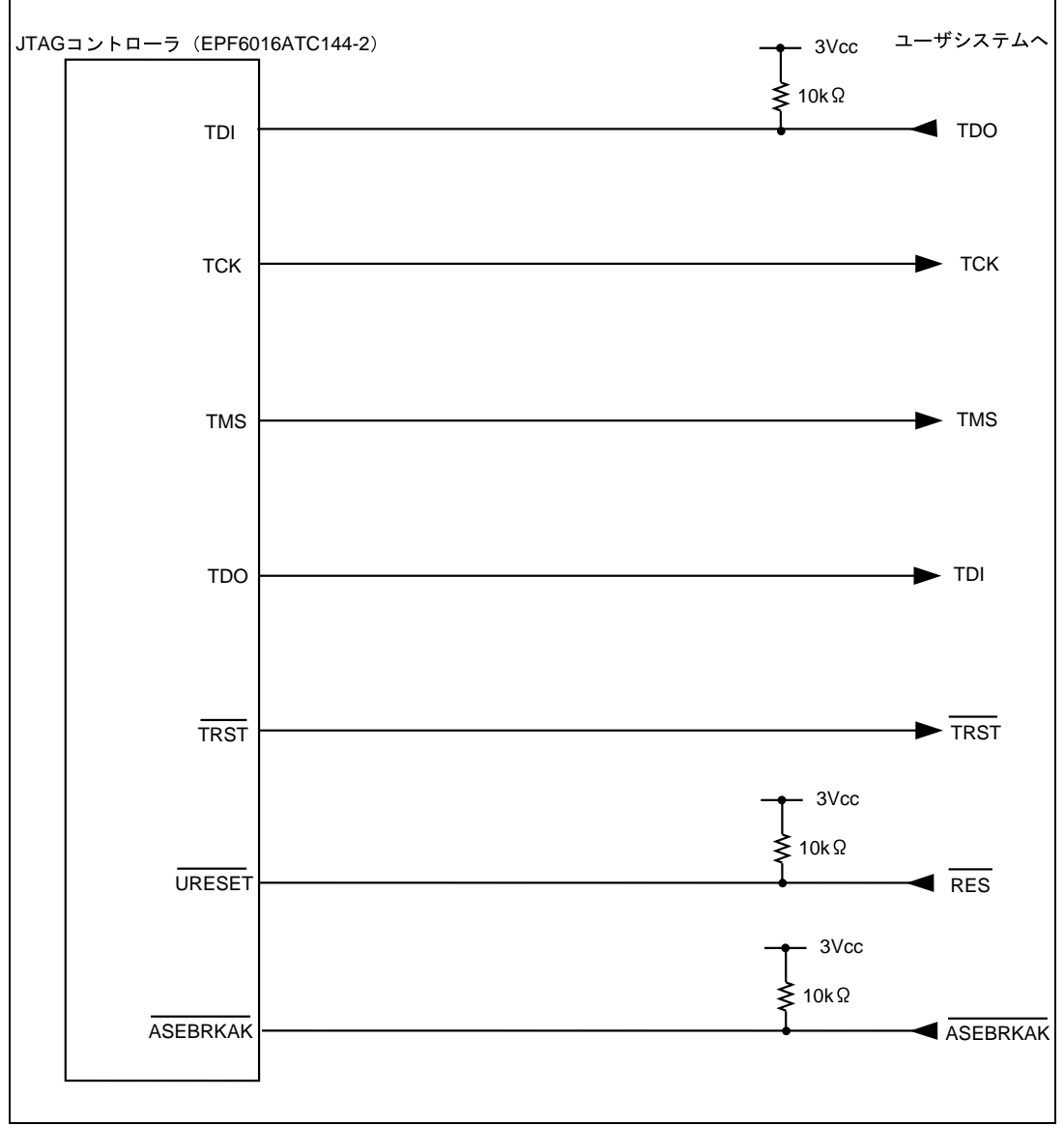

図 6.6 Hitachi-UDI 端子部分のユーザシステムインタフェース回路(HS7144KCM02H)

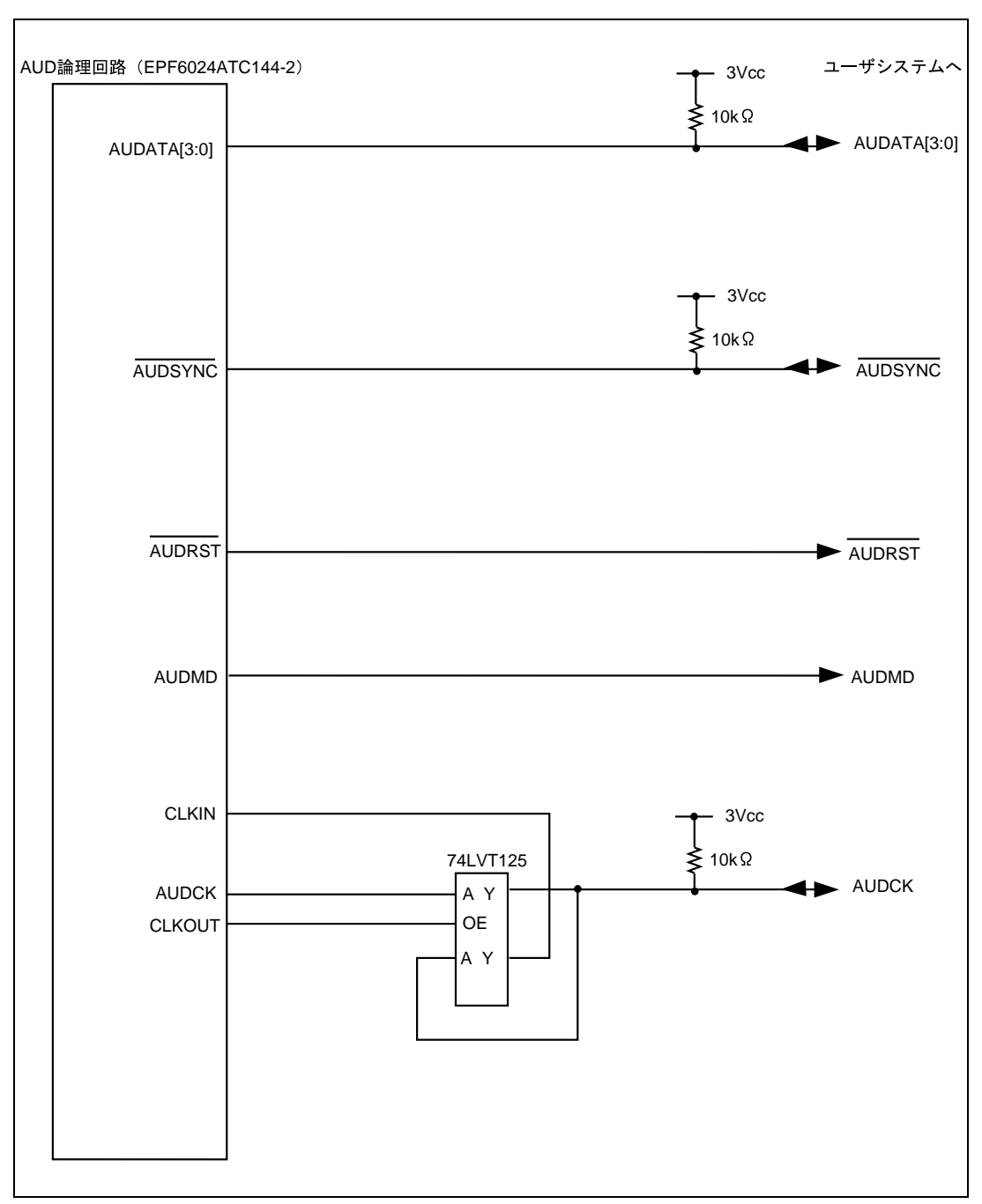

図 6.7 AUD 端子部分のユーザシステムインタフェース回路(HS7144KCM02H)

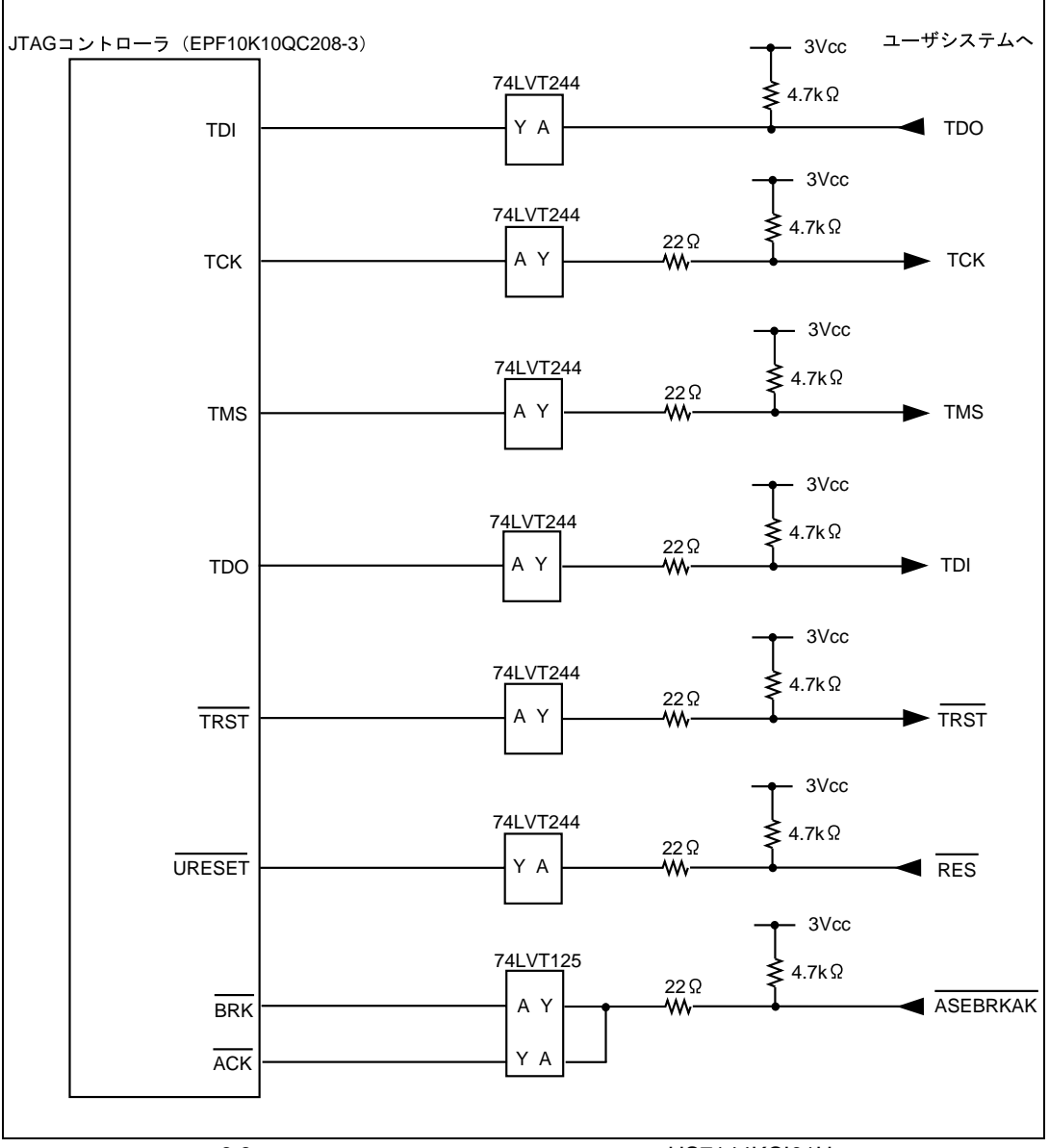

図 6.8 に E10A エミュレータ(HS7144KCI01H)のユーザシステムインタフェース回路を示します。

図 6.8 ユーザシステムインタフェース回路(HS7144KCl01H)

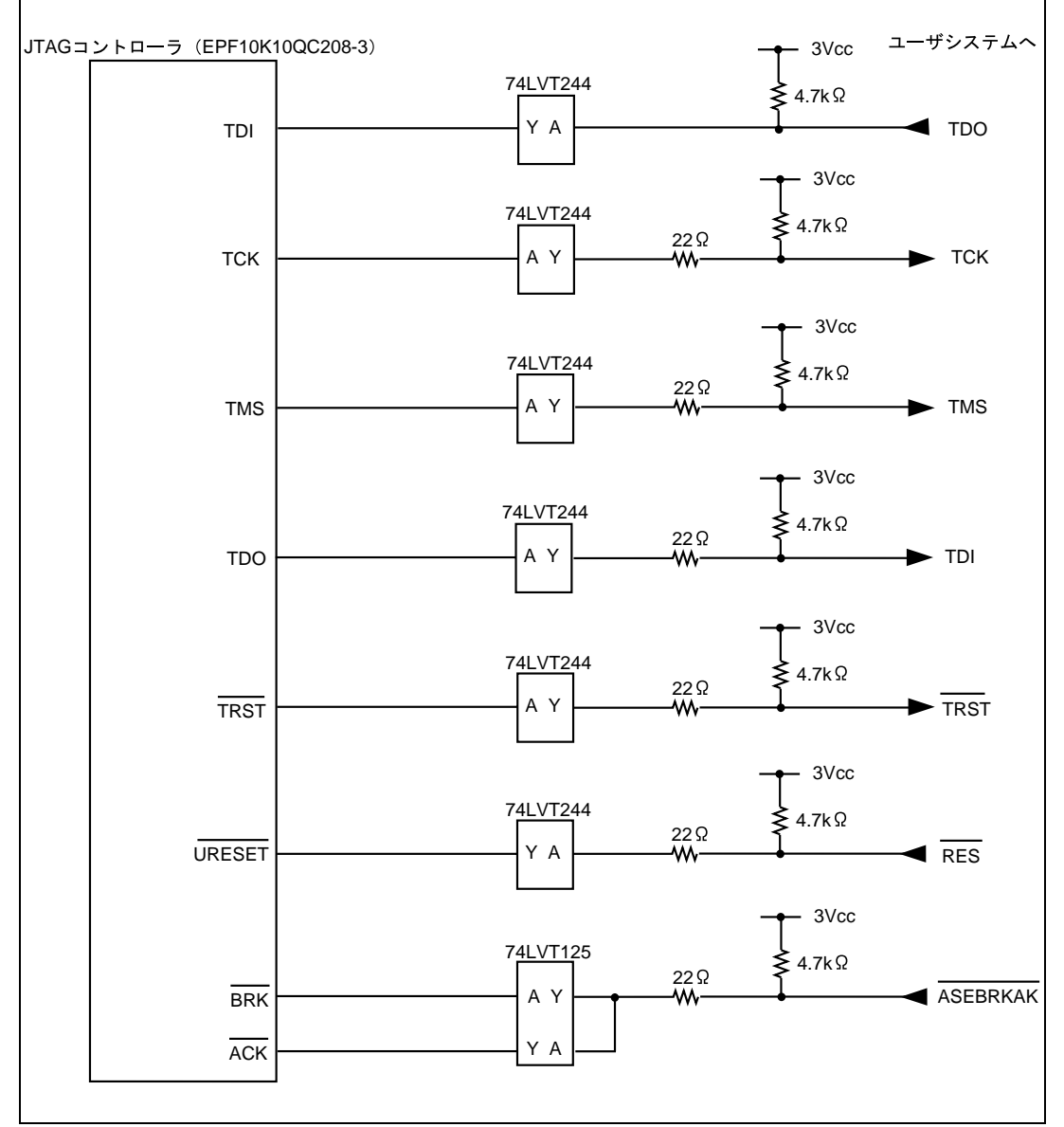

次に E10A エミュレータ (HS7144KCI02H)のユーザシステムインタフェース回路を示します。図 6.9 に Hitachi-UDI 端子部分、図 6.10 に AUD 端子部分のインタフェース回路を示します。

図 6.9 Hitachi-UDI 端子部分のユーザシステムインタフェース回路(HS7144KCl02H)

### 6. SH7144F E10A エミュレータ仕様

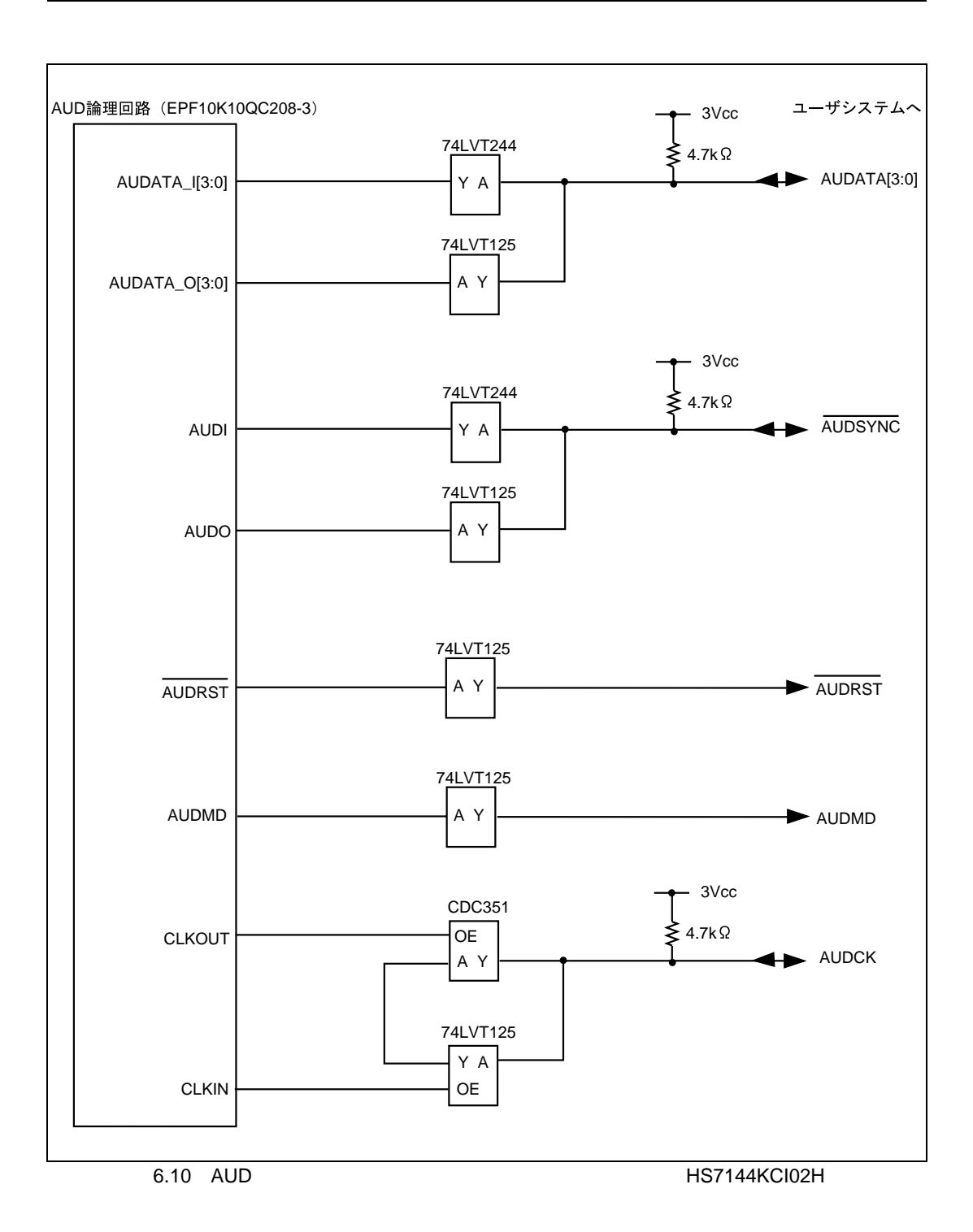

# 6.4 E10A エミュレータと SH7144F/SH7145F の相違点

(1) E10Aエミュレータは、システム起動時に汎用レジスタやコントロールレジスタの一部を初期 化していますので注意してください(表6.2)。なお、E10Aエミュレータを使用しない場合 のSH7144F、SH7145Fの汎用レジスタの初期値は不定です。

| 状態          | レジスタ名    | E10A エミュレータ使用時の初期値  |
|-------------|----------|---------------------|
| E10A エミュレータ | R0 ~ R14 | H'0000000           |
| 起動時         | R15 (SP) | ベクタアドレステーブル中の SP の値 |
| (POWER ON)  | PC       | ベクタアドレステーブル中の PC の値 |
|             | SR       | H'00000F0           |
|             | GBR      | H'0000000           |
|             | VBR      | H'0000000           |
|             | MACH     | H'0000000           |
|             | MACL     | H'0000000           |
|             | PR       | H'0000000           |

表 6.2 F10A エミュレータでのレジスタ初期値

- (2) Hitachi-UDIはE10Aエミュレータで使用しているので、アクセスしないでください。
- (3) 低消費電力状態(スリープ、スタンバイ、モジュールスタンバイ) SH7144F、SH7145Fには、低消費電力状態としてスリープ状態、スタンバイ状態、モジュールスタンバイ状態があります。スリープ状態はE10Aエミュレータ使用時には通常の解除要因の他に、強制ブレークによっても状態が解除され、ブレークします。ただし、スタンバイ状態、モジュールスタンバイ状態は通常の解除要因でのみ解除されますので、これらの状態でコマンド入力等を行うとE10Aエミュレータからのコマンドは使用できなくなります。

#### 【留意事項】

ソフトウェアスタンバイ状態中に、メモリ参照や変更をしないでください。

- MSTCR2 レジスタ(アドレス H'FFFF861E)の MSTP2 ビットを 1、MSTP27 ビットを 1、 及び SYSCR レジスタ(アドレス H'FFFF8618)の RAME ビットを 0 にしないでください。E10A エミュレータが正常に動作しなくなります。
- HS7144KCM02H、HS7144KCl02Hを使用している場合、MSTCR2 レジスタ(アドレス H'FFFF861E)のMSTP3ビットを0、及びSYSCRレジスタ(アドレスH'FFFF8618) のAUDSRSTビットを0にしないでください。AUD機能が使用できなくなります。

 (4) RESET信号(/RES) RESET信号は、ユーザプログラムプレーク中でも受け付けることができます。その際、周辺 モジュールはリセットされます。
 PC、SR、SPレジスタについては初期化されませんので、ユーザプログラムをリセットベク タから実行する場合はこれらのレジスタを再設定してからGo実行してください。

【留意事項】

RES、BREQ、WAIT 端子が"Low"状態のままユーザプログラムをブレークしないでください。 TIMEOUT エラーが発生します。また、ブレーク中に BREQ、WAIT 端子が"Low"固定状態に なると、メモリアクセス時に TIMEOUT エラーが発生します。

- (5) データトランスファコントローラ(DTC)
   DTCはコマンド待ち状態でも機能しています。転送要求が発生すると、DTC転送を実行します。
- (6) 割込み ユーザプログラムブレーク中は、NMI以外のすべての割込みをマスクしています。

# 6.5 SH7144F E10A エミュレータ機能

SH7144F E10A エミュレータでは、以下の機能が追加されています。

• RAM モニタ機能を使用したリアルタイムメモリアクセス機能

### 以下の機能はサポートしていません。

- パフォーマンスアナリシス機能
- プロファイル機能

## 6.5.1 E10A エミュレータのドライバ選択

表 6.3 に、[E10A Driver Details]ダイアログボックスで選択するドライバを示します。

| 製品型名         | ドライバ                   |
|--------------|------------------------|
| HS7144KCM01H | E10A PC Card Driver 3  |
| HS7144KCM02H | E10A PC Card Driver 4  |
| HS7144KCI01H | E10A PCI Card Driver 3 |
| HS7144KCl02H | E10A PCI Card Driver 4 |

#### 表 6.3 製品型名とドライバ対応表

# 6.5.2 ハードウェアブレーク機能

SH7144F E10A エミュレータは、ハードウェアブレーク条件を設定することができます。表 6.4 に ハードウェアブレーク条件の内容を示します。

| 表 6.4 | Break Condition の条件 |
|-------|---------------------|
|       |                     |

| 項番 | ブレーク条件                        | 説明                                                             |
|----|-------------------------------|----------------------------------------------------------------|
| 1  | アドレスバス条件<br>(Address)         | MCU のアドレスバスまたはプログラムカウンタの値が一致したときにブレーク<br>します。                  |
| 2  | データサイズ条件<br>(Size)            | アクセスしたデータサイズが一致したときにブレークします。バイト、ワード、<br>ロングアクセスのデータサイズを指定できます。 |
| 3  | リード、ライト条件<br>(Read および Write) | リード、ライトサイクルでブレークします。                                           |
| 4  | アクセスタイプ                       | バスサイクルが指定されたサイクルのときにブレークします。                                   |

#### 6. SH7144F E10A エミュレータ仕様

表 6.5 に[Break Condition 1]ダイアログボックスで設定できる条件について説明します。

#### 表 6.5 [Break Condition]ダイアログボックスで設定できる条件

| ダイアログボックス                        | 条件                         |                                                        |
|----------------------------------|----------------------------|--------------------------------------------------------|
|                                  | アドレスバス条件<br>([Address]ページ) | アクセスタイプ条件<br>リード、ライト条件<br>データサイズ条件<br>([Bus state]ページ) |
| [Break Condition 1]<br>ダイアログボックス |                            |                                                        |
| [Break Condition 2]<br>ダイアログボックス |                            |                                                        |
| [Break Condition 3]<br>ダイアログボックス |                            |                                                        |
| [Break Condition 4]<br>ダイアログボックス |                            |                                                        |
| [Break Condition R]<br>ダイアログボックス |                            | -                                                      |

【注】 は、ダイアログボックスのラジオボタンをチェックすることにより、設定できることを表します。

表 6.6 に BREAKCONDITION\_SET コマンドで設定できる条件について示します。

| チャネル                   | 条件                                      |                                                                                                    |
|------------------------|-----------------------------------------|----------------------------------------------------------------------------------------------------|
|                        | アドレスバス条件<br>(オプション <addropt>)</addropt> | アクセスタイプ条件<br>(オプション <accessopt>)<br/>リード、ライト条件<br/>(オプション<r wopt="">)<br/>データサイズ条件<br/>(オプション<sizeopt>)</sizeopt></r></accessopt> |
| Break Condition チャネル 1 |                                         |                                                                                                    |
| Break Condition チャネル 2 |                                         |                                                                                                    |
| Break Condition チャネル 3 |                                         |                                                                                                    |
| Break Condition チャネル 4 |                                         |                                                                                                    |
| Break Condition チャネル R |                                         | -                                                                                                    |

表 6.6 BREAKCONDITION\_SET コマンドで設定できる条件

【注】 は、BREAKCONDITION\_SET コマンドで設定できることを表します。

[Break Condition]ダイアログボックス、BREAKCONDITION\_SET コマンド設定時の注意事項

- (1) Break Condition3はGo to cursor、Step In、Step Over、Step Out使用時は無効です。
- (2) BREAKPOINTが設定されている命令を実行する際に、Break Condition3の条件は無効となり ます。したがって、Break Condition3の条件が成立する命令にはBREAKPOINTを設定しない でください。
- (3) Break Conditionの条件成立後に複数命令を実行してから停止することがあります。
- (4) 遅延分岐命令のスロット命令ではPCブレークの実行前にプログラムを停止することができ ません。遅延分岐命令のスロット命令にPCブレーク(実行前停止条件)を設定した場合、分 岐先の命令実行前で停止します。

# 6.5.3 [Breakpoint]ダイアログボックス設定時の注意事項

- (1) 指定アドレスが奇数時は、偶数に切り捨てます。
- BREAKPOINTは命令を置き換えることにより実現するので、RAM領域にだけ設定できます。
   ただし、次に示すアドレスに指定できません。
   CS0 空間、内蔵 RAM 以外の領域
   Break Condition3 が成立する命令
   遅延分岐命令のスロット命令
- (3) ステップ実行中は、BREAKPOINTは無効です。
- (4) BREAKPOINTが設定されている命令を実行する際、Break Condition 3は無効です。したがって、Break Condition 3が成立する命令には、BREAKPOINTを設定しないでください。
- (5) BREAKPOINTで停止後、再度そのアドレスから実行を再開した場合、一度そのアドレスをシングルステップにより実行してから実行を継続するので、リアルタイム性はなくなります。
- (6) 遅延分岐命令のスロット命令にBREAKPOINTを設定した場合、PC値は不当な値となります。 したがって、遅延分岐命令のスロット命令にBREAKPOINTを設定しないでください。

# 6.5.4 JTAG クロック (TCK) 使用時の注意事項

JTAG クロック(TCK)をご使用の場合、JTAG クロック(TCK)の周波数は、システムクロック 以下としてください。

## 6.5.5 AUD 機能

SH7144F E10A エミュレータでは、AUD 機能を使用した以下の機能を使用できます。 AUD 機能は、MCU の AUD 端子を E10A エミュレータに接続している場合に有効です。

表 6.7 AUD 機能一覧

| 機能        | 説明                                        |
|-----------|-------------------------------------------|
| 分岐トレース機能  | 分岐先アドレスと、分岐先の命令語を表示します。                   |
| RAM モニタ機能 | ユーザプログラム実行中に、リアルタイムにメモリをリード / ライトできる機能です。 |

#### 【留意事項】

- (1) 製品型名 HS7144KCM01H、HS7144KCI01H をご使用の際は、AUD 機能は使用できません。
- (2) MCU 動作モードが MCU 拡張モード 2 の場合、AUD 機能は使用できません。
- (3) AUD 機能を使用するためには、ユーザプログラムで下記の設定を行う必要があります。 ユーザプログラム実行開始から以下の設定を行うまでの間は、AUD 機能は正常に動作し ません。
  - SYSCR レジスタ、AUDSRST ビットに1を設定して、AUD のリセットを解除してく ださい。
  - ・ピンファンクションコントローラの設定を行い、AUDの入出力端子(/AUDSYNC、 AUDCK、AUDMD、/AUDRST、AUDATA3、AUDATA2、AUDATA1、AUDATA0)、 CK 端子を有効にしてください。

#### < SH7144F 使用時の設定例 >

- ポート D にマルチプレクスされている AUD 入出力端子を有効にし、ポート A にマルチ プレクスされている CK 端子を有効にします。
- ・PDCRL2 レジスタの PD15MD1 ビットに 1、PD14MD1 ビットに 1、PD13MD1 ビット に 1、PD12MD1 ビットに 1、PD11MD1 ビットに 1、PD10MD1 ビットに 1、PD9MD1 ビットに 1、PD8MD1 ビットに 1、PDCRL1 レジスタの PD15MD0 ビットに 0、 PD14MD0 ビットに 0、PD13MD0 ビットに 0、PD12MD0 ビットに 0、PD11MD0 ビ ットに 0、PD10MD0 ビットに 0、PD9MD0 ビットに 0、PD8MD0 ビットに 0を設定 して、/AUDSYNC 入出力、AUDCK 入出力、AUDMD 入力、/AUDRST 入力、AUDATA3 入出力、AUDATA2 入出力、AUDATA1 入出力、AUDATA0 入出力を選択してください。
  ・PACRL1 レジスタの PA15MD1 ビットに 0、PA15MD0 ビットに 1 を設定して、CK 出 力を選択してください。
- (1) 分岐トレース機能

ユーザプログラム実行中に分岐が発生した場合、分岐先アドレスを取得します。

トレース情報を出力中に次の分岐が発生した場合、出力中のトレース情報を中断して次のトレース 情報を出力します。

このため、ユーザプログラムはリアルタイムに動作しますが、トレース情報が一部取得できないことがあります。

#### 【留意事項】

Trace Acquisition ダイアログボックスの Trace mode ページ AUD mode で Trace stop を選択 し、E10A エミュレータのトレースバッファがフルになった場合、その後のトレースを取得 しません。ユーザプログラムは継続して実行されます。 (2) リアルタイムメモリアクセス機能

ユーザプログラム実行中に、リアルタイムにメモリをリード / ライトできる機能です。 ステータスバーに、指定されたメモリアドレス内容を最大3つまで表示でき、コマンドラインから メモリ内容を変更できます。また、[Memory]ウインドウでメモリ内容を参照できます。

メモリのリード / ライト方法を以下に説明します。

(a) [Memory]ウインドウを使用する場合

ユーザプログラム実行中のメモリリード / ライトが可能です。

参照するアドレスを[Memory]ウインドウから開いてください。参照時は[Memory]メニューの Refresh を選択するか、コマンドラインウインドウから Refresh コマンドを発行してください。

(b) コマンドラインを使用する場合

 MEMORY\_EDIT コマンド : ユーザプログラム実行中のメモリリード / ライトが可能です。
 RAM\_R コマンド : ユーザプログラム実行中、ステータスバーに表示するアドレスとサイズを指定します。
 RAM\_W コマンド : ユーザプログラム実行中のメモリ変更が可能です。最大3アドレスを 1コマンドで変更できます。

#### 【留意事項】

RAM\_W コマンドでフラッシュメモリ領域のライトはできません。

(3) AUD 機能が使用できる製品と注意事項

| 表 6.8 | 製品型名と | : AUD | 機能対応表 |
|-------|-------|-------|-------|
|-------|-------|-------|-------|

| 製品型名         | AUD 機能使用 |
|--------------|----------|
| HS7144KCM01H | 使用できません。 |
| HS7144KCM02H | 使用できます。  |
| HS7144KCI01H | 使用できません。 |
| HS7144KCl02H | 使用できます。  |

【留意事項】

RAM モニタ機能を使用してユーザプログラム実行中にメモリリ - ド / ライトを行っている 間のトレースは取得できません。

### 6.5.6 [Trace]ウィンドウ表示時の注意事項

- (1) AUDトレースは分岐先アドレス出力時に、前回出力した分岐先アドレスとの差分を出力しています。前回出力した分岐先アドレスと上位16ビットが同じであれば下位16ビット、上位24ビットが同じであれば下位4ビットのみ出力します。E10Aエミュレータではこの差分から32ビットアドレスを再生して[Trace]ウインドウに表示していますが、32ビットアドレスを表示できない場合があります。この場合は前の32ビットアドレス表示からの差分を表示します。
- (2) 例外分岐取得時において、完了型例外が発生したとき、例外が発生したアドレスの次のアド レスが取得されます。
- (3) [Trace]ウインドウのポップアップメニューから[Halt]オプションをご使用の場合、リアルタイ ム性は保持されます。
- (4) SH7144F E10Aエミュレータでは、[Trace]ウインドウの最大トレース表示ポインタ数が以下となります。
   型名HS7144KCM02Hをご使用の場合:D'16383~0
   型名HS7144KCI02H をご使用の場合:D'65535~0
   しかしトレースバッファに格納される最大個数は、出力されるAUDトレース情報によって異なります。したがって常に上記の個数を取得することはできません。
- (5) トレース取得行が1行の場合、表示データが更新されません。この場合、[Trace]ウィンドウを 再度開いてください。

### 6.5.7 HDI の注意事項

(1) ロードモジュール作成後のソースファイル位置移動に関する注意事項

ロードモジュール作成後にソースファイルを移動させた場合、作成したロードモジュールのデバッ グ中にソースファイルを指定するための[Open]ダイアログボックスが表示されることがあります。対応するソースファイルを選択し、[Open]ボタンを押してください。

- (2) ソースレベル実行機能
  - ソースファイル ロードモジュールに対応しないソースファイルをプログラムウィンドウに表示しないでく ださい。ロードモジュールに対応するソースファイルと同名のファイルをプログラムウィン ドウに表示するとアドレス表示しますが、そのプログラムウィンドウでは操作できません。
  - Step

標準Cライブラリ等にも移行します。上位関数に戻るにはStep Outを使用してください。 また、forおよびwhile文では、1回のステップでは次の行に進みません。進める場合はもう一 度ステップしてください。

(3) ファイルアクセス中の操作について

[Load Program]、[Verify Memory]、[Save Memory]、[Trace]ウィンドウでのセーブ処理中に他の操作 を行わないでください。セーブ処理が正しく実行されない場合があります。

(4) プログラム変更時のソースウィンドウ

ソースウィンドウに表示中のプログラムを変更し、ソースファイルとロードモジュールを再ロード したときは、一旦ソースウィンドウを閉じて、開き直してください。そのまま使用しますと、ソース ウィンドウの表示が不正となる場合があります。

- (5) ウォッチ機能
  - 最適化時の局所変数

最適化オプションでコンパイルされたCソースの局所変数表示は、生成されたオブジェクト コードによって、正しく表示できないことがあります。[Disassembly]ウィンドウを表示し、 生成されたオブジェクトコードを確認してください。 また、指定した局所変数の割り付け領域がない場合があります。この場合、次のように表示

します。

例) 変数名を asc とする。

asc = ? - target error 2010 (xxxx)

 ・ 変数名の指定

変数名でないシンボル名(関数名)等を指定した場合、内容は表示しません。

例) 関数名を mainとする。

main =

#### 配列表示

要素数が1000を超える場合は1001以上を表示できません。

メモリ内容の変更

[Memory]ウィンドウや[Watch]ウィンドウにおいて、メモリ内容を変更する場合、入力するデ ータに日本語文字列を指定しないでください。日本語文字列を入力する場合は、Localized Dumpを使用してください。

(6) Memory Load 機能

[Memory]メニューから[Load...]を選択することによって、Memory Load 機能が使用できますが、ダウンロードに時間がかかります。

このため、S-Type フォーマットファイルのロードには、File Load 機能([File]メニューから[Load Program...]を選択)を使用することをおすすめします。

【留意事項】

File Load 機能は、前回にロードしたプログラムのデバッグ情報を削除します。 このため、デバッグするプログラムをロードした後に別のロードモジュールをロードする場 合、以下の手順でロードを行ってください。 デバッグするプログラムは Sdebug オプションを付けてリンクし、デバッグ情報を別ファイ ルにしてください。全てのロードモジュールをロードした後に、デバッグ情報ファイルをロ ードしてください。

- (7) ラインアセンブル機能
  - 入力基数

ラインアセンブル時の入力基数のデフォルトはRadix設定に関係なく、10進数です。16進数で 指定する場合は、H'または0xを指定してください。

- (8) コマンドラインインタフェース
  - バッチファイル

バッチファイル実行中に、"Not currently available"が表示される場合は、sleepコマンドを挿入 してください。sleepさせる時間は動作環境によって異なりますので、調整してください。 例) memory\_fillで、"Not currently available"を表示する場合 sleep d'3000

memory\_fill 0 ffff 0

- ファイルの上書き コマンドラインインタフェースでは同名のファイルが存在しても、ユーザに通知せずに上書 きします。
- コマンドファイルでのファイル指定 コマンドファイルの指定方法によりカレントディレクトリが移動する場合があります。コマ ンドファイル内のファイル指定は、カレントディレクトリの移動に影響をうけないように絶 対パスで記述することをお勧めします。
   例) FILE LOAD C:¥¥HEW¥¥HDI5¥¥E10A¥¥Tutorial¥¥Debug¥¥TUTORIAL.ABS

(9) 日立デバッギングインタフェースユーザーズマニュアルについて

日立デバッギングインタフェースユーザーズマニュアルに記載の「10章 関数の設定」については、 本 HDI ではサポートしていません。

(10) HDI 起動時の注意事項

PCIカードエミュレータを使用して E10A エミュレータを起動した後に、他のカードを使用して E10A エミュレータを起動する場合、C:¥windows¥HDI.INI ファイルから[TARGET]行を削除してくだ さい。

- (11) 他の HDI との共存について
  - セッションファイルの自動ロード 異なるバージョンのHDIシステムは共存できませんので、本製品インストール後に、以前に インストールしたHDIシステムをご使用になる場合は、当該HDIシステムの再インストール を行ってください。
     また、すでに他のHDIシステムをご使用になっている場合、次のように"ファイル名を指定 して実行"を使用し、セッションファイルを使用しないで起動してください。
     <HDIをインストールしたディレクトリパス名>¥hdi /n (RET)
     /nは、前回のセッションファイルのロードをせずHDIを起動します。
     異なるデバッグプラットフォームのセッションファイルが存在する場合、以下のエラーメッ セージを表示します。
     invalid target system : <前回ご使用のデバッグプラットフォーム名>

 他の HDI のアンインストール 本HDIをインストールした後に、他のHDIをアンインストールすると、日本語ダンプ機能お よびStack Trace機能が使用できなくなります。この場合は、本HDIを再度インストールして ください。

(12) [Select Function]ダイアログボックス

本 HDI では、[Select Function]ダイアログボックス(日立デバッギングインタフェースユーザーズ マニュアルに記載の「10章 関数の設定」)によるソフトウェアブレークポイントの設定をサポート していません。

(13) ユーザプログラム実行中のメモリセーブ

ユーザプログラムの実行中は、メモリセーブベリファイを実行しないでください。

(14) [Performance Analysis]ウィンドウ

本 HDI では、Performance Analysis ウィンドウ(日立デバッギングインタフェースユーザーズマニ ュアルに記載の「13.7 Performance Analysis」)をサポートしていません。

(15) モトローラ S タイプ形式のファイルのロード

HDIでは、レコード末尾が"CR コード"(H'0D)のみのモトローラ S タイプ形式ファイルはサポート していません。モトローラ S タイプ形式のファイルをロードする場合は、レコード末尾に"CR コード と LF コード"(H'0D0A)がついている形式のものを使用してください。 (16) [Memory]ウィンドウ

表示しているポインタ内容が以下の場合、メモリ内容が正しく表示されないことがあります。 アドレス 2n+1 からのワードアクセス アドレス 4n+1、4n+2 および 4n+3 からのロングワードアクセス

(17) ユーザプログラム実行中のウィンドウのスクロール

ユーザプログラム実行中に、[Memory]ウィンドウと[Disassembly]ウィンドウをスクロールボックスのドラッグにより、スクロールしないでください。スクロールボックスのドラッグにより、大量のメモリリードが発生し、メモリリード完了までユーザプログラムの実行が停止します。

- (18) [I/O Registers]ウィンドウ
  - 表示と変更

     ウォッチドッグタイマ(Watchdog Timer)の各レジスタは、読み出し/書き込みの2つを用意しています。

| レジスタ名      | 用途    | レジスタ                         |
|------------|-------|------------------------------|
| TCSR (R)   | 読み出し用 | ウォッチドッグタイマコントロール / ステータスレジスタ |
| TCNT (R)   | 読み出し用 | ウォッチドッグタイマカウンタ               |
| RSTCSR (R) | 読み出し用 | リセットコントロール / ステータスレジスタ       |
| TCSR (W)   | 書き込み用 | ウォッチドッグタイマコントロール / ステータスレジスタ |
| TCNT (W)   | 書き込み用 | ウォッチドッグタイマカウンタ               |
| RSTCSR (W) | 書き込み用 | リセットコントロール / ステータスレジスタ       |

表 6.9 ウォッチドッグタイマのレジスタ

- E10A エミュレータでは、「日立デバッギングインタフェースユーザーズマニュアル」に記載されているビットフィールド機能についてはサポートしていませんので、ご了承ください。
- ベリファイ [I/O Registers]ウィンドウにおいては、入力値のベリファイ機能は無効です。

#### (19) プログラム実行中の[Registers]ウィンドウ動作に関する注意事項

プログラム実行中、[Registers]ウィンドウをダブルクリックするとレジスタ内容を変更するダイア ログボックスが表示されますが、プログラム実行中にレジスタ内容を変更しないでください。

#### (20) [Register]ダイアログボックスの Radix に関する注意事項

[Register]ダイアログボックスの入力基数のデフォルトは Radix に関係なく 16 進数です。16 進数以外の基数で入力したい場合は、接頭コード(B'など)を指定してください。

- (21) ブレーク機能
  - セッションファイル セッションファイルに設定されているBREAKPOINTのアドレス内容が0となっている場合 は、BREAKPOINTは設定されません。また、セッションファイルロード時に、ブレークポイ ントとして設定したアドレスがエラーとなった場合、エラーメッセージは出力されません。 ブレークポイントは、[Breakpoints]ウィンドウにDISABLEとして登録します。
  - BREAKPOINT 解除
     BREAKPOINTを設定したアドレスの内容がユーザプログラム実行中に変更されるとユーザ プログラム停止後に以下のメッセージが表示されます。
     BREAKPOINT IS DELETED A=xxxxxxxx
     上記メッセージが表示された場合は、[Breakpoints]ウィンドウの[Delete All]ボタンまたは
     [Disable]ボタンにより、すべてのBREAKPOINT設定を解除してください。
  - [Run Program]ダイアログボックス 無効になっているBREAKPOINTのアドレスを[Run Program]ダイアログボックスの停止アド レスに設定した場合、実行停止後に設定したBREAKPOINTは有効になります。
  - [Breakpoints]ウィンドウ ユーザプログラム実行中は、[Breakpoints]ウィンドウ上で表示されるポップアップメニュー 内のGo to Sourceを使用して、ブレークポイントから[Source]または[Disassembly]ウィンドウ 上の対応するソース行(または、アドレス行)へジャンプすることはできません。

(22) ソフトブレークポイントの設定数と[Run...]メニューの[Stop At]の設定数

ソフトブレークポイントの設定数と[Run...]メニューの[Stop At]の設定数の合計は、最大 255 個です。 したがってソフトブレークポイントを 255 個設定した状態では、[Run...]メニューの[Stop At]での指定 は無効となります。ソフトブレークポイントと[Run...]メニューの[Stop At]は、設定数の合計が 255 個 以下となるようにしてください。

(23) RUN-TIME 表示における注意事項

E10A エミュレータでは、[Status]ウィンドウにおいてユーザプログラムの実行時間を表示していますが、ホストコンピュータ側のタイマを使用していますので、正確な値ではありません。

(24) COMMUNICATION TIMEOUT ERROR 表示時の注意事項

COMMUNICATION TIMEOUT ERROR が表示された場合、E10A エミュレータとチップの通信が取 れなくなっています。[File]メニューから[Initialize]を選択して E10A エミュレータを初期化してくだ さい。

この時、E10A エミュレータを再起動する前に一旦ユーザ実機の電源を切り、E10A エミュレータ とのインタフェースケーブルを抜いてください。

#### (25) プログラムダウンロード時の注意事項

[Load Program...]を選択すると開く[Load Program]ダイアログボックスにおけるベリファイ機能は 無効です。ダウンロード後にベリファイをする場合、[Memory]メニューから[Verify]を選択すること によって開く、[Verify S-Record File with Memory]ダイアログボックスでベリファイを行ってください。 (26) MS-IME98 に関する注意事項

MS-IME98 日本語入力システムバージョン 6.00.0 をご使用の場合、E10A エミュレータを使用中に オペレーティングシステムがダウンすることがあります。次に示す URL から MS-IME98 のアップデ ート用プログラム IME98SR1.EXE をダウンロードしてインストールしてください。

http://office.microsoft.com/japan/downloads/9798/ime98SR1.aspx

(27) Double float 形式のサポート

以下のメモリ操作において、Double float 形式をサポートしていません。

- [Fill Memory]ダイアログボックス
- [Search Memory]ダイアログボックス
- MEMORY\_FILL コマンド また、[Copy Memory]ダイアログボックスの[Format]指定は無視します。メモリコピーはすべ てバイト単位に行います。
- (28) 連続ステップ実行時の注意事項

[Run]メニュー -> [Step...]を選択して連続ステップを実行する場合、BREAKPOINT は使用しないで ください。HDI が不当な動作をすることがあります。

(29) [Run Program]ダイアログボックスご使用時の注意事項

[Run]メニュー -> [Run...]を選択して停止アドレスを指定する際に以下の注意事項があります。

- Disable に設定しているブレークポイントを停止アドレスと設定した場合、ユーザプログラム 停止時にブレークポイントが Enable になりますのでご了承願います。
- (30) セッションのロードにより CS0 空間にユーザプログラムがロードされる場合、CS0 空間のバ スサイズが正しくないとプログラムロードが正常に行なわれません。BCR1 レジスタでバスサイ ズを設定後に再度ロードプログラムを行なってください。
- (31) フラッシュメモリ内容更新処理時間

プログラムロード、メモリウインドウ、メモリコマンドなどによってフラッシュメモリ領域の内容 が変更された場合、また、ソフトウェアプレークを設定している場合、ユーザプログラムの実行前に フラッシュメモリへの書き込み、また、ユーザプログラムの実行前にフラッシュメモリ内容の読み出 しを行うため、待ち時間が生じます。

参考値として、以下の環境でのフラッシュメモリ内容更新のための処理時間は最大で約 60 秒です。 環境:

ホストコンピュータ : PentiumIII 500MHz SH7144F : システムクロック周波数 40MHz

# SH7144F E10A エミュレータ ユーザーズマニュアル

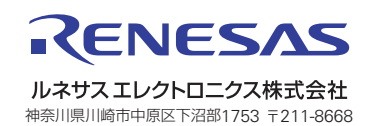